# VACUUM CONTROLLER

CVC 3000

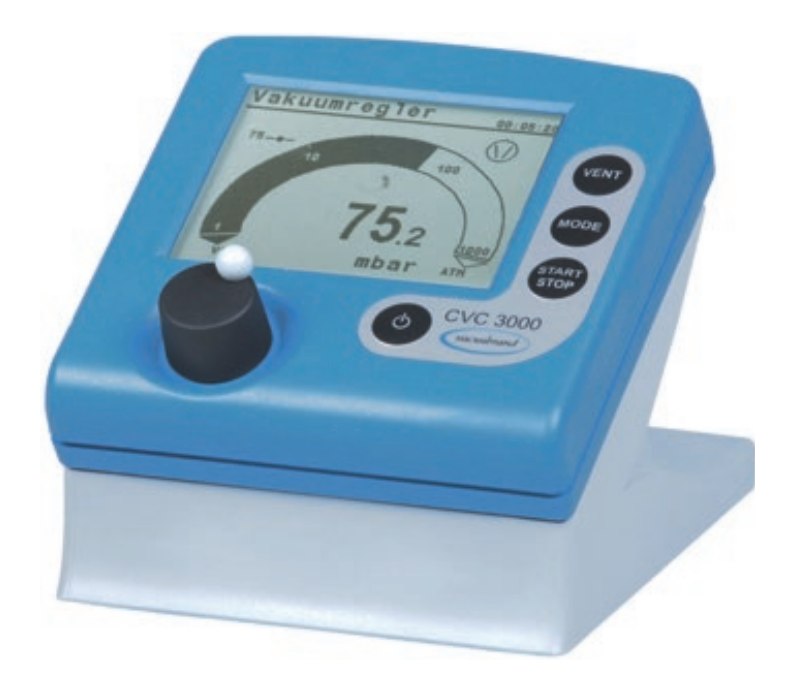

# Instructions for use

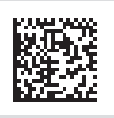

Original instructions EN ONLINE

#### Original instructions Keep for further use!

This manual is only to be used and distributed in its complete and original form. It is strictly the user's responsibility to carefully check the validity of this manual with respect to the product.

Manufacturer:

VACUUBRAND GMBH + CO KG Alfred-Zippe-Str. 4 97877 Wertheim GERMANY

Phone: Head office +49 9342 808-0 Sales +49 9342 808-5550 Service +49 9342 808-5660

Fax:+49 9342 808-5555Email:info@vacuubrand.comWeb:www.vacuubrand.com

Thank you for purchasing this product from **VACUUBRAND GMBH + CO KG**. You have chosen a modern and technically high quality product.

# **TABLE OF CONTENT**

| 1 | Intro      | oduction                                                                                                    | 7                          |
|---|------------|----------------------------------------------------------------------------------------------------|----------------------------|
|   | 1.1<br>1.2 | User information                                                                                                    | 7<br>8<br>9<br>10<br>11    |
| 2 | Safe       | ety instructions 1                                                                                                    | 2                          |
|   | 2.1        | Working conditions       1         2.1.1       Intended use       1         2.1.2       Improper use       1         2.1.3       Foreseeable misuse       1     | 12<br>12<br>12<br>13       |
|   | 2.2        | Target groups12.2.1User permissions12.2.2Personal responsibility1                                                                                               | 14<br>14<br>14             |
|   | 2.3        | Safety precautions    1      2.3.1    Protective clothing.      2.3.2    Eliminate sources of danger                                                            | 15<br>15<br>15             |
|   | 2.4        | Safety and service                                                                                                    | 18<br>18<br>19             |
|   | 2.5        | Environmental protection                                                                                                    | 20                         |
| 3 | Pro        | duct description 2                                                                                                    | 21                         |
|   | 3.1        | Vacuum controller CVC 3000                                                                                                    | 21                         |
|   | 3.2        | Functionality                                                                                                    | 23                         |
|   | 3.3        | Operation modes                                                                                                    | 24                         |
| 4 | Inst       | allation and connection 2                                                                                                    | 25                         |
|   | 4.1        | Installation24.1.1Table top version24.1.2Built-in version24.1.3Direct installation24.1.4Examples of use2                                                        | 25<br>25<br>26<br>26<br>27 |
|   | 4.2        | Connection       2         4.2.1       Electrical connection       2         4.2.2       Vacuum connection       2         4.2.3       VACUU·BUS <sup>®</sup> 3 | 29<br>29<br>31<br>33       |

| 5 | Оре | erating and display elements                                                                                                   | 35                                   |
|---|-----|----------------------------------------------------------------------------------------------------|--------------------------------------|
|   | 5.1 | Operating elements5.1.1Selection knob5.1.2Control panel5.1.3Key combinations                                                   | . 35<br>. 35<br>. 35<br>. 36         |
|   | 5.2 | Display and user interface5.2.1Pressure display5.2.2Display icons5.2.3Signal sounds (warning beep)5.2.4Menu display in general | . 37<br>. 37<br>. 38<br>. 40<br>. 41 |
|   | 5.3 | Handling CVC 3000                                                                                                    | . 42                                 |
| 6 | Оре | eration                                                                                                    | 45                                   |
|   | 6.1 | Switch-on/-off controller                                                                                                    | . 45                                 |
|   | 6.2 | Select language and pressure unit                                                                                              | . 46                                 |
|   | 6.3 | Mode – Operation mode.                                                                                                    | . 47                                 |
|   |     | 6.3.1 Select operation mode                                                                                                    | . 47<br>78                           |
|   | 64  | Start controlling                                                                                                    | 49                                   |
|   | 6.5 | Control during operation.                                                                                                    | . 49                                 |
|   |     | 6.5.1 Venting (VENT)                                                                                                    | . 49                                 |
|   |     | 6.5.2 Change operation mode                                                                                                    | . 51                                 |
|   |     | 6.5.3 Display graphic (curve)                                                                                                  | . 53                                 |
|   | 66  | Ouick adaption during operation                                                                                                | . 04<br>55                           |
|   | 0.0 | 6.6.1 Set vacuum.                                                                                                    | . 55                                 |
|   |     | 6.6.2 Motor speed (only VARIO®)                                                                                                | . 56                                 |
|   | 6.7 | Stop control                                                                                                    | . 56                                 |
| 7 | Adv | anced menus and operation                                                                                                    | 57                                   |
|   | 7.1 | Operation menus                                                                                                    | . 57                                 |
|   |     | 7.1.1 Pump down                                                                                                    | . 58<br>59                           |
|   |     | 7.1.3 Auto mode (only valid for VARIO <sup>®</sup> pump)                                                                       | . 60                                 |
|   |     | 7.1.4 Program                                                                                                    | . 61                                 |
|   |     | 7.1.5 VACUULAN                                                                                                    | . 62                                 |
|   | 7.2 | Program functions                                                                                                    | . 63                                 |
|   |     | 7.2.1 Open/Change program                                                                                                    | . 63                                 |
|   |     | 7.2.2 Eult program                                                                                                    | . 04                                 |
|   |     | 7.2.4 Display during operation                                                                                                 | . 71                                 |
|   |     | 7.2.5 Program memory                                                                                                    | . 72                                 |
|   |     | 7.2.6 Program examples                                                                                                    | . 74                                 |
|   |     | 7.2.7 Sample form for program                                                                                                  | . 76                                 |

|    | 7.3                                                                        | Configuration menu                                                                                                    | 77                                                                             |
|----|----------------------------------------------------------------------------|----------------------------------------------------------------------------------------------------|--------------------------------------------------------------------------------|
|    |                                                                            | 7.3.1 Content selection                                                                                                    | 78                                                                             |
|    |                                                                            | 7.3.2 Submenus                                                                                                    | 79                                                                             |
|    | 7.4                                                                        | Function menu                                                                                                    | 82                                                                             |
|    |                                                                            | 7.4.1 Content selection                                                                                                    | 83                                                                             |
|    |                                                                            | 7.4.2 Submenu Vacuubus (address assignment)                                                                                                    | 85                                                                             |
|    |                                                                            | 7.4.3 Possible address configurations                                                                                                    | 88                                                                             |
|    | 7.5                                                                        | Differential pressure measurement                                                                                                    | 89                                                                             |
| 8  | Res                                                                        | olving problems                                                                                                    | 90                                                                             |
|    | 8.1                                                                        | Error display                                                                                                    | 90                                                                             |
|    | 8.2                                                                        | Fault – Cause – Remedy                                                                                                    | 92                                                                             |
|    | 8.3                                                                        | Controller Reset                                                                                                    | 96                                                                             |
|    | 8.4                                                                        | Error of external components                                                                                                    | 98                                                                             |
|    |                                                                            |                                                                                                    |                                                                                |
| 9  | Clea                                                                       | aning and maintenance                                                                                                    | 99                                                                             |
|    | 9.1                                                                        | Cleaning                                                                                                    | 99                                                                             |
|    |                                                                            | 9.1.1 Controller                                                                                                    | 99                                                                             |
|    |                                                                            | 9.1.2 Venting valve                                                                                                    | 99                                                                             |
|    |                                                                            | 9.1.3 Internal sensor                                                                                                    | 99                                                                             |
|    | 9.2                                                                        | Sensor readjustment1                                                                                                    | 100                                                                            |
|    |                                                                            |                                                                                                    |                                                                                |
| 10 | Арр                                                                        | endix 1                                                                                                    | 03                                                                             |
| 10 | <b>App</b> 10.1                                                            | endix 1<br>Technical information                                                                                                    | <b>03</b><br>103                                                               |
| 10 | <b>App</b> 10.1                                                            | endix 1<br>Technical information                                                                                                    | <b>03</b><br>103<br>103                                                        |
| 10 | <b>App</b> 10.1                                                            | endix1Technical information110.1.1Technical data10.1.2Product comparison CVC 3000                                                                                                    | <b>03</b><br>103<br>103<br>105                                                 |
| 10 | <b>App</b> 10.1                                                            | endix1Technical information110.1.1Technical data10.1.2Product comparison CVC 300010.1.3Rating plate                                                                                                    | <b>03</b><br>103<br>103<br>105<br>106                                          |
| 10 | <b>App</b> 10.1                                                            | endix1Technical information110.1.1Technical data10.1.2Product comparison CVC 300010.1.3Rating plate10.1.4Wetted parts                                                                                                    | <b>103</b><br>103<br>105<br>106                                                |
| 10 | <b>App</b> 10.1                                                            | endix1Technical information110.1.1 Technical data110.1.2 Product comparison CVC 3000110.1.3 Rating plate110.1.4 Wetted parts1Interface commands1                                                                                                    | <b>103</b> 103 105 106 106 107                                                 |
| 10 | <b>App</b><br>10.1                                                         | endix1Technical information110.1.1 Technical data110.1.2 Product comparison CVC 3000110.1.3 Rating plate110.1.4 Wetted parts1Interface commands110.2.1 Pin assignment (RS232)1                                                                                                    | <b>103</b> 103 105 106 106 107 107                                             |
| 10 | <b>App</b><br>10.1                                                         | endix1Technical information110.1.1 Technical data110.1.2 Product comparison CVC 3000110.1.3 Rating plate110.1.4 Wetted parts1Interface commands110.2.1 Pin assignment (RS232)110.2.2 Read commands (CVC 2000)1                                                                                                    | <b>103</b> 103 105 106 106 107 107 108                                         |
| 10 | <b>App</b><br>10.1                                                         | endix1Technical information110.1.1 Technical data110.1.2 Product comparison CVC 3000110.1.3 Rating plate110.1.4 Wetted parts1Interface commands110.2.1 Pin assignment (RS232)110.2.3 Write commands (CVC 2000)1                                                                                                    | <b>103</b> 103 105 106 106 107 107 108 109                                     |
| 10 | <b>App</b><br>10.1                                                         | endix1Technical information110.1.1 Technical data110.1.2 Product comparison CVC 3000110.1.3 Rating plate110.1.4 Wetted parts1Interface commands110.2.1 Pin assignment (RS232)110.2.2 Read commands (CVC 2000)110.2.3 Write commands (CVC 2000)110.2.4 Read commands (CVC 3000)1                                                                                                    | <b>103</b> 103 105 106 106 107 107 108 109 110                                 |
| 10 | <b>App</b><br>10.1                                                         | endix1Technical information110.1.1 Technical data110.1.2 Product comparison CVC 3000110.1.3 Rating plate110.1.4 Wetted parts1Interface commands110.2.1 Pin assignment (RS232)110.2.2 Read commands (CVC 2000)110.2.3 Write commands (CVC 3000)110.2.4 Read commands (CVC 3000)110.2.5 Write commands (CVC 3000)1                                                                                                    | <b>103 103 105 106 106 107 107 108 109 110 113</b>                             |
| 10 | <b>App</b><br>10.1<br>10.2                                                 | endix1Technical information110.1.1 Technical data110.1.2 Product comparison CVC 3000110.1.3 Rating plate110.1.4 Wetted parts1Interface commands110.2.1 Pin assignment (RS232)110.2.2 Read commands (CVC 2000)110.2.3 Write commands (CVC 2000)110.2.4 Read commands (CVC 3000)110.2.5 Write commands (CVC 3000)1Ordering information1                                                                                      | <b>103</b> 103 105 106 106 107 107 108 109 110 113 115                         |
| 10 | <b>App</b><br>10.1<br>10.2<br>10.3<br>10.4                                 | endix1Technical information110.1.1 Technical data110.1.2 Product comparison CVC 3000110.1.3 Rating plate110.1.4 Wetted parts1Interface commands110.2.1 Pin assignment (RS232)110.2.2 Read commands (CVC 2000)110.2.3 Write commands (CVC 2000)110.2.4 Read commands (CVC 3000)110.2.5 Write commands (CVC 3000)1Ordering information5                                                                                      | <b>103</b> 103 105 106 106 107 107 108 109 110 113 115 117                     |
| 10 | <b>App</b><br>10.1<br>10.2<br>10.2<br>10.3<br>10.4<br>10.5                 | endix1Technical information110.1.1 Technical data110.1.2 Product comparison CVC 3000110.1.3 Rating plate110.1.4 Wetted parts1Interface commands110.2.1 Pin assignment (RS232)110.2.2 Read commands (CVC 2000)110.2.3 Write commands (CVC 2000)110.2.4 Read commands (CVC 3000)110.2.5 Write commands (CVC 3000)1Ordering information2Service3Glossary1                                                                     | <b>103</b> 103 105 106 106 107 107 108 110 113 115 117 118                     |
| 10 | <b>App</b><br>10.1<br>10.2<br>10.2<br>10.3<br>10.4<br>10.5<br>10.6         | endix1Technical information110.1.1 Technical data.110.1.2 Product comparison CVC 3000110.1.3 Rating plate.110.1.4 Wetted parts1Interface commands.110.2.1 Pin assignment (RS232)110.2.2 Read commands (CVC 2000)110.2.3 Write commands (CVC 2000)110.2.4 Read commands (CVC 3000)110.2.5 Write commands (CVC 3000)1Ordering information.5Service.6Index.1                                                                  | <b>103</b> 103 105 106 106 107 107 108 109 110 113 115 117 118 119             |
| 10 | <b>App</b><br>10.1<br>10.2<br>10.2<br>10.3<br>10.4<br>10.5<br>10.6<br>10.7 | endix1Technical information110.1.1 Technical data110.1.2 Product comparison CVC 3000110.1.3 Rating plate110.1.4 Wetted parts110.1.4 Wetted parts1Interface commands110.2.1 Pin assignment (RS232)110.2.2 Read commands (CVC 2000)110.2.3 Write commands (CVC 2000)110.2.4 Read commands (CVC 3000)110.2.5 Write commands (CVC 3000)10rdering information5Service1Glossary1Index1Certifications1                            | <b>103</b> 103 105 106 106 107 107 108 109 110 113 115 117 118 119 121         |
| 10 | <b>App</b><br>10.1<br>10.2<br>10.2<br>10.3<br>10.4<br>10.5<br>10.6<br>10.7 | endix1Technical information110.1.1 Technical data110.1.2 Product comparison CVC 3000110.1.3 Rating plate110.1.4 Wetted parts110.1.4 Wetted parts110.2.1 Pin assignment (RS232)110.2.2 Read commands (CVC 2000)110.2.3 Write commands (CVC 2000)110.2.4 Read commands (CVC 3000)110.2.5 Write commands (CVC 3000)10rdering information5Service6Glossary110.7.1 EC Declaration of Conformity1                                | <b>103</b> 103 105 106 107 107 108 109 110 113 115 117 118 119 121             |
| 10 | <b>App</b><br>10.1<br>10.2<br>10.2<br>10.3<br>10.4<br>10.5<br>10.6<br>10.7 | endix1Technical information110.1.1 Technical data110.1.2 Product comparison CVC 3000110.1.3 Rating plate110.1.4 Wetted parts1Interface commands110.2.1 Pin assignment (RS232)110.2.2 Read commands (CVC 2000)110.2.3 Write commands (CVC 2000)110.2.4 Read commands (CVC 3000)110.2.5 Write commands (CVC 3000)10.7.5 Write commands (CVC 3000)10.7.1 EC Declaration of Conformity110.7.2 UKCA Declaration of Conformity1  | <b>103</b> 103 105 106 107 107 108 109 110 113 115 117 118 119 121 122         |
| 10 | <b>App</b><br>10.1<br>10.2<br>10.2<br>10.3<br>10.4<br>10.5<br>10.6<br>10.7 | endix1Technical information110.1.1 Technical data110.1.2 Product comparison CVC 3000110.1.3 Rating plate110.1.4 Wetted parts1Interface commands110.2.1 Pin assignment (RS232)110.2.2 Read commands (CVC 2000)110.2.3 Write commands (CVC 2000)110.2.4 Read commands (CVC 3000)110.2.5 Write commands (CVC 3000)10rdering information5Service1Glossary1Index110.7.1 EC Declaration of Conformity110.7.3 US/CAN Certificate1 | <b>103 103 105 106 107 107 108 109 110 113 115 117 118 119 121 121 122 123</b> |

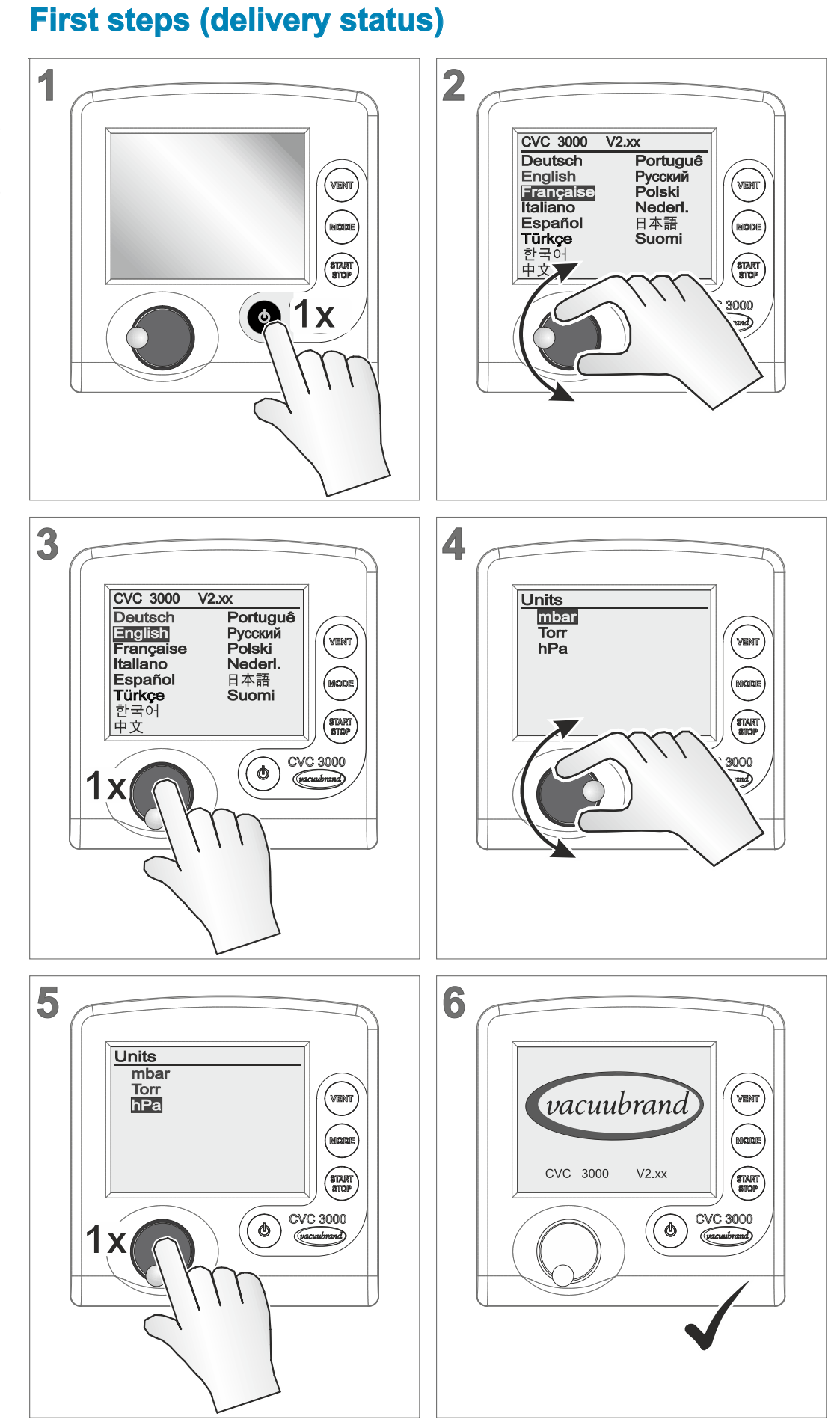

First steps on delivery status Select language and units

# **1** Introduction

This manual is part of your product. It provides important instructions for safe use of the product. Read this manual completely in order to understand proper use of your product.

# **1.1 User information**

#### Safety

Instructions for use and safety

- Read this manual thoroughly and completely before using the product.
- Keep this manual in an easily accessible location.
- Proper use of the product is essential for safe operation. Comply with all safety instructions provided!
- In addition to this manual, adhere to any relevant local accident prevention regulations and comply with industrial safety regulations.

### General

General information

- To make the text more readable in this manual, mostly the term Controller is used instead of CVC 3000.
  - When giving the product to a third party also hand out these instructions for use.
  - The illustrations in this manual are provided as examples. They are intended to aid in your understanding of the proper use of the product.
  - VACUUBRAND GMBH + CO KG reserves the right to modify or change the product design and/or technical specifications at any time without advanced notice.

# Copyright

Copyright © The content of these instructions for use is protected by copyright. Only copies for internal use are allowed, e. g., for professional training.

### © VACUUBRAND GMBH + CO KG

# Contact

- Contact us Please ask for replacement in case of an incomplete manual or download instructions for use on our web page: <u>www.vacuubrand.com</u>
  - Contact us regarding any questions about this product, if you need further information, or to provide us with feedback.
  - When contacting our Customer Service Department, please be sure to have the correct type and serial number of your product
     → see Rating plate.

# **1.2 About this document**

# 1.2.1 Display conventions

Warning levels

Convention for warnings

|                                              | DANGER                                                                                               |  |  |  |  |  |
|----------------------------------------------|----------------------------------------------------------------------------------------------------|--|--|--|--|--|
|                                              | Indicates an imminent hazardous situation.                                                           |  |  |  |  |  |
|                                              | Disregarding the situation will result in serious and even fatal injury or death.                    |  |  |  |  |  |
|                                              | ⇒ Take appropriate action to avoid dangerous situation!                                              |  |  |  |  |  |
|                                              | WARNING                                                                                              |  |  |  |  |  |
| Indicates a potentially hazardous situation. |                                                                                                    |  |  |  |  |  |
|                                              | Disregarding the situation could result in serious, even fatal injury or massive damage to property. |  |  |  |  |  |
|                                              | ⇒ Observe instruction to avoid dangerous situation!                                                  |  |  |  |  |  |
|                                              | CAUTION                                                                                              |  |  |  |  |  |
|                                              | Indicates a potentially hazardous situation.                                                         |  |  |  |  |  |
|                                              | Disregarding the situation could result in slight or minor injury or damage to property.             |  |  |  |  |  |
|                                              | ⇒ Observe instruction to avoid dangerous situation!                                                  |  |  |  |  |  |

# **VACUU**BRAND®

Convention for additional notes

NOTICE

**Notice for a potentially harmful situation.** Disregarding the notice could lead to material damage.

# Additional notes

- **IMPORTANT!** ⇒ Information or specific use recommendation, which must be observed.
  - ⇒ Important information for the proper operation.

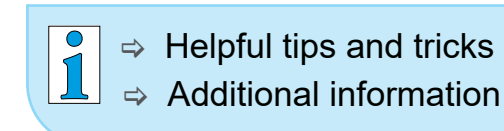

# 1.2.2 Symbols and icons

This manual includes symbols and icons. Safety symbols indicate special danger in handling the product. They shall help to identify the danger directly and easier.

# Safety symbols

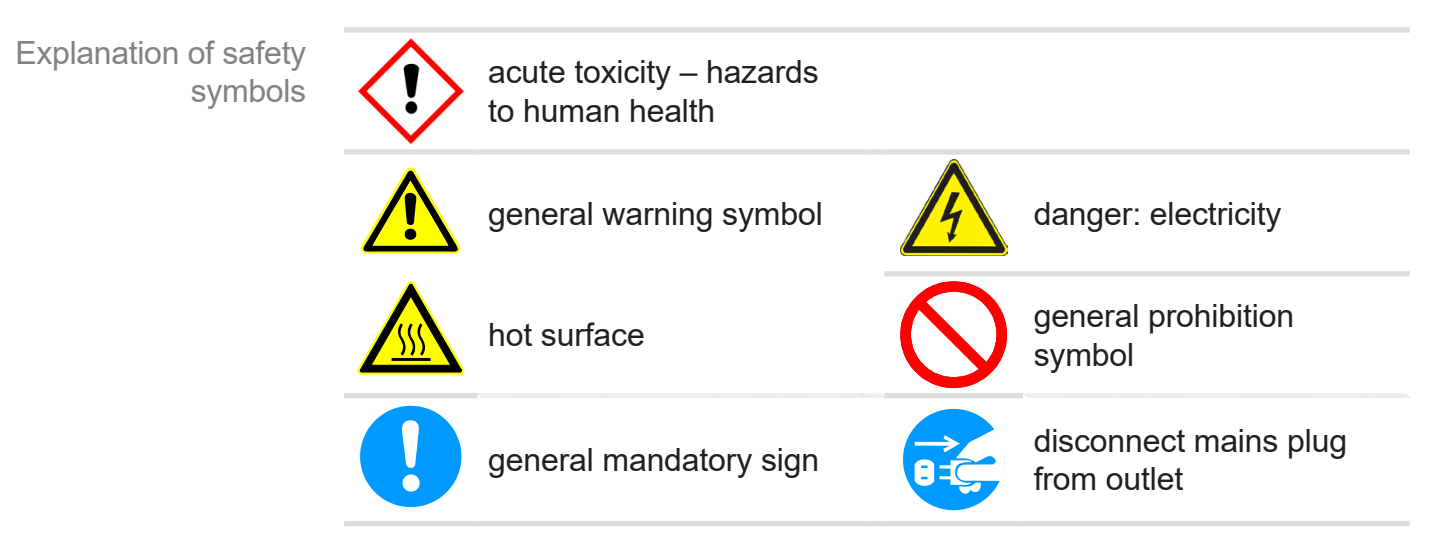

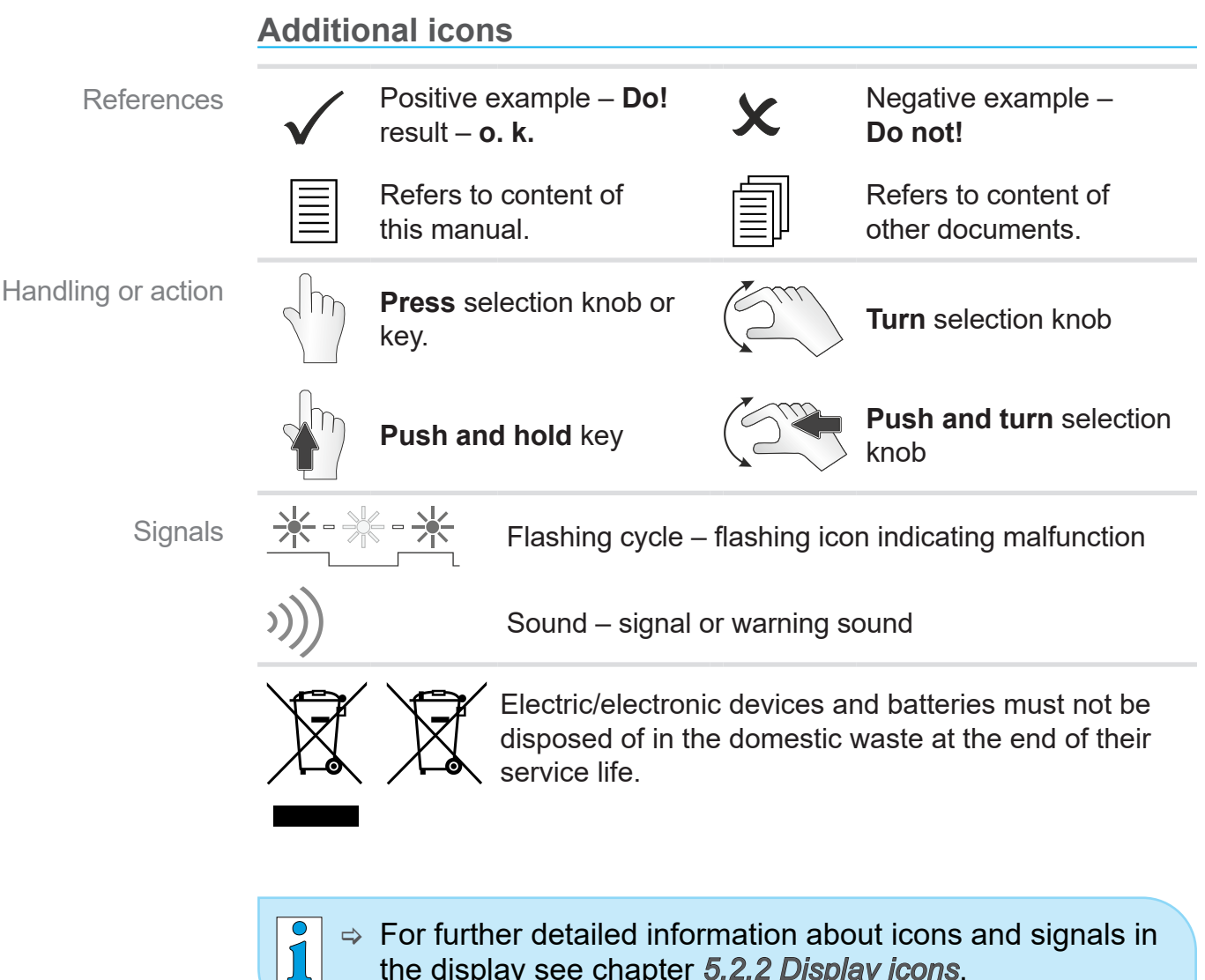

# the display see chapter 5.2.2 Display icons.

**VACUU**BRAND®

# **1.2.3 Handling instructions (action steps)**

Design of action steps

Action step (single step)

- $\Rightarrow$  Do the described step.
  - $\square$  Result of action.

### Action step (multiple steps)

- **1.** First step,
- 2. next step.
  - $\square$  Result of action.

Follow steps in the described order.

# **1.2.4 Abbreviations**

| A 1  |      | 1.1.1.1 |     |
|------|------|---------|-----|
| Ah   | hre  | viati   | ons |
| / 10 | NI O | VICILI  |     |

#### abs. Absolute **Standard Atmospheric Pressure** ATM CVC 3000 Controller (di) Interior diameter d DN Nominal diameter ATEX equipment labeling (Ex) EK Emission condenser EX\* Outlet FKM Fluoroelastomer Gr. Size hh:mm:ss Time settings in hour/minute/second Pressure unit, hectopascal (1 hPa = 1 mbar = 0.75 Torr) hPa IN\* Inlet KF Small flange max. Maximum value Pressure unit, millibar (1 mbar = 1 hPa = 0.75 Torr) mbar min. Minimum value Min Minute PA Polyamide Polybutylene terephthalate PBT PE Polyethylene responsible, supervising Specialist respon. **Return Merchandise Authorization number** RMA-N° SW Wrench size (tool) Torr Pressure unit (1 Torr = 1.33 mbar = 1.33 hPa) VAC Vacuum VMS Vacuum Management System

\* labeling on top of the vacuum pump

# 1.2.5 Term definition

Product specific terms

| I/O module                 | Interface for an external peripheral device<br>to connect with a <i>VACUU·BUS</i> ® capable<br>vacuum gauge or -controller |
|----------------------------|----------------------------------------------------------------------------------------------------|
| <b>VACUU·BUS®</b>          | Bus system by VACUUBRAND.                                                                                                  |
| VACUU·CONTROL®             | Web-based application as remote control for vacuum controller and gauges made by VACUUBRAND.                               |
| <b>VACUU·LAN®</b>          | Local vacuum network for laboratories.                                                                                     |
| VARIO <sup>®</sup> control | Precise vacuum control by motor speed control of VARIO <sup>®</sup> diaphragm pumps.                                       |

# 2 Safety instructions

All safety instructions must be observed by all individuals working with the product described here. The safety instructions are valid for the complete life cycle of the product.

# 2.1 Working conditions

Use the product only when it is in proper working condition.

# 2.1.1 Intended use

Intended use The **Controller CVC 3000** is a laboratory instrument, used to measure and/or control vacuum in therefore intended plants.

The controller may only be used in non-explosive areas and indoors.

Any other use is considered to be improper use. In that case, the safety and the protection of the system may be compromised.

### Intended use also includes the following:

| = |  |
|---|--|

- observing safety information of document "Safety Information for Vacuum Equipment".
- observing this manual.
- observing the manual of connected elements and to know their functioning.

# 2.1.2 Improper use

Using the product in contrary to its intended use could result in injury or damage to property.

### Improper use includes:

Improper use • Using the product contrary to its intended use.

Operation with obvious malfunctions.

# VACUUBRAND.

- Improper use Controlling explosive atmosphere, which does not compare to the ATEX approval of the *CVC 3000* → *see rating plate.* 
  - Unauthorized modifications an the use of accessories and spare parts that are not recommended by the manufacturer.
  - Use in mining.

# 2.1.3 Foreseeable misuse

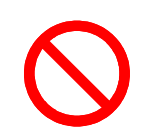

Additionally to improper use there are types of use and dealing with the product, which are generally prohibited:

Reasonably foreseeable misuse

- The control of media which is liquid, hot, instable, or explosive.
- Installation and operation in explosive environments.
- To switch on/-off by foot or with unsuitable tool.
- To operate the controller with sharp stylus or objects.
- To put the controller completely into vacuum.
- To immerse the controller into liquid or to blast it with steam.
- To use the remote control VACUU·CONTROL<sup>®</sup> with CVC 3000 without knowledge of the connected vacuum system.

# 2.2 Target groups

**IMPORTANT!** Ensure that the controller is only operated by authorized and skilled personnel.

Users need to have the corresponding skills and qualifications for doing the job listed in the table *User permissions*.

# 2.2.1 User permissions

This manual must be read, understood and complied with by the person performing one of the following tasks:

| Responsibility    | Task (Job)                | User | Specialist | Supervising<br>Specialist |
|-------------------|---------------------------|------|------------|---------------------------|
| Assignment Matrix | Installation and assembly |      | X          | Х                         |
|                   | Commissioning             |      | Х          | Х                         |
|                   | Operation                 | Х    | X          | Х                         |
|                   | Readjust vacuum sensor    |      | Х          | Х                         |
|                   | Error report              | Х    | X          | Х                         |
|                   | Troubleshooting           |      | Х          | Х                         |
|                   | Update                    |      | X          | Х                         |
|                   | Cleaning, simple          | Х    | Х          | Х                         |
|                   | Clean vacuum sensor       |      | X          | Х                         |
|                   | Decontamination           |      |            | Χ*                        |
|                   | Repair order              |      |            | Х                         |

\* or order the decontamination by a qualified service provider.

# 2.2.2 Personal responsibility

Safe work Personal safety has top priority. Processes which create a potentially hazardous situation are not allowed.

> Always be conscious of safety, and work in a safe manner. Observe the owners' directives at work, the national accident prevention regulations and occupational safety provisions.

⇒ Use the controller only if you have understood its function and this manual.

# 2.3 Safety precautions

Quality standards and safety

Products of **VACUUBRAND GMBH + CO KG** are subject to high quality tests with goals for safety and operation. Prior to delivery each product has been tested thoroughly.

# 2.3.1 Protective clothing

Protective clothing

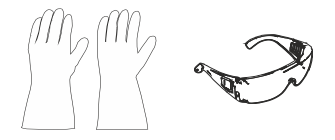

No special protective clothing is required when working with the controller. Observe the owners regulation for workplaces.

Only for cleaning the controller we recommend to wear protective gloves, protective clothing and safety goggles.

### **IMPORTANT!**

- ⇒ Be sure to observe the local requirements for decontamination.
- ⇒ Wear your personal protective equipment when handling chemical materials.

# 2.3.2 Eliminate sources of danger

| ٨ | DANGER                                                   |
|---|----------------------------------------------------------|
|   | Explosion hazard for critical processes.                 |
|   | Depending on the process explosive mixtures can develop. |
|   | Never operate critical processes unattended!             |

Explosion danger for critical processes of the running process, explosive mixtures can form in plants or other hazardous situations could result!

**IMPORTANT!** Malfunctions which may affect safety must be eliminated immediately.

- $\Rightarrow$  Do not work with damaged components.
- ⇒ Replace defective parts immediately, e. g., broken cable or faulty plug-connection.

dust

Sources of error during connection

#### NOTICE

Measuring error due to an obstructed vacuum line.

- ⇒ Prevent overpressure > 1060 mbar (> 795 Torr) in the piping system.
- Condensate Condensate can falsify the measurement. Position the vacuum hose in such a way that condensate cannot flow towards the controller and its vacuum sensor. No liquid should accumulate inside the vacuum hose.
  - ⇒ Install vacuum hoses in such a way that condensate cannot flow into the controller.
- Particles, liquids, Particles, liquids or dust may not enter the controller.
  - Install a separator or filter at the intake of the system. Appropriate filters are for example chemically resistant, and resistant to clogging.

#### **Risks due to residual energy**

- Residual energy After switching off the controller and disconnecting it from mains, risk of residual energy could still prevail at the power supply adapter.
  - ⇔Repairs may only be performed by qualified personnel, e. g., service technician.

#### Option CVC 3000 in combination with VACUU·CONTROL®

**VACUU**·**CONTROL**<sup>®</sup> is a remote control for the controller. It is available as an accessory.

With this accessory a vacuum system can be operated simultaneously by controller or via **VACUU**·**CONTROL**<sup>®</sup>. Remote control is able to operate from several end devices, e. g., smart phone, tablet, or computer.

#### When using remote control please regard the following:

- ⇔ Coordinate planned projects with colleagues sharing the equipment.
- ⇒ If necessary inform colleagues that you plan to use the remote control.
- ⇒Avoid different, parallel settings.

#### Installation and explosive environment

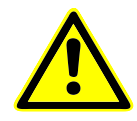

Installation and operation in areas where explosive atmospheres can occur is not allowed.

#### **ATEX** marking

ATEX category

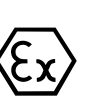

Controllers which are labeled with  $\langle E \rangle$  have an ATEX approval 3 G; i. e. flammable substances as mixture with air: pumped gas or vapor.

 $\Rightarrow$  Use the controller only when it is in proper working condition.

# ATEX approval<sup>1</sup> is only valid for the internal, wetted parts area (vacuum sensor), not for the environment of the controller.

ATEX category and peripherals

Avoid ignition sources

The ATEX category of the controller is dependent on the connected peripheral devices. Peripherals and connected devices to the controller need to have the same or must have a higher ATEX approval. Without concordant categorization of peripherals, the specified category of the VACUUBRAND equipment loses its validity.

The use of gas ballast or the operation of venting valves is only permitted if thereby explosive atmospheres normally do not occur in the interior of the equipment or, if they do occur, are likely to do so only infrequently and for a short period.

 $\Rightarrow$  If necessary vent with inert gas.

For more and detailed information about ATEX approval visit our website: <a href="http://www.vacuubrand.com/Information-ATEX">www.vacuubrand.com/Information-ATEX</a>

<sup>1 -&</sup>gt; compare to rating plate

conditions X

type plate

Example extract

Explanation of usage

#### **Restrictions on operating conditions**

Meaning for devices marked with X:

- The devices have a low mechanical protection and must be installed so that they cannot be mechanically damaged from the outside; e.g., installing pump stations with impact protection, attaching shatter protection for glass flasks, etc.
- The devices are designed for an ambient and media temperature of +10 °C to +40 °C during operation. These ambient and media temperatures must never be exceeded. When conveying/measuring non-explosive gases, extended gas suction temperatures apply, see chapter: Technical information, media temperature (gas).

# 2.4 Safety and service

**Obligations for** service jobs

Safety regulations that apply to your work environment also apply to persons who perform service works, especially in the handling of hazardous materials.

# 2.4.1 Meaning Health and Safety Clearance

Products which are potentially hazardous may only be returned when all dangerous contaminations are removed.

#### **IMPORTANT!** $\Rightarrow$ Observe the requirements for services.

- ⇒ Observe the *Notes on return to the factory* listed on the form Health and Safety Clearance.
- $\Rightarrow$  Protect the service personnel from hazardous substances.
- $\Rightarrow$  Confirm harmlessness with your signature.

⇒ The form <u>Health and Safety Clearance</u> is also available on 1 our website.

# 2.4.2 Requirements for services

#### Fulfill the following conditions

**1.** Clean your product thoroughly and if necessary decontaminate it professionally.

# **IMPORTANT!** For all service works hazardous substances need to be excluded.

- 2. Fill in the form *Health and Safety Clearance* thoroughly and completely.
- 3. Contact your local supplier or our service department.
- 4. Request a **RMA-N°** for your **service order**.
- 5. Before returning the product, please send the signed *Health and Safety Clearance* form to your local supplier or our service department.

# **IMPORTANT!** For all service works the safety clearance needs to be proofed and confirmed.

- Did your product get in touch with hazardous substances? Please wait for the release of reshipment.
- 6. Send in your product including:
  - RMA-N°,
  - Service order (e. g., repair),
  - Form Health and Safety Clearance,
  - Short description (e.g., malfunction, working environment, media).

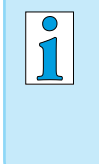

Any more questions? We will help you: Phone: +49 9342 808-5660 Fax: +49 9342 808-5555 service@vacuubrand.com

# 2.5 Environmental protection

# NOTICE

# Risk of environmental damage due to incorrect disposal of the controller.

Do not dispose your product in household waste! Electronic components are subject to hazardous waste treatment and must only be disposed of by certified specialists.

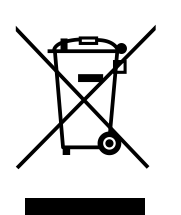

- ⇒ Observe the national regulations for safe disposal and environmental protection.
- ⇒ Receive detailed information about respective regulations from your competent administrative authority.

# **3 Product description**

# Goods arrival

Check incoming goods

Check the shipment for transport damage and completeness.⇒ Report any transit damage immediately to the supplier.

# NOTICE

# Condensate can damage the controller.

A large temperature difference between storage location and installation location can cause condensation.

 $\Rightarrow$  Let the product acclimatize for 3–4 hours.

# Included materials

#### Scope of supply

| Controller                                |                          |             |
|-------------------------------------------|--------------------------|-------------|
| Vacuum controller<br>CVC 3000             | see Ordering information | on page 115 |
| Power supply unit 30W 24V; in mains plugs | cluding interchangeable  | 20612090    |
| Instructions for use                      |                          | 20901067    |
| Safety Information for Vacuum             | Equipment                | 20999254    |
| Origin packaging                          |                          |             |

# 3.1 Vacuum controller CVC 3000

The controller is designed for applications requiring controlled vacuum.

The controller has a two-point control mode to switch an in-line isolation valve.

The controller is freely programmable. Up to 10 programs can be stored in the controller memory. Each program also offers up to 10 program steps (time/pressure) plus control functions, such as: venting, pump down and ramp function.

The controller enables the measurement of relative pressure with regard to a reference sensor (VSK 3000).

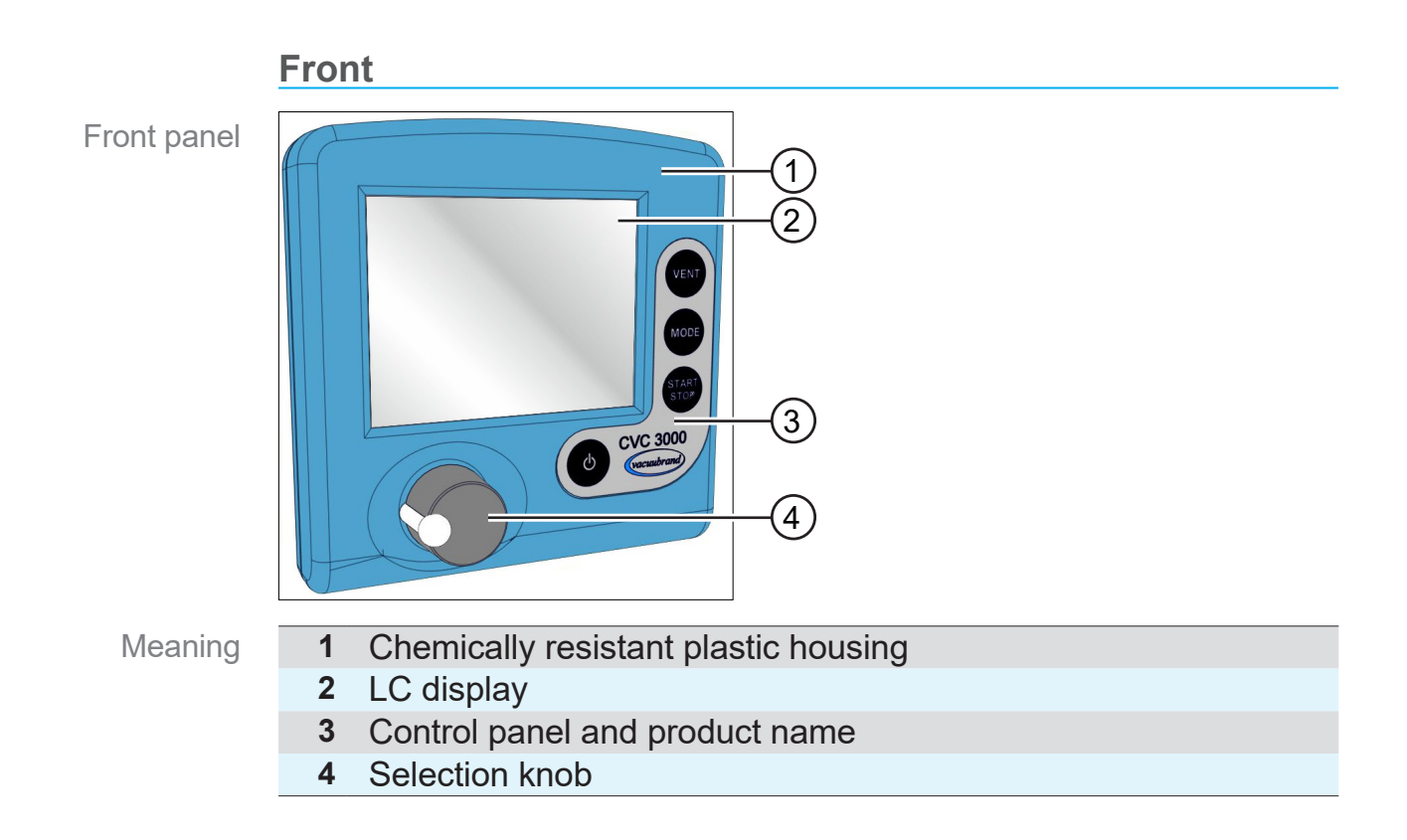

### Rear side

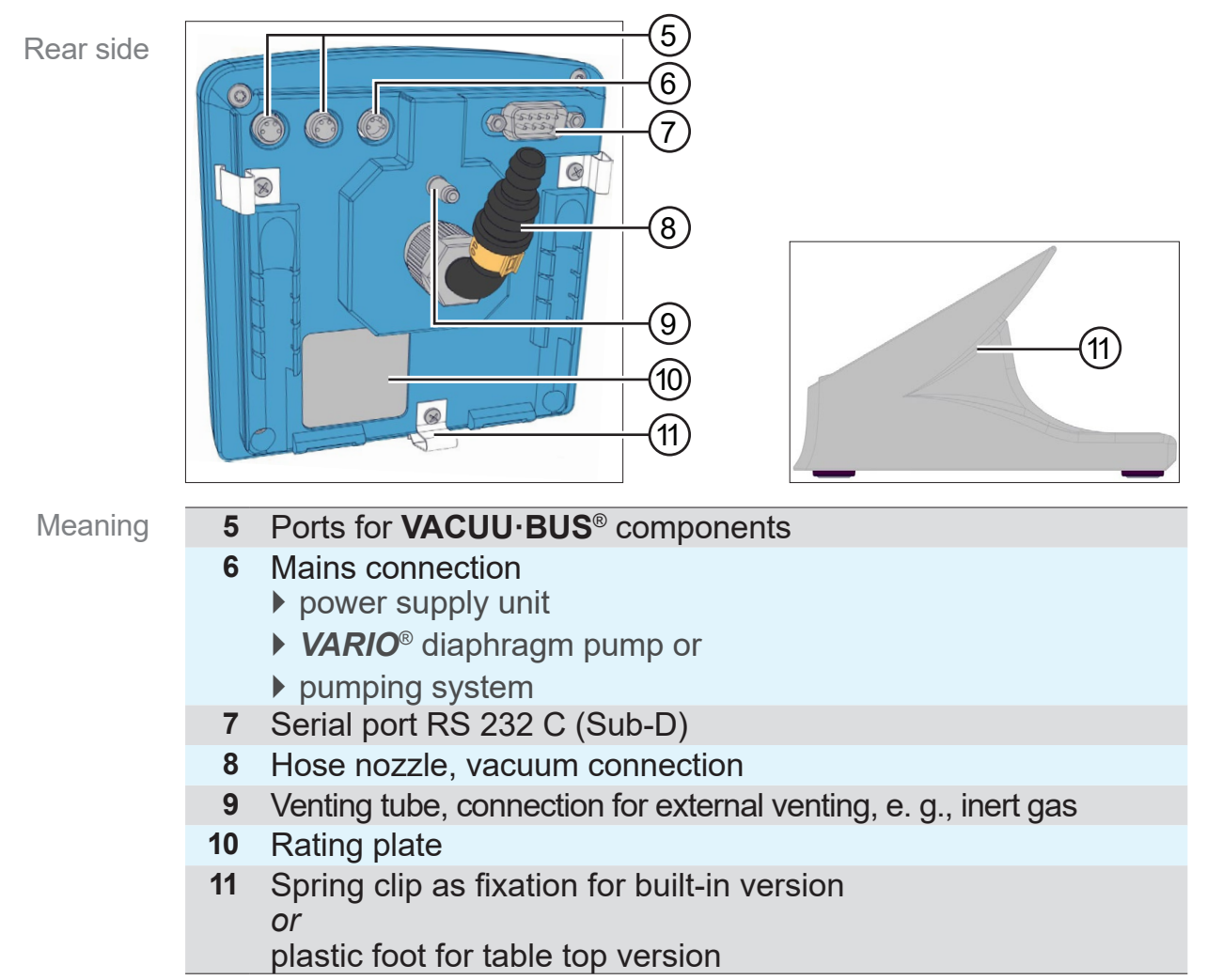

# 3.2 Functionality

Functionality The controller manages vacuum processes by controlling vacuum pumps, in-line isolation- and/or air admittance valves. It controls process vacuum, cooling water and venting to demand.

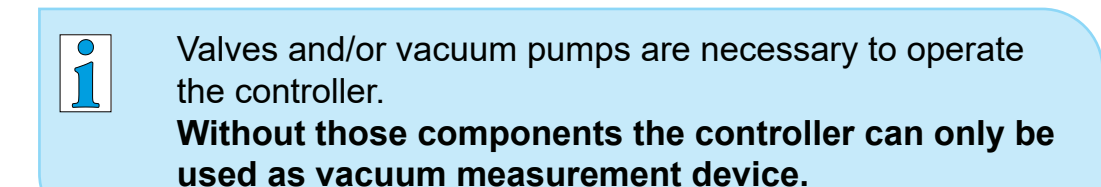

# Specification

Specification and features

- Ceramic diaphragm vacuum sensor<sup>1</sup> and venting valve are already integrated into the controller.
- The ceramic vacuum sensor is chemically highly resistant, measures accurately and is gas-type independent.
- External valves, level sensors and vacuum sensors can be connected directly by VACUU·BUS<sup>®</sup> system, e. g., vacuum-, in-line isolation-, cooling- and air admittance valves as well as level sensors and emission condenser Peltronic<sup>®</sup>.
- While booting the controller checks for current configuration of connected components.
- Connected components are detected automatically due to VACUU·BUS<sup>®</sup> and controlled by the controller until the controller is switched off. Safety sensitive components stay configurated and are monitored again after controller restart.
- Operating elements are the selection knob, buttons on the control panel and full text menus on the display.

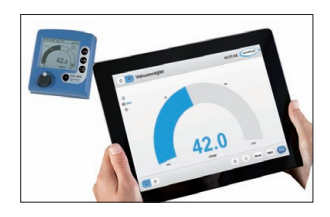

 Port RS 232 can also be used for connecting the remote control VACUU·CONTROL<sup>®</sup>. The controller can be operated by one or several end devices, e.g., smartphone, tablet, computer.

<sup>1 -&</sup>gt; excluded for package fine vacuum control with VSP 3000.

# 3.3 Operation modes

Up to 5 different operation modes are selectable at the controller. Specific modifications can be realized by indivudual mode menus.

#### Selectable operation modes

- Pump down
- Standard Vac control
  - Program
  - Auto mode

Optionally

VACUULAN

For more information about individual operation modes  $\rightarrow$  see chapter 6.3.2 *Mode menu* 

# 4 Installation and connection

The controller is designed for installation directly at the workplace.

- ⇒ Observe all specifications for installation, connection and operation according to technical data,
   → see chapter 10.1.1 Technical data.
- ⇒ Also observe rating plate data.

# Installation conditions

Consider installation conditions

- The controller has acclimatized.
- Ambient conditions are observed and are within the limitation of use.

| Limitation of use                                                        |                    | (US)            |  |
|--------------------------------------------------------------------------|--------------------|-----------------|--|
| Ambient temperature                                                      | 10–40 °C           | 50–104°F        |  |
| Altitude, max.                                                           | 3000 m             | 9840 ft         |  |
|                                                                          | above sea level    | above sea level |  |
| Relative humidity                                                        | 30-85 %, non conde | nsing           |  |
| Degree of protection<br>(controller front)                               | IP 20 (IP 42)      |                 |  |
| Avoid condensation or contamination by dust, liquids or corrosive gases. |                    |                 |  |

# 4.1 Installation

# 4.1.1 Table top version

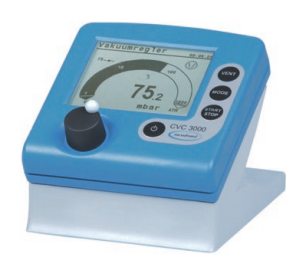

The table top or bench-top type controller can be installed and connected directly on top of the work bench or on laboratory table. The table top version is supplied with a hose nozzle. The hose nozzle should be positioned in a way that the connected vacuum hose cannot kink.

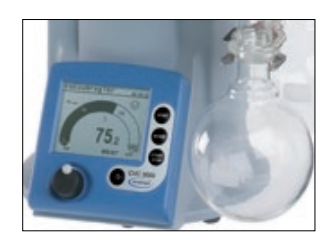

# 4.1.2 Built-in version

The CVC 3000 can be used as built-in version fixed with spring clips; e. g., as front controller of a *VARIO*<sup>®</sup> pump, built into a cable duct cover or into the cut-out of a switch cabinet.

### Cut-out for switch cabinet or cable duct cover

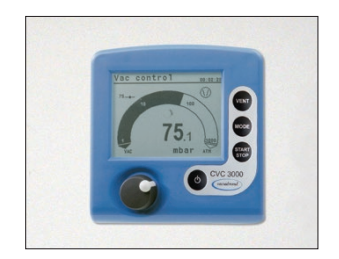

| ٢ |  |
|---|--|

| Thickness |          | Size (a) for cut-out |                     |
|-----------|----------|----------------------|---------------------|
| 1 mm      | 0.04 in. | 111,5 mm x 111,5 mm  | 4.39 in. x 4.39 in. |
| 2 mm      | 0.08 in. | 112 mm x 112 mm      | 4.41 in. x 4.41 in. |
| 3 mm      | 0.12 in. | 112,5 mm x 112,5 mm  | 4.43 in. x 4.43 in. |

Depending on the wall thickness the cut-out size needs to be fitted.

# 4.1.3 Direct installation

The controller can be mounted directly at the vacuum vessel using a clamping ring

→ see also example CVC 3000 directly mounted on page 28.

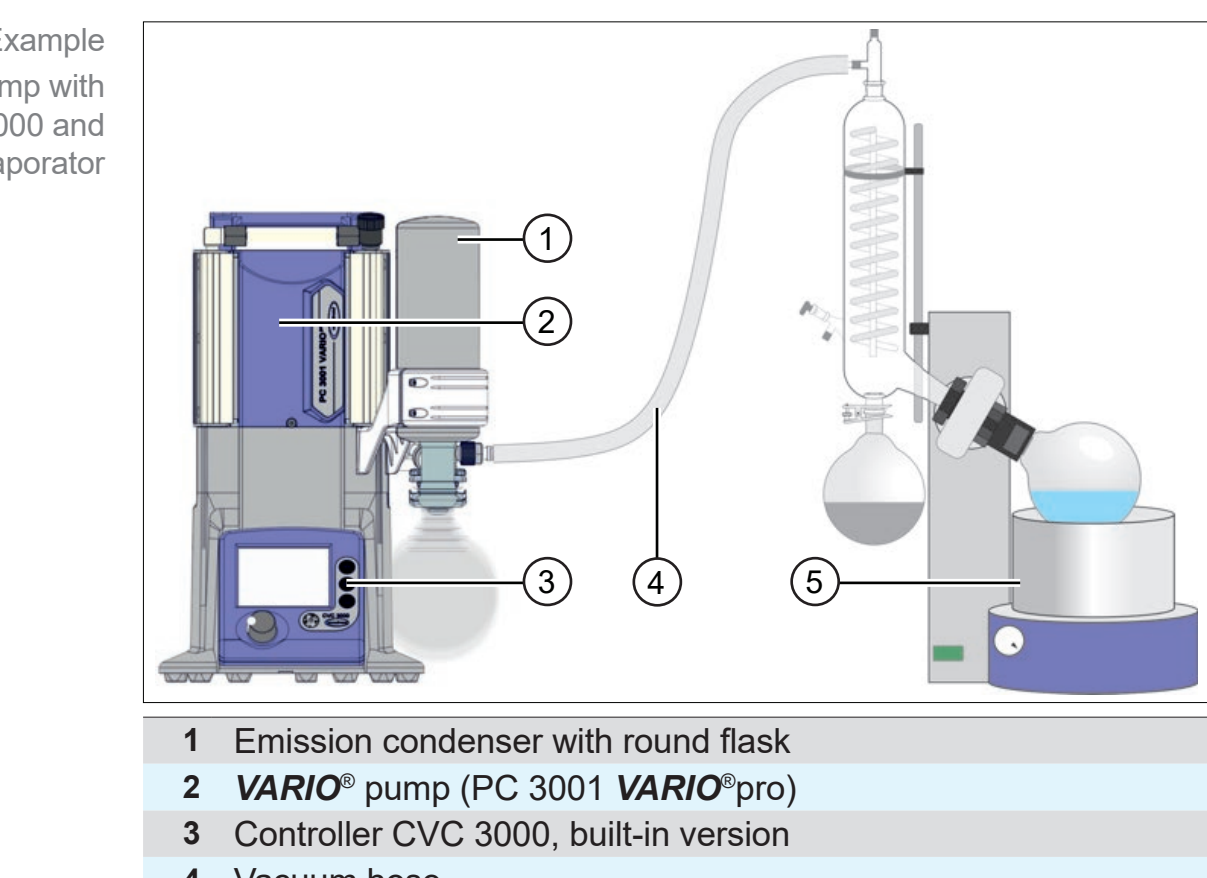

→ Example VARIO<sup>®</sup> pump with CVC 3000 and rotary evaporator

- 4 Vacuum hose
- 5 Rotary evaporator

4.1.4 Examples of use

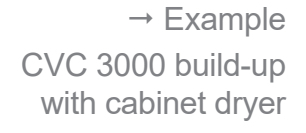

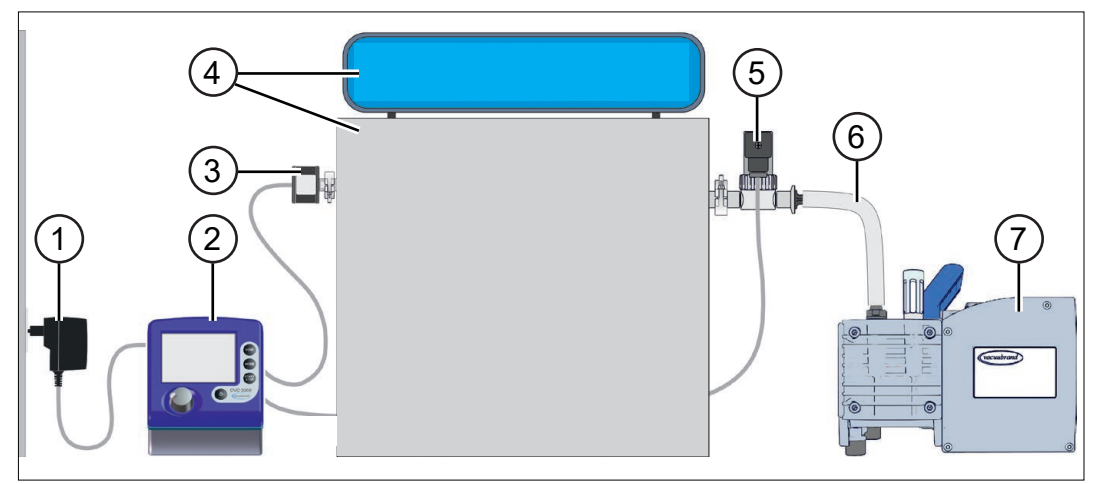

- 1 Wall power supply
- 2 Controller CVC 3000, table top version
- 3 Vacuum sensor (VSK)
- 4 Cabinet dryer with control unit on top
- 5 Vacuum valve
- 6 Vacuum hose
- 7 Diaphragm pump, vacuum pump

# **VACUU**BRAND®

# Installation and connection

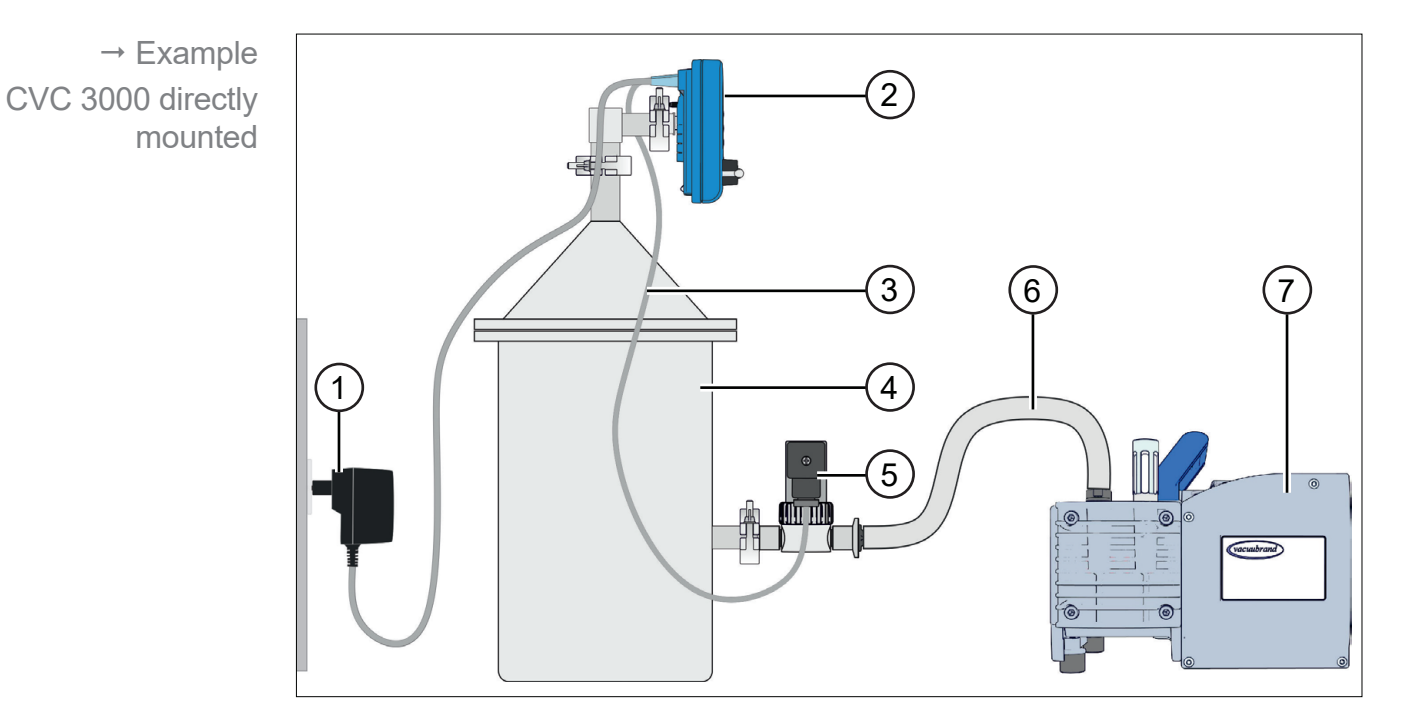

- 1 Wall power supply
- 2 Controller CVC 3000, directly mounted
- 3 VACUU·BUS<sup>®</sup> cable
- 4 Vacuum vessel, recipient
- 5 Vacuum valve
- 6 Vacuum hose
- 7 Diaphragm pump, vacuum pump

Install the controller as close as possible to the process in order to optimize vacuum control.

# 4.2 Connection

# 4.2.1 Electrical connection

# NOTICE

# The CE/UKCA mark and a cTÜVus mark (see rating plate) may be voided if not using a VACUUBRAND power supply.

- ⇒ Use a VACUUBRAND wall power supply plug or another VACUUBRAND peripheral device (e. g., Chemistry pumping unit PC 3001 VARIO<sup>pro</sup>) to provide the supply voltage.
- ⇒ If the supply voltage is not provided by VACUUBRAND wall power supply plug or any other VACUUBRAND peripheral device (e. g., Chemistry pumping unit PC 3001 VARIO<sup>pro</sup>), the power supply must provide a stabilized 24 V DC voltage which must not provide more than 6.25 A even in case of failure.
- ⇒ If using additional overcurrent protection devices (e. g., fuses), these protection devices must interrupt the supply voltage at a maximum current of 8.4 A after 120 s at the latest.

### Wall power supply kit\*

Power supply kit for CVC 3000

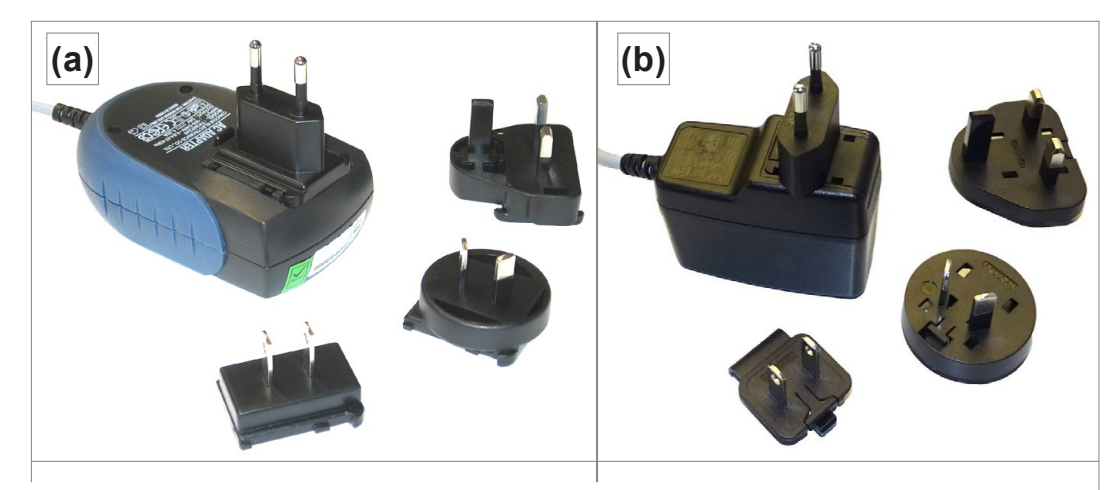

\* Short-circuit-proofed multi-voltage power supply with integrated overload protection and changeable mains plugs:
(a) valid until 11/2020 (b) valid from 12/2020

# Prepare wall power supply plug

Prepare connection

- **1.** Take the wall power supply kit out of the packaging.
- **2.** Select the mains plug that fits to your mains socket.

- **3.** Connect the mains plug to the metal contacts of the wall power supply plug.
- 4. Slide the mains plug until it locks.

#### **Remove mains plug**

- Remove mains plug **1.** Press the locking knob on top of the wall power supply plug.
  - 2. Remove the mains plug.
    - $\boxdot$  Another mains plug can be fixed.

### Connect power supply to the controller

⇒ Plug female connection of the power supply cable into mains connection of the controller.

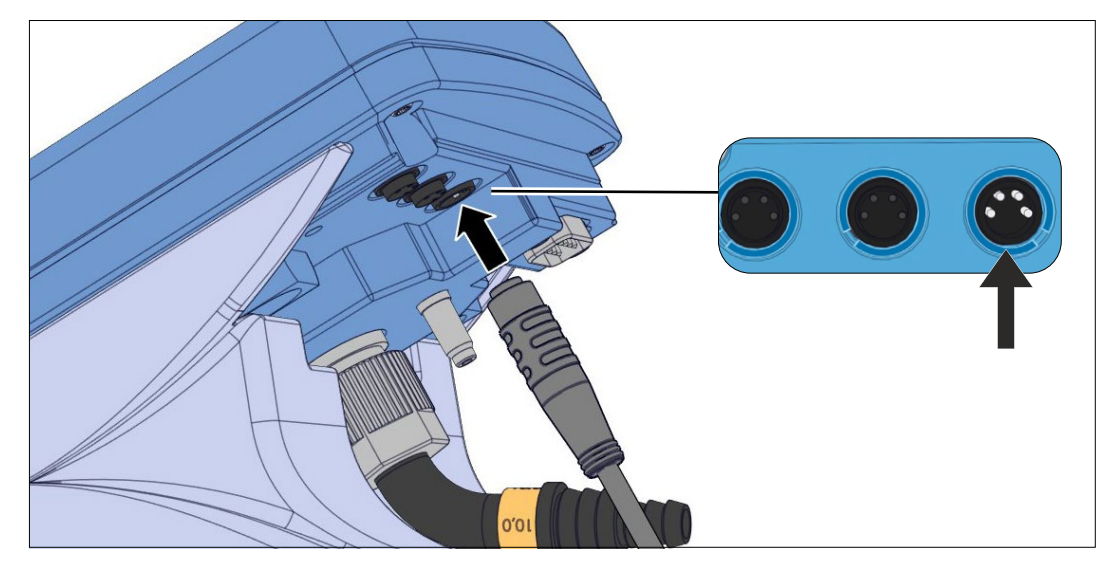

Mains connection on the rear side

Ports with guide groove

# Consider new connection design:

For easy connection, the CVC 3000 of the newest series have a guide groove on the rear side for each port.

For connection insert the nose of the round plug into the guide groove.

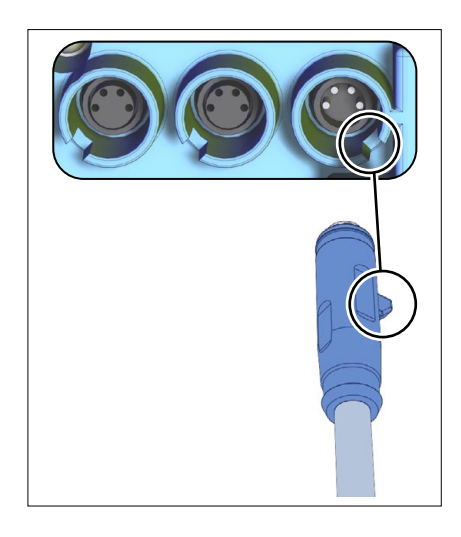

#### **Connect to mains**

 $\Rightarrow$  Plug the wall power supply into the mains socket.

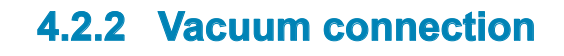

# NOTICE

# Flexible vacuum hoses can contract because of evacuation.

- $\Rightarrow$  Fix vacuum hose at the connections.
- $\Rightarrow$  Fix connected components.
- ⇒ Measure and trim the vacuum hose to a length that cares for the maximum shrinkage.

# Possible damages to parts which are in contact with process media.

Residuals of aggressive or condensing media can cause damages to the controller or its inner parts.

⇒ Prevent that damaging process media can get into the controller.

Filters will compromise measurement and control.

#### **Connect vacuum line**

- ⇒ Connect the vacuum line gas-tight to the vacuum port of the controller;
  - → see also Connection examples on page 32.

# **IMPORTANT!** $\Rightarrow$ Only use a vacuum hose that is sufficient for the purpose and which provides enough stability.

- ⇒ Use hose tubes as short as possible.
- ⇒ Maximum admissible pressure at vacuum sensor: 1,5 bar/ 750 Torr (absolute).
- ⇒ Observe the maximum measuring limit of the controller, approximately 1060 mbar (795 Torr).

#### **Connection examples**

Depending on design and installation the controller provides several options for connection to the vacuum system.

Table top version

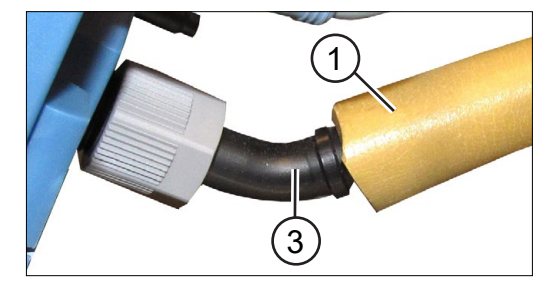

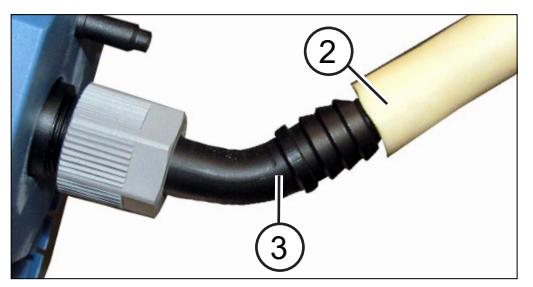

Flexible caoutchouc hose (1) or (2), directly plugged on the hose nozzle (3).

#### **Direct installation**

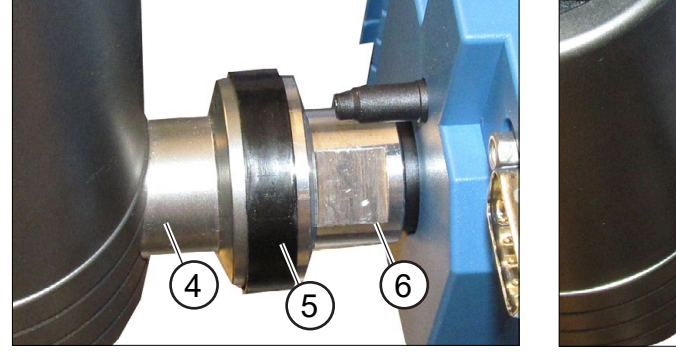

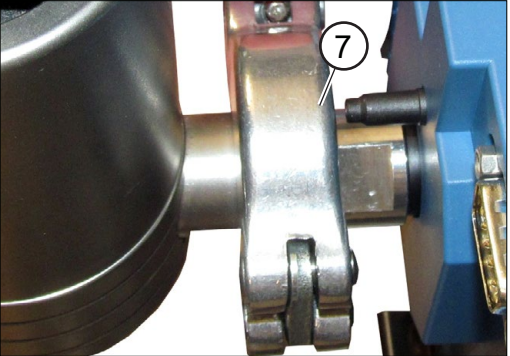

- Flange connection (4) at vacuum chamber with sealing ring (5) and small flange (6) screwed to CVC 3000 fixed with clamping ring (7).
- Built-in version (front mounting)

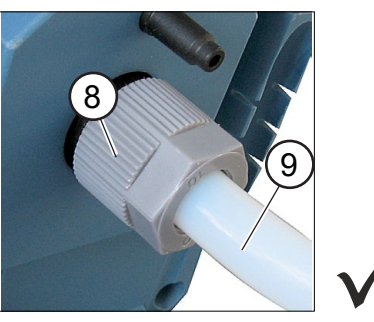

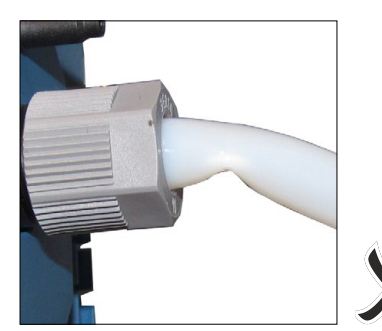

- Vacuum hose made of PTFE (9) plugged on hose nipple, fixed with union nut (8).
- **IMPORTANT!** With built-in controller the vacuum port is not visible. The vacuum hose may not be kinked.
  - ⇒ Make sure there is sufficient space inside the housing, or
  - $\Rightarrow$  use a stable, curved hose nozzle for connection.

# 4.2.3 VACUU·BUS®

Meaning and functioning VACUU·BUS<sup>®</sup> is a system for communication to peripheral accessories which can be directly connected to the controller. These accessory components are self-configuring by switching on the controller. All VACUU·BUS® components are compatible to the controller.

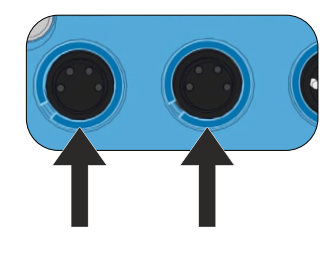

Two ports on the rear of the controller are for connection of VACUU·BUS<sup>®</sup> components. These plug-and-socket connections and Y adapters make it possible to connect up to 32 accessory components.

# VACUU·BUS<sup>®</sup> principle

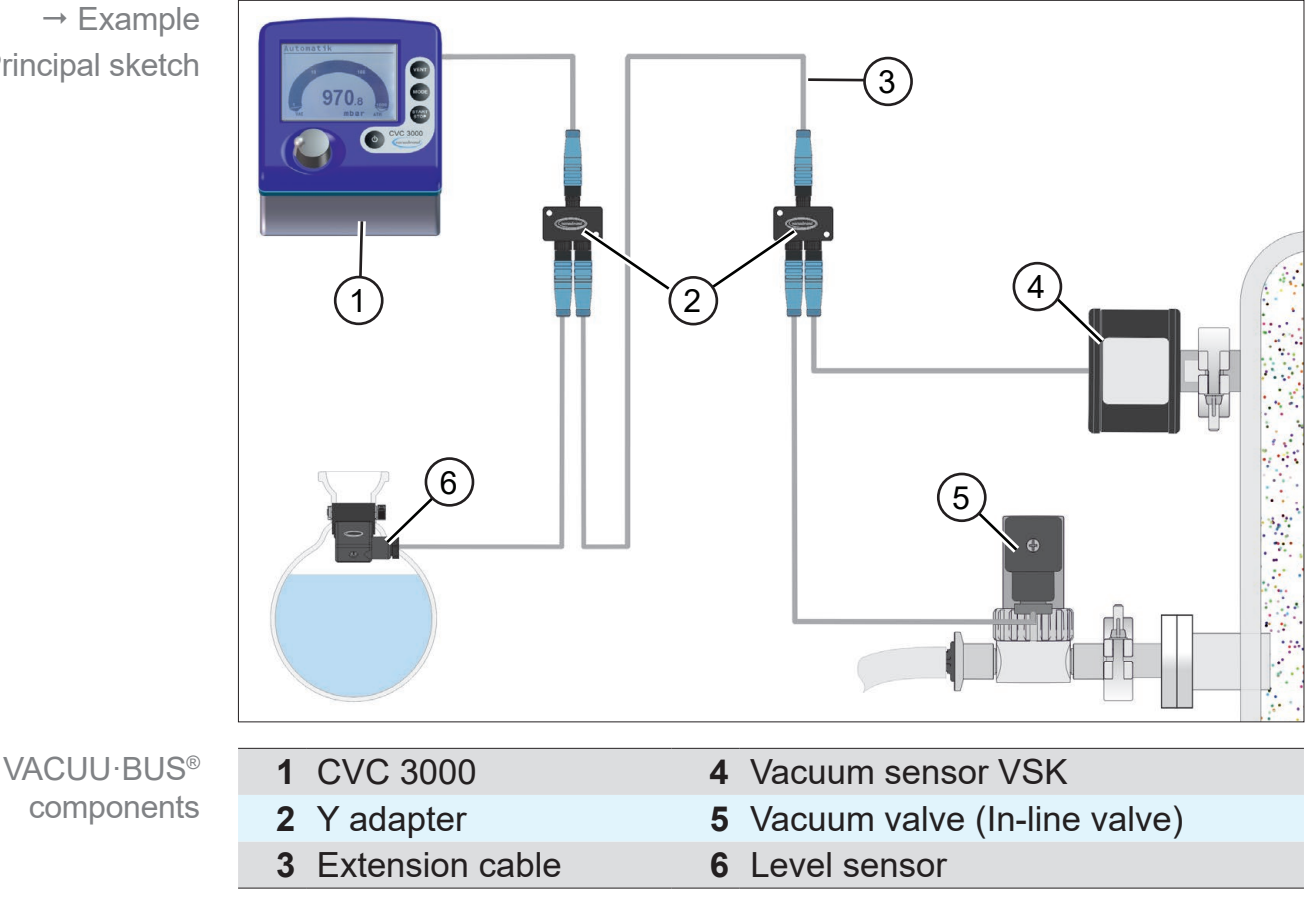

⇒ When connecting multiple, identical VACUU·BUS<sup>®</sup> **IMPORTANT!** components, e. g., 3 external vacuum sensors VSK, those first need to be assigned different addresses, in order to avoid communication faults. → see chapter 7.4.2 Submenu Vacuubus (address assignment).

→ Example Principal sketch

| Vacuum sensor                                 | VSK 3000                                                                            | 20640530 |
|-----------------------------------------------|-------------------------------------------------------------------------------------|----------|
|                                               | VSP 3000                                                                            | 20636163 |
|                                               | VACUU·SELECT Sensor                                                                 | 20700020 |
|                                               | VACUU·SELECT Sensor<br>without venting valve                                        | 20700021 |
| Vacuum gauge                                  | VACUU·VIEW                                                                          | 20683220 |
|                                               | VACUU·VIEW extended                                                                 | 20683210 |
| Vacuum valve                                  | VV-B 6                                                                              | 20674290 |
| (In-line valve)                               | VV-B 6C                                                                             | 20674291 |
|                                               | VV-B 15C, KF 16                                                                     | 20674210 |
|                                               | VV-B 15C, KF 25                                                                     | 20674215 |
| Coolant valve                                 | VKW-B                                                                               | 20674220 |
| Air admittance valve                          | VBM-B                                                                               | 20674217 |
| Vacuum module for<br>switching vacuum<br>pump | VMS-B                                                                               | 20676030 |
| I/O module                                    | Digital<br>IN: 5-75 VDC / OUT: 60 VDC (2,5 A)<br>IN: 5-50 VAC / OUT: 40 VAC (2,5 A) | 20636228 |
|                                               | Analog<br>IN: 0-10 V / OUT: 0-10 V                                                  | 20636229 |
|                                               | Analog<br>IN: 4-20 mA / OUT: 0-10 V                                                 | 20635425 |
| Level sensor                                  | 500 ml round bottom flask                                                           | 20699908 |
| Extension cable                               | VACUU·BUS <sup>®</sup> 2 m                                                          | 20612552 |
|                                               | VACUU·BUS <sup>®</sup> 10 m                                                         | 22618493 |
| Vadantar                                      | V/ACLILL-BLIS®                                                                      | 20636656 |

# VACUU·BUS<sup>®</sup> components

VACUU·BUS<sup>®</sup> accessories (Option)

# **5** Operating and display elements

# **5.1 Operating elements**

The operating elements are located on the controller front. controller figure  $\rightarrow$  see chapter 3.1 Vacuum controller CVC 3000

# 5.1.1 Selection knob

The selection knob of the controller is a combination of rotary knob and push-button.

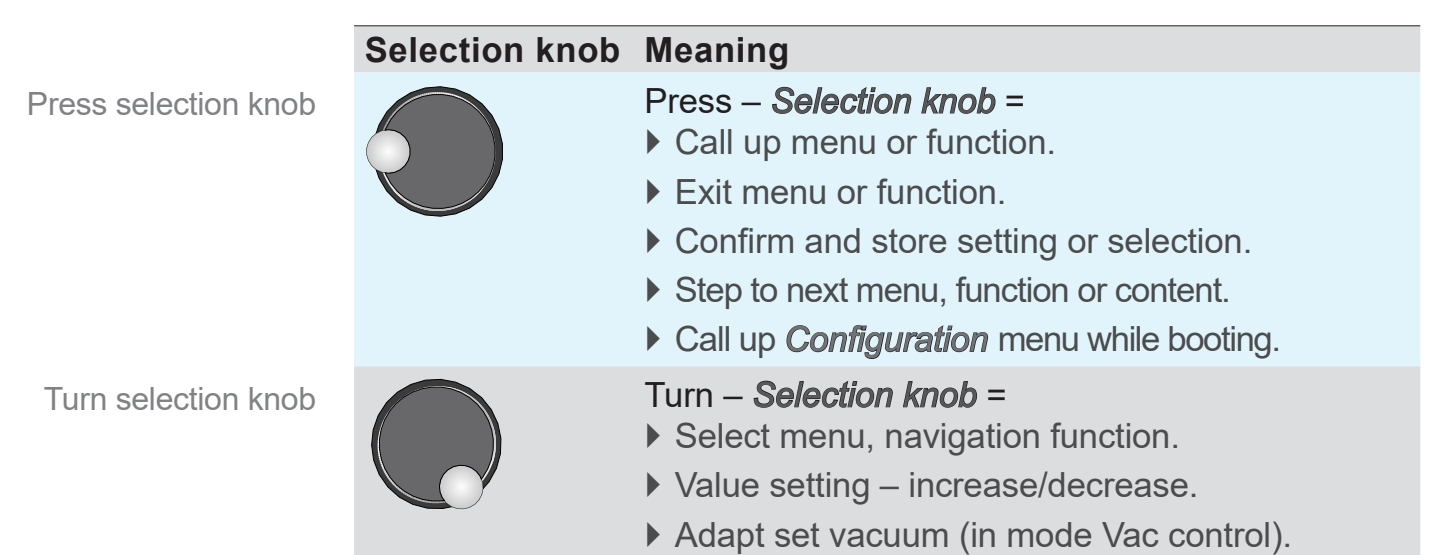

# 5.1.2 Control panel

Key Meaning On/Off Switch on/off controller. Start/Stop STAR Start/stop vacuum control. STOP Confirm completed program when clock icon blinks. Confirm error and status indications. VENT – system venting; VENT Keystroke < 2 sec = momentarily venting, control contin-</p> ues. Keystroke > 2 sec = venting to atmospheric pressure (max. 1050 mbar/787 Torr), control stops. Keystroke while venting = venting stops.

Control panel keys

Control panel keys

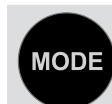

#### Mode – Select operation mode

With stopped operation: Mode menu for selecting the operation mode.

*Mode* – Change function/mode

- During running operation: To switch from *Pump down* to Vac control and further to Auto mode.
- During running operation: To switch between Auto mode and Vac control.

# 5.1.3 Key combinations

Menus and functions that are not intended for everyday use, can only be accessed through key combinations.

# NOTICE

Wrong key combinations can lead to faulty settings.

⇒ First push and hold the key which must be hold and pressed, only then push the combination key shortly.

|               | Combination | Meaning                                                                                                    |
|---------------|-------------|----------------------------------------------------------------------------------------------------|
| ions<br>:uts) | 6           | Press and hold <b>Selection knob</b> + Press <b>On/Off</b> =                                                            |
|               |             | Only when the controller is switched off                                                                                |
|               | +           | <ul> <li>Call up menu Language selection</li> <li>Call up menu Pressure unit</li> </ul>                                 |
|               | VENT + O    | Press and hold VENT + Press On/Off =<br>▶ Call up menu Function                                                         |
|               | MODE +      | Press and hold <i>Mode</i> + press <i>Selection knob</i> =                                                              |
|               |             | Only in <i>Function</i> menu                                                                                            |
|               |             | <ul> <li>Enable Vacuubus address assignment (frame marking).</li> </ul>                                                 |
|               |             | <ul> <li>Confirm parameter transfer of selection</li> <li>Vario init.</li> </ul>                                        |
|               |             | <ul> <li>Press and hold Selection knob + turn it =</li> <li>Quick adaption set vacuum. (in mode Vac control)</li> </ul> |
|               |             | Only in combination with VARIO <sup>®</sup>                                                                             |
|               |             | <ul> <li>Quick adaption motor speed high/low<br/>(in mode <i>Pump down</i>)</li> </ul>                                  |

Key combinations (key shortcuts)
## 5.2 Display and user interface

After booting the pressure display appears, including **Bar graphic** and preset operation mode.

## 5.2.1 Pressure display

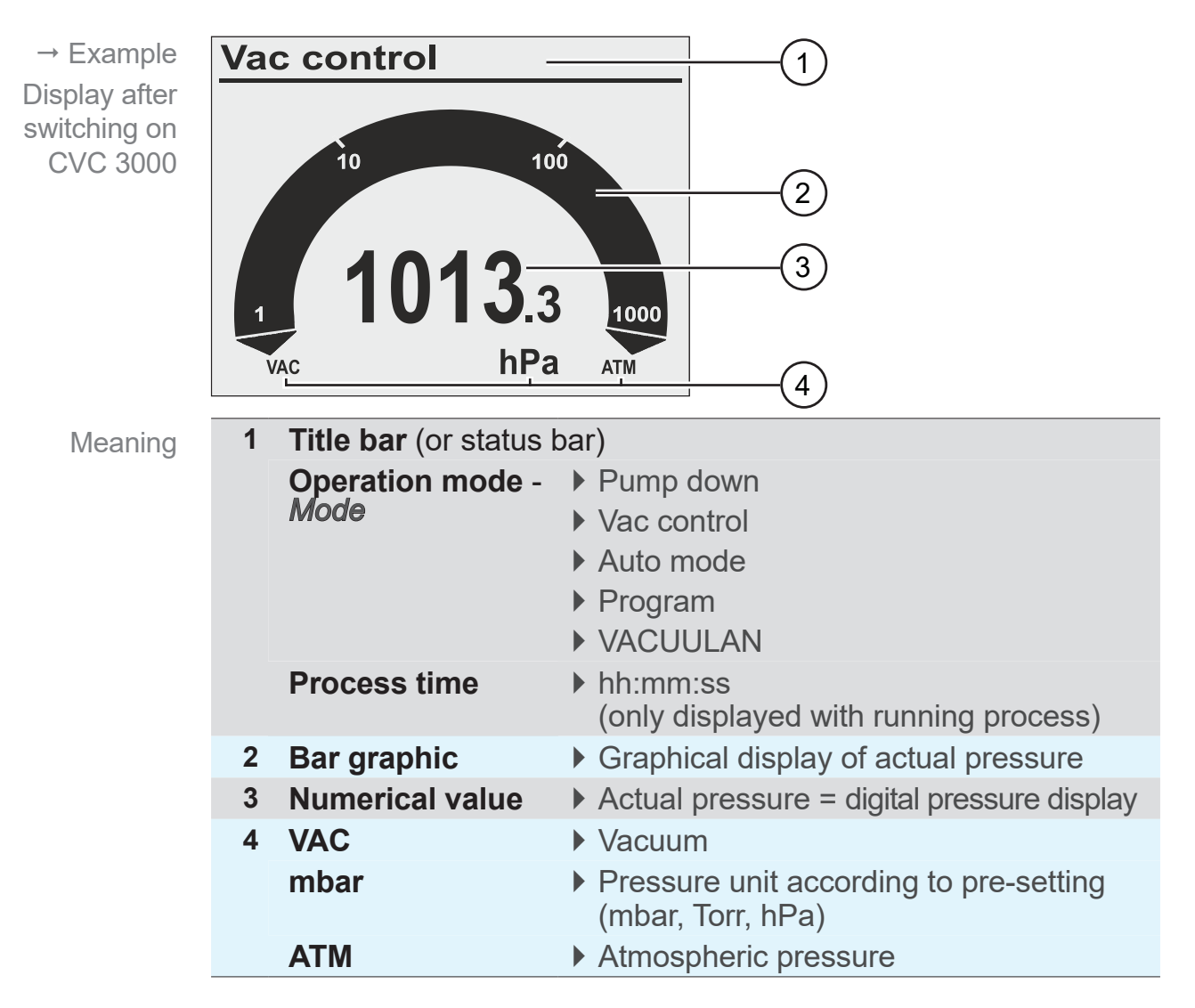

Display symbols during operation

## 5.2.2 Display icons

When vacuum control has started additional icons appear on the display.

## When starting operation

| lcon     | Meaning                                         |
|----------|-------------------------------------------------|
|          | Vacuum control is running (animation)           |
| 00:00:00 | Process time; runtime vacuum control (hh:mm:ss) |

## Active component

|                                | lcon       | Meaning                                                                                         |
|--------------------------------|------------|-------------------------------------------------------------------------------------------------|
| Icons for active<br>components | ()/)       | Pump is running; in combination with percentage sign = motor speed (only for VARIO systems)     |
|                                |            | Venting* valve is active, i. e. open (VENT);<br>Flashing cycle: continuous venting switched on. |
|                                |            | Coolant valve switched on, open                                                                 |
|                                |            | In-line valve switched on, open                                                                 |
|                                | <b>•</b>   | Emission condenser (Peltronic) connected                                                        |
|                                | $\bigcirc$ | Level sensor activated<br>(only when level sensor is connected)                                 |

\* also named air admittance valve

The icon of a connected component is displayed as long as the component is running.

|                             | lcon          | Meaning                                                                                                    |
|-----------------------------|---------------|----------------------------------------------------------------------------------------------------|
| Icons for control<br>status | 4             | Pump down – continuous pumping                                                                                                    |
|                             | <u> </u>      | Pump down: lower pressure limit reached<br>VACUU·LAN: pump down to set pressure<br>Vac control: for 2-point control – pump down to set pressure                           |
|                             | 1             | VACUU·LAN: pressure increase to switch on pressure<br>Vac control: preset maximum exceeded                                                                                |
|                             | _●_           | VARIO control: pump down to set point.<br>Auto mode: pump down and boiling point detection with-<br>in the preset time interval regarding changing process<br>conditions. |
|                             | -•-           | VARIO control: reaches and tracks boiling point. The next program step starts when the programmed pres-<br>sure has been reached or the preset time has elapsed.          |
|                             |               | 2-point control: pressure in hysteresis, pump switched on                                                                                                    |
|                             |               | 2-point control: pressure in hysteresis, pump switched off                                                                                                    |
|                             | Turbo<br>Mode | Turbo mode switched on (for VARIO <sup>®</sup> pump in combina-<br>tion with turbomolecular pump)                                                                         |

## Status display while operation is running

## **Additional information**

lcon Meaning Clock - Program completed\* - Mode VACUU LAN: delay time elapses Lock – operation locked HI mode for Pump down = optimum speed for the re-ΗI spective pressure. ..% Percentage value for Pump down motor speed. Set value for Vac control. 100\_

> \* The clock icon keeps flashing until the **Start/Stop** button has been pressed to acknowledge the end of program.

Information icons

## Fault indication (warning symbol)

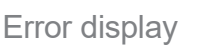

Meaning

Fla

Icon

Flashing: warning!

## When device connected to SUB-D (Option)

Active connection to RS232 port

| lcon | Meaning                                                                                                    |
|------|----------------------------------------------------------------------------------------------------|
|      | Controller in remote mode; controller only controllable via connected PC or Notebook, local operation disabled.                                                |
| •    | VACUU ·CONTROL <sup>®</sup> -adapter connected;<br>Remote <b>and</b> local operation possible. → Remote op-<br>eration via end device (e. g., PC, Smartphone). |

# 5.2.3 Signal sounds (warning beep)

Setting *Sound On* in menu *Configuration/Display* is required to hear the audio signals.

## Meaning audio signal

| Audio signal | Meaning                                                                                                    |
|--------------|----------------------------------------------------------------------------------------------------|
| 1x >)))      | Short beep for each keystroke.                                                                                                    |
| 2x >)))      | Audio warning for error indication.<br>In short intervals a number of warning beeps are<br>to be heard. This Audio warning is active until er-<br>ror clearance or reset. |

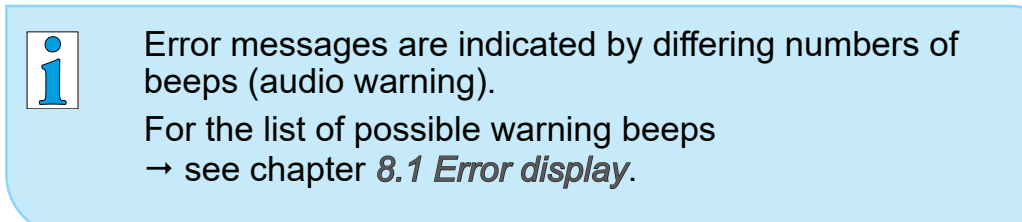

Audio signal (beep)

## 5.2.4 Menu display in general

The controller includes several menus and submenus, e. g., *Configuration*, *Function*, *Display...*.

## Submenu

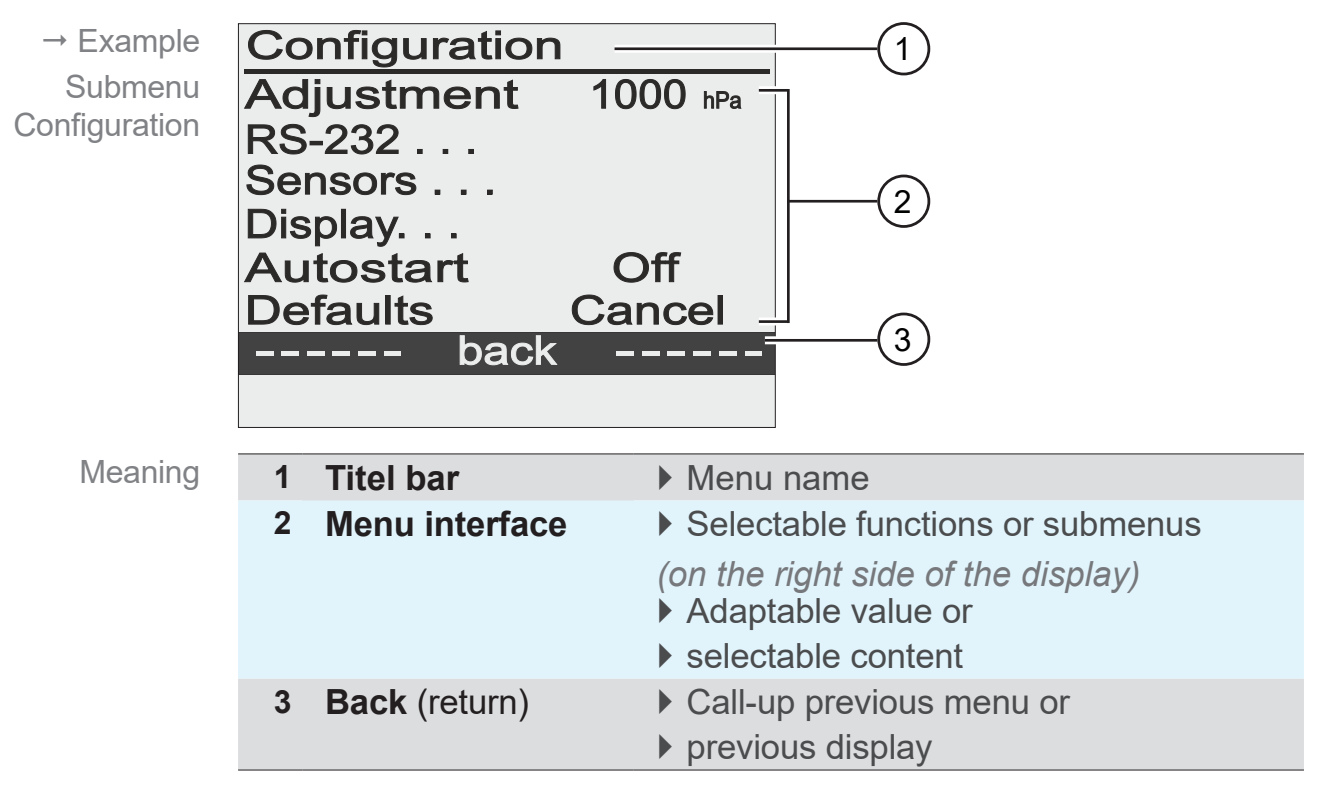

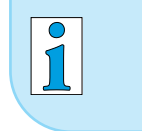

For detailed descriptions about individual menus,  $\rightarrow$  see chapter 7.1 Operation menus.

# 5.3 Handling CVC 3000

Handling and Operation

The handling of the controller is menu-driven. Menus are accessed via push buttons on the control panel or via key combinations. Use the selection knob to select function or menu.

Operating steps and actions are displayed by an illustration, which is complemented by action symbols.

→ see chapter 1.2.2 Symbols and icons.

## Navigation

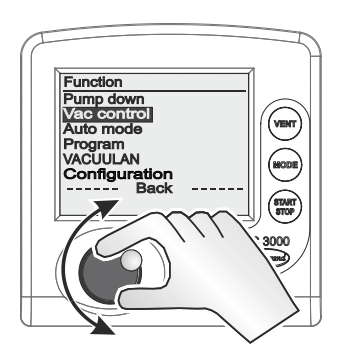

Turn selection knob to select a menu by shifting the bar marking.

 $\rightarrow$  bar marking up/down.

#### Submenus

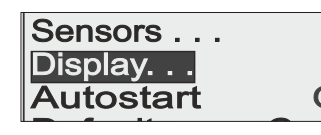

Submenus are highlighted with points.

## Selection

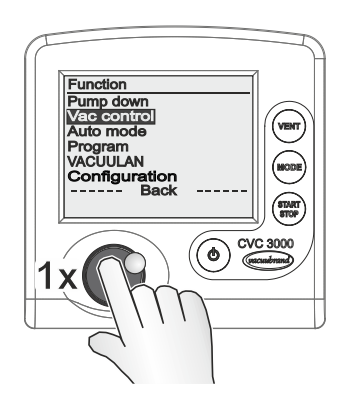

Press selection knob to confirm selection.

Input (data entry)

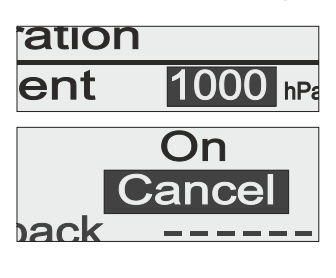

Changeable values are positioned on the right side in the display.

Text on the ride side accords to content selection like in a drop down list.

Exception: menu *Program*, in this menu data and value are editable.

## Example: enable entry and edit

- 1. Select the required line and press selection knob.
  - $\boxdot$  Marking jumps to the input field.
  - ☑ Input/Content selection enabled.
- 2. Turn the selection knob.

☑ Value/Content changes.

- **3.** Adapt the numeric value within the specified min./max. range or select the required function out of the available content.
- **4.** Confirm input/selection by pressing the selection knob.
  - ☑ Value is stored or
  - $\boxdot$  selected function starts.

## Back (return)

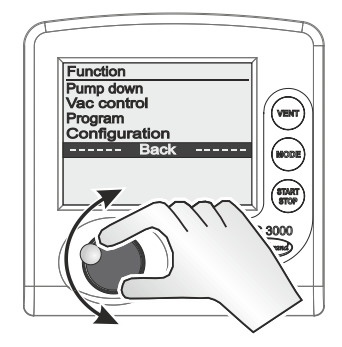

Place the bar marking on line *back* and press the selection knob to return to previous menu, display or to pressure display.

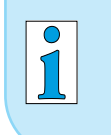

In submenu **Sensors** the display returns to previous menu only after the selection of a sensor.

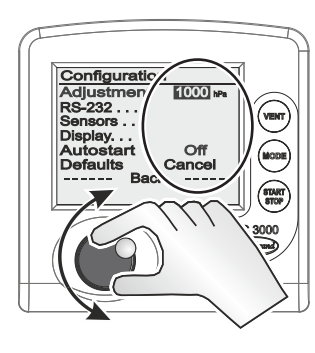

# 6 **Operation**

# 6.1 Switch-on/-off controller

#### Switch-on

Switch-on CVC 3000

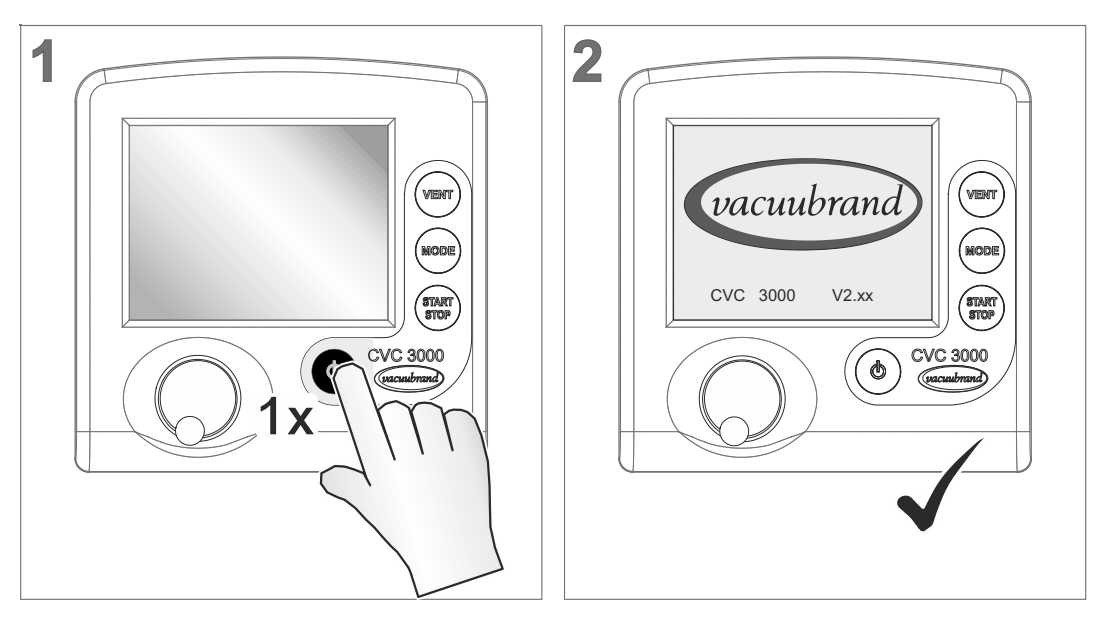

- ☑ Initial screen: company logo and firmware version, for approximately 2 seconds.
- $\square$  Pressure graphic is displayed.

## Switch-off

Switch-off CVC 3000

- ⇒ Press key On/Off
  - ☑ Controller switched off (display off).

Select language and

pressure unit

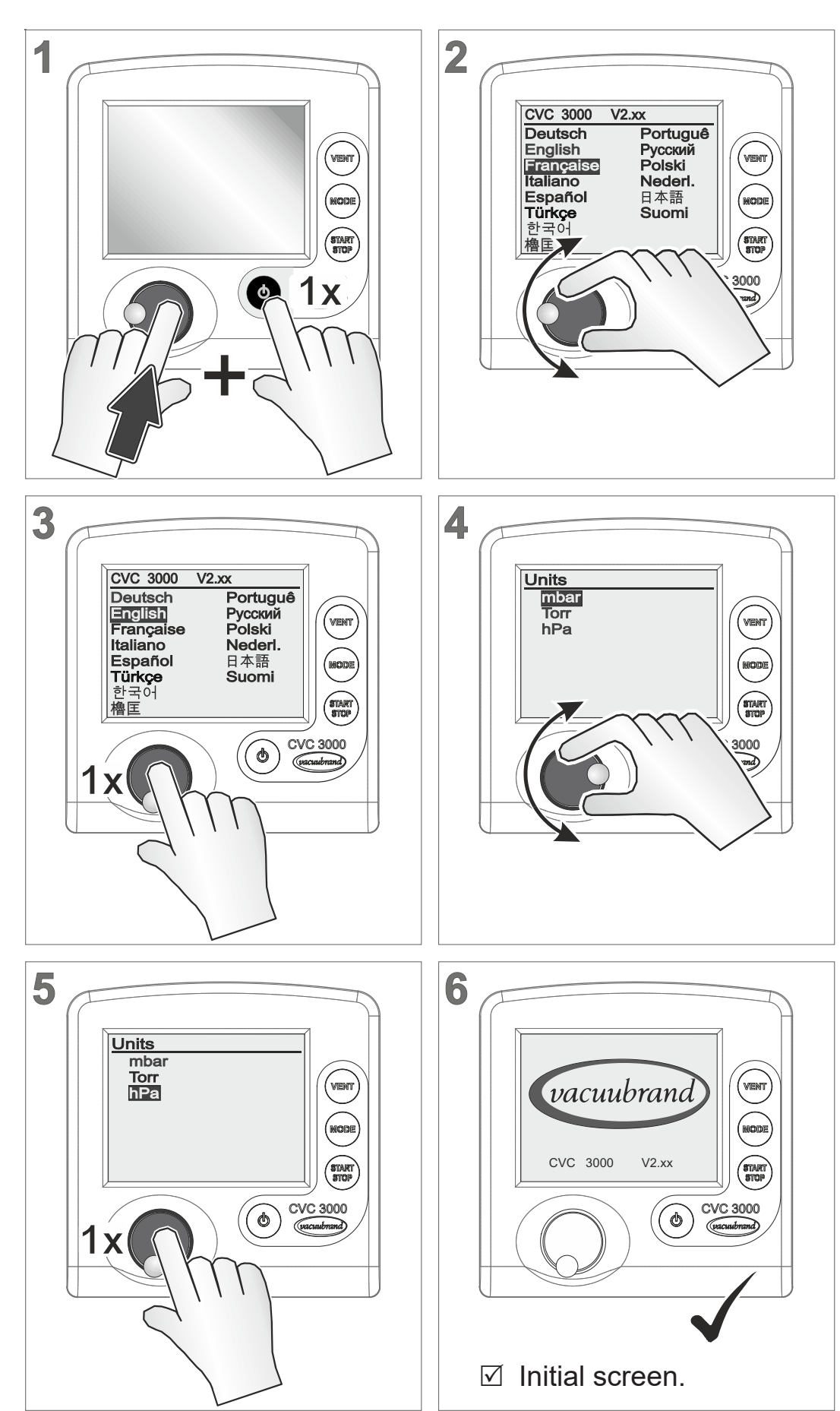

# 6.2 Select language and pressure unit

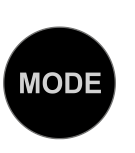

6.3 Mode – Operation mode

The controller is supplied with several operating modes. Only when the controlling process is stopped it is possible to select an operation mode.

## 6.3.1 Select operation mode

→ Example Call-up mode menu

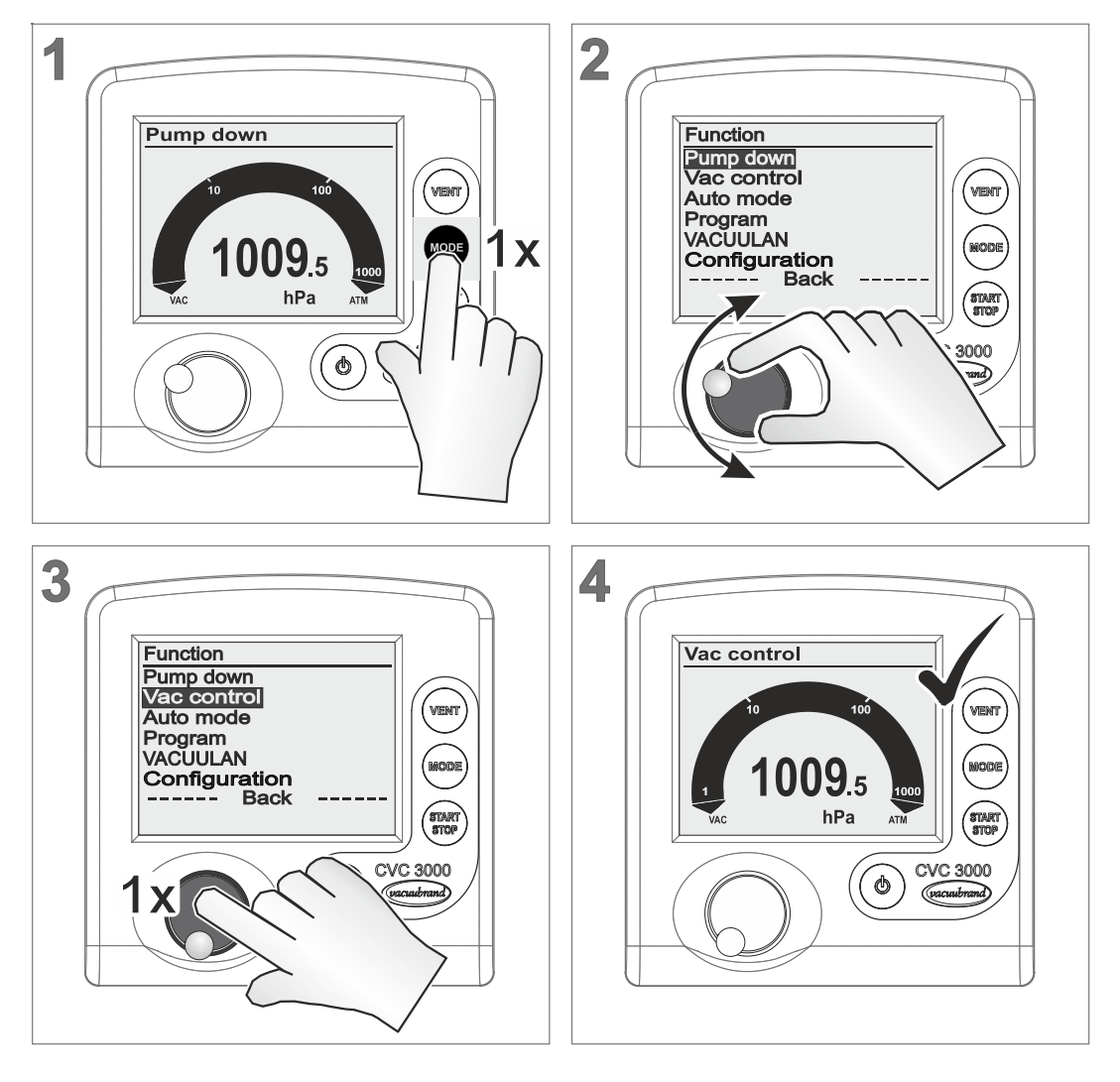

☑ Title bar shows the selected operation mode (*Mode*).

1

Select any other operation mode in the same way as described above for *Vac control*. After 20 seconds without action, the display will return automatically to pressure display.

## 6.3.2 Mode menu

#### Mode menu display

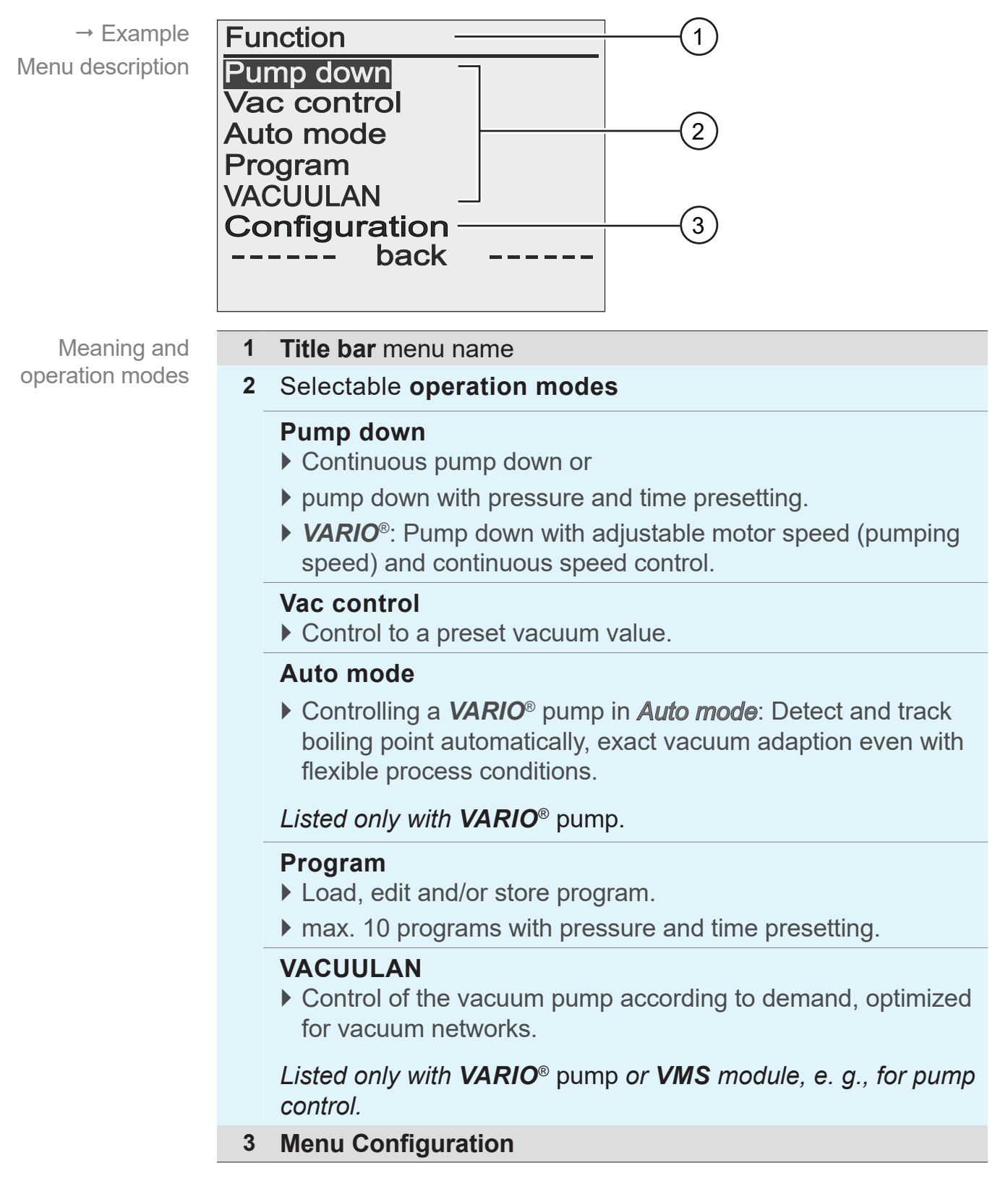

⇒ Select the mode suitable for vacuum apparatus and planned process.

# 6.4 Start controlling

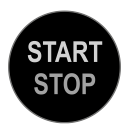

Start vacuum controlling after selecting the required operation mode. The controller works in delivery status with the default settings of the factory setting.

## Start controlling

1

→ Example Start CVC 3000

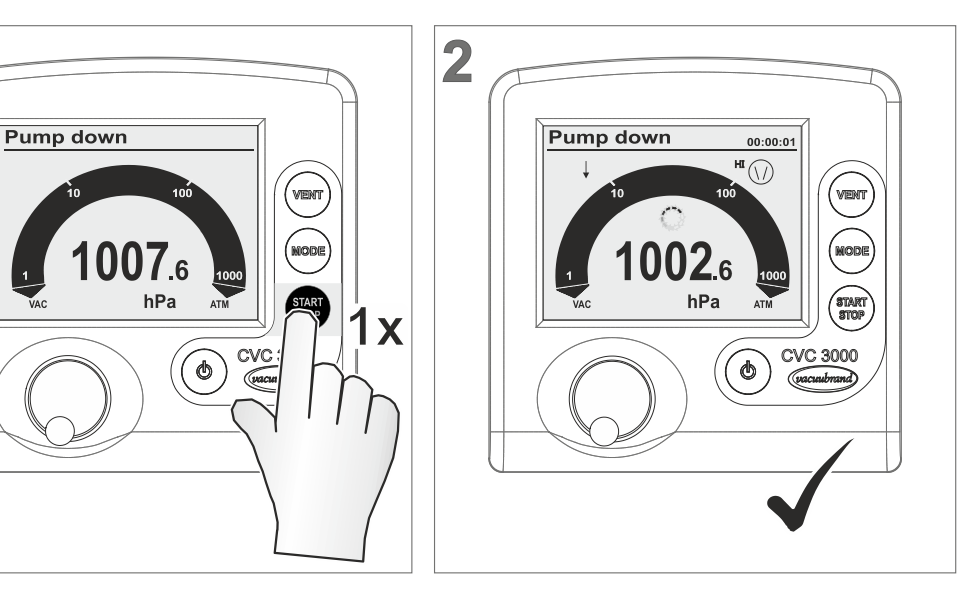

- $\boxdot$  Controller starts.
- $\boxdot$  lcons are displayed.

# 6.5 Control during operation

# 6.5.1 Venting (VENT)

| ٨          | DANGER                                                                      |
|------------|-----------------------------------------------------------------------------|
| <u>/!\</u> | Danger of explosion when venting with air by forming of explosive mixtures. |
|            | Depending on the process venting can cause formation explosive mixtures.    |
|            | Never vent processes with air which can form<br>explosive mixtures.         |
|            | $\Rightarrow$ If necessary vent with inert gas (max. 1.2 bar absolute).     |

## **IMPORTANT!** Certain processes may cause overpressure.

## Venting

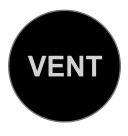

The **VENT** button is used to vent the system. A short click on this button will momentarily vent the system as the process continues. Holding the **VENT** key for longer than 2 seconds will cause the system to be vented to atmospheric pressure and the pump will stop running; max. 1060 mbar (795 Torr). Continuous venting stops when pressing **VENT** key again.

## Momentarily venting

→ Example Momentarily venting

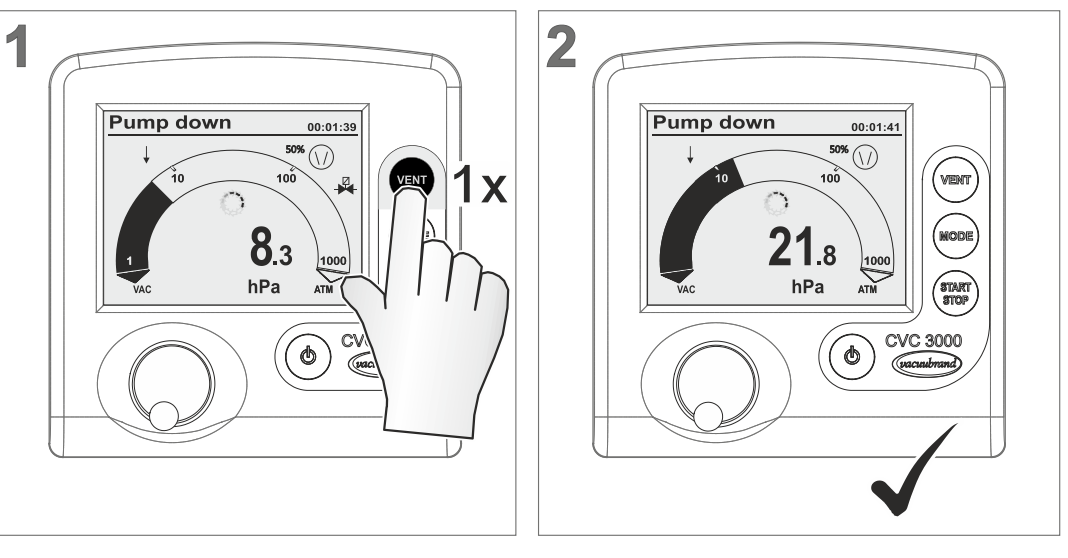

✓ Venting impulse, venting valve respectively air admittance valve opens momentarily → short-term pressure increase.

## **Continuous venting**

→ Example 2 1 Continuous venting Pump down Pump down 00:01:39 **1009**.5 8.3 hPa ATM hPa CVC 3000 C (0) ۵) (vacu > 2 Sec.

- $\boxdot$  Icon for venting valve is flashing,
- ✓ Venting valve opens → continuous pressure increase until atmospheric pressure → venting valve closes.
- $\boxdot$  Controller stops.

## 6.5.2 Change operation mode

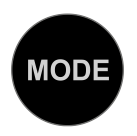

During running operation the operation mode can be switched between *Pump down*, *Vac control* and *Auto mode*<sup>1</sup> by pressing *Mode* key.

#### Switch mode during running operation

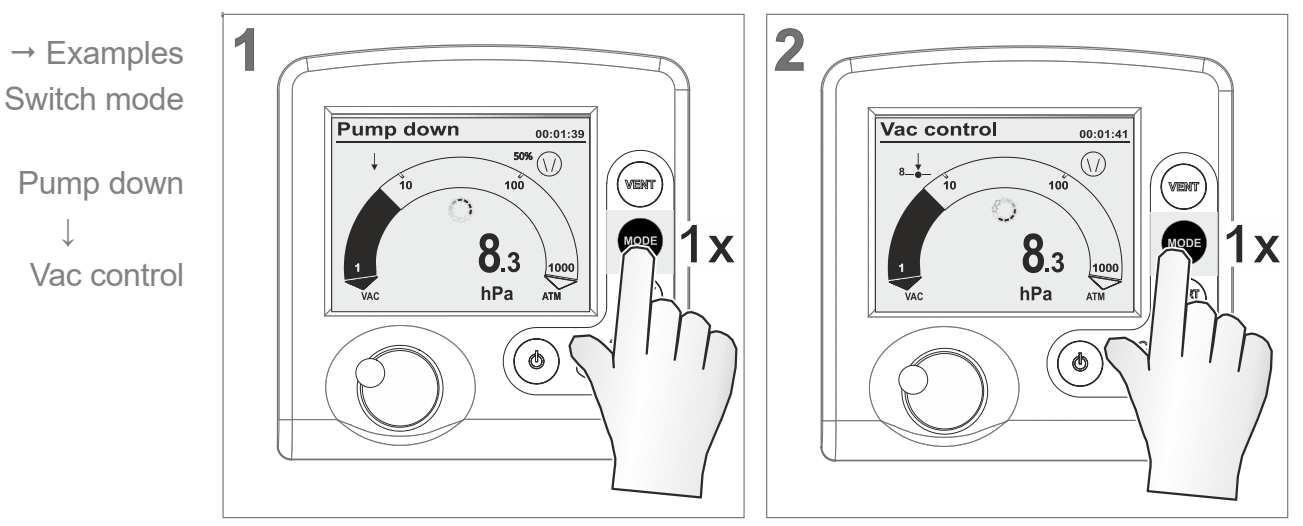

☑ Operation mode switched to *Vac control*.

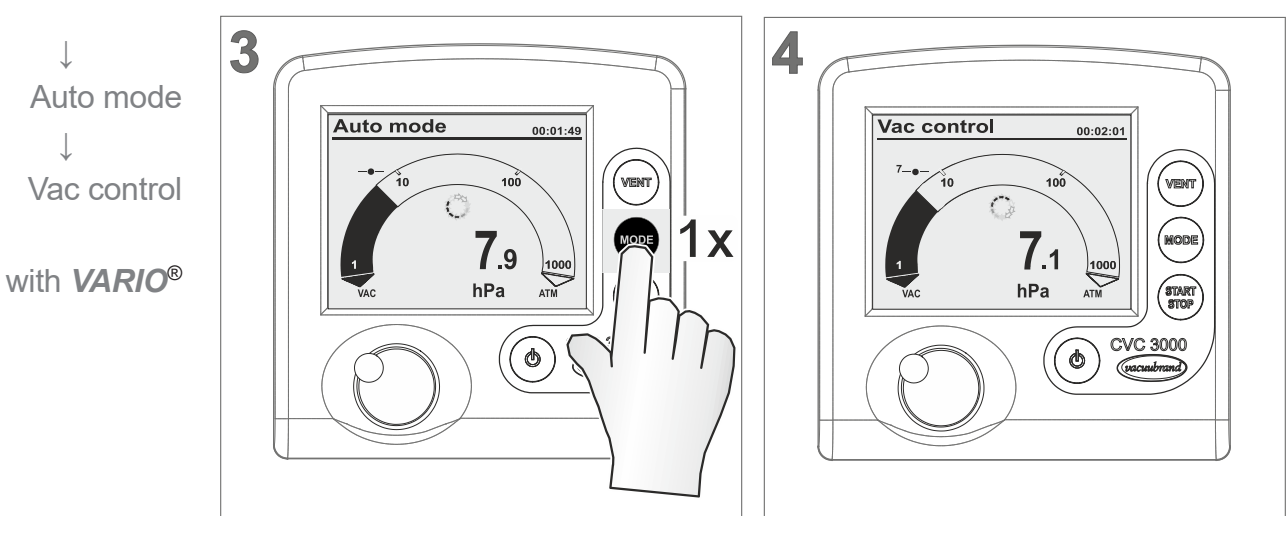

- ✓ Operation mode switched from Vac control to Auto mode<sup>1</sup> and back.
- $\boxdot$  Set vacuum adopted from last status in *Auto mode*<sup>1</sup>.

<sup>1 -&</sup>gt; Only when connected to **VARIO<sup>®</sup>** pump.

Switch back to

primary mode

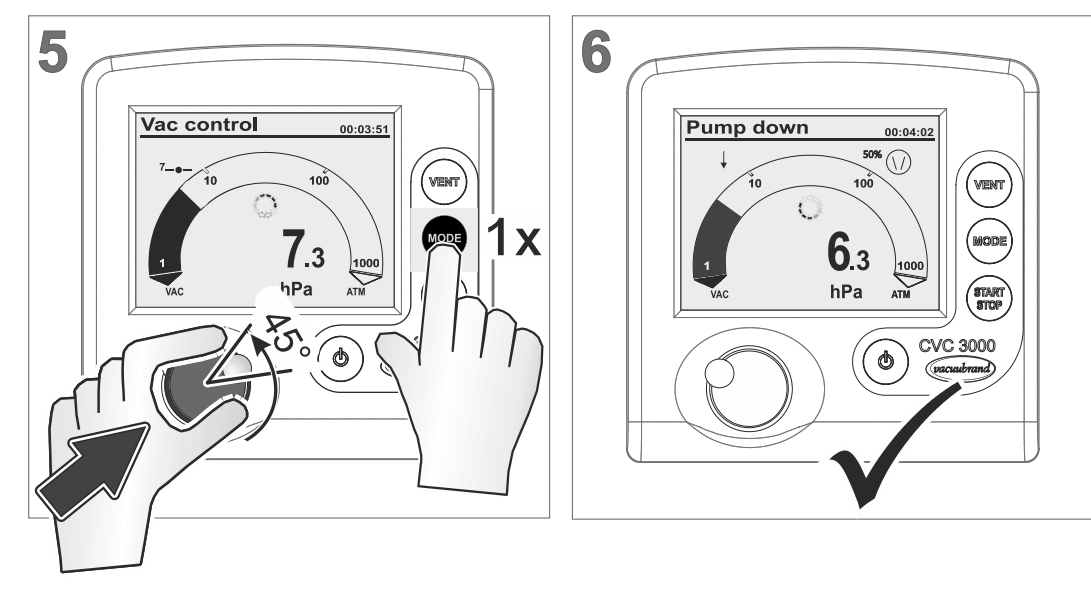

Switch back from *Vac control* to *Pump down*.

☑ Title bar displays *Pump down*.

## **Typical applications**

## Pump down $\rightarrow$ Vac control:

*Semiautomatic distillation.* Recommended for applications for which the process vacuum is still to be determined. Firstly the vacuum pump is pumping down rapidly in mode *Pump down*. As soon as the required process vacuum has been reached, e. g., boiling vacuum, this vacuum can be maintained by switching to *Vac control*. The actual pressure is adopted as the required set vacuum.

## Auto mode $\leftrightarrows$ Vac control:

With a connected *VARIO*<sup>®</sup> pump a controller working in *Auto mode* will detect and track the boiling point automatically. The vacuum will be adapted continuously to the process.

If a particular process vacuum is required, the mode can be switched back again to *Vac control*.

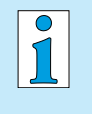

*Switching the mode during operation* via *Mode* key works only temporarily. After stopping the controller switches back to its primary mode.

## 6.5.3 Display graphic (curve)

Pressure history In addition to the bar graphic of the pressure display the display can be switched to a diagram named *Graphic* which shows a pressure vs. time curve.

That *Graphic* curve will only be displayed while operation is running. With each start the recording restarts.

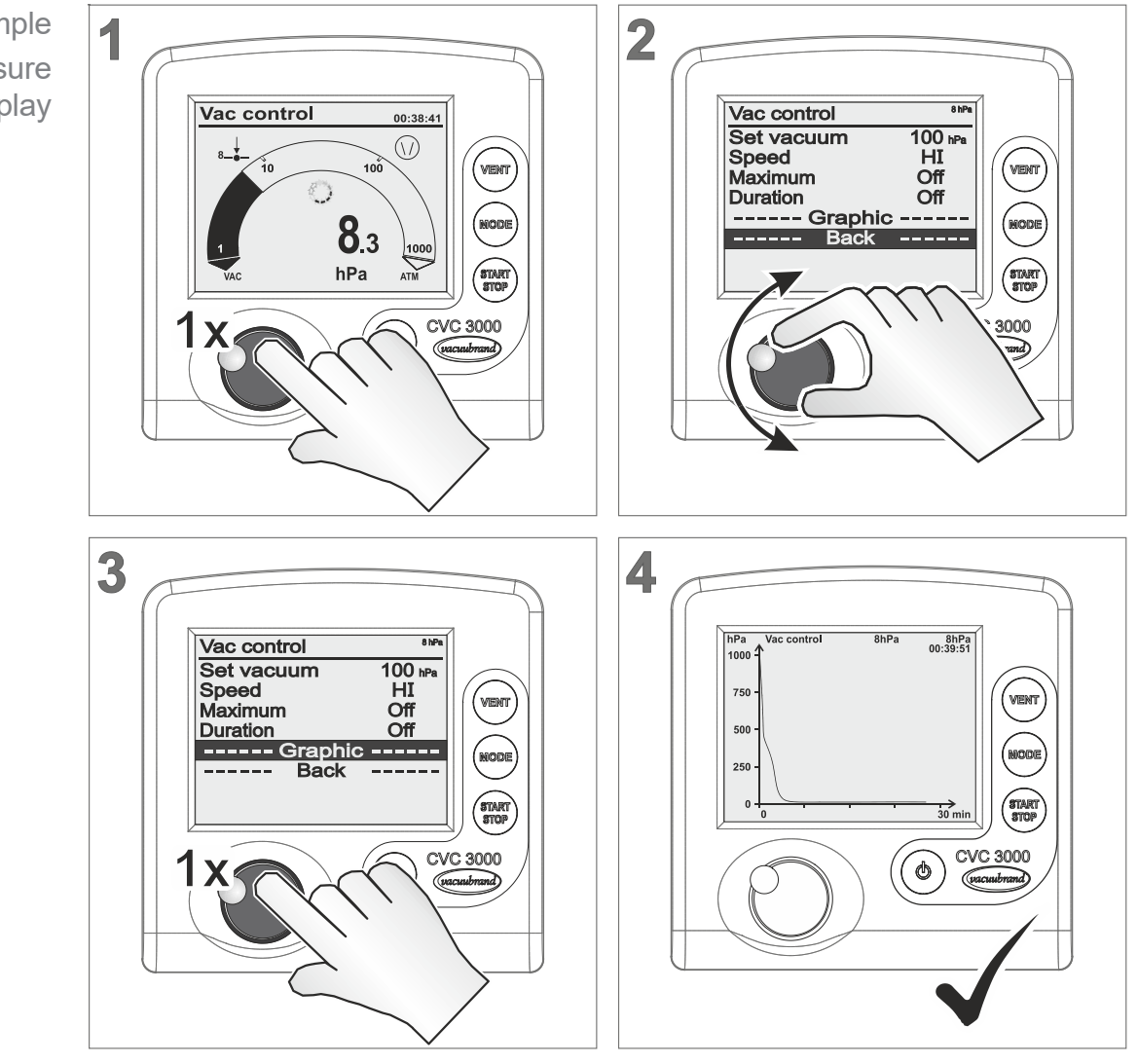

Call up graphic

Graphic menu is displayed with the pressure curve of the actual process.

To call up *Graphic* with pressure history for other operation modes, do like described above.

→ Example Call up pressure history display

 $\bigcirc$ 

Ĩ

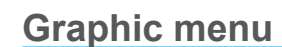

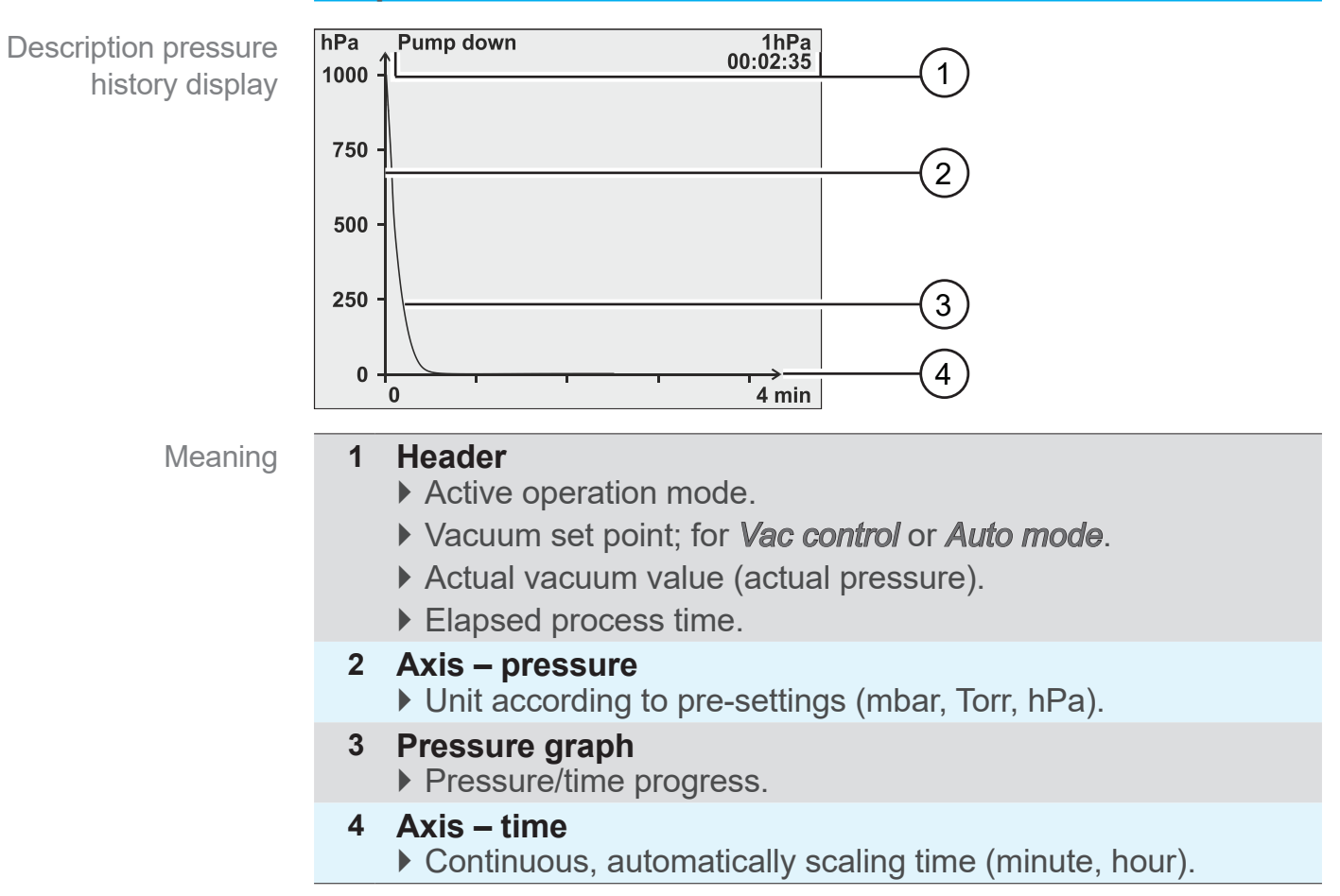

# 6.5.4 Quit display graphic

Return to pressure display

2 1 hPa 1000 Vac contro 8hPa 8hPa 00:40:11 Vac control 00:40:23 (1)750 100 500 8.3 250 hPa 30 min CVC 3000 CVC 3000 wacuubrand (@)

☑ View basic display.

→ Example Switch back to basic display

# 6.6 Quick adaption during operation

## 6.6.1 Set vacuum

In mode *Vac control* the set vacuum can be adapted directly during running operation.

#### Adapt set vacuum → fine tuning

1 detent = 1 pressure value (mbar, Torr, hPa)

→ Example Adapt set vacuum fine tuning

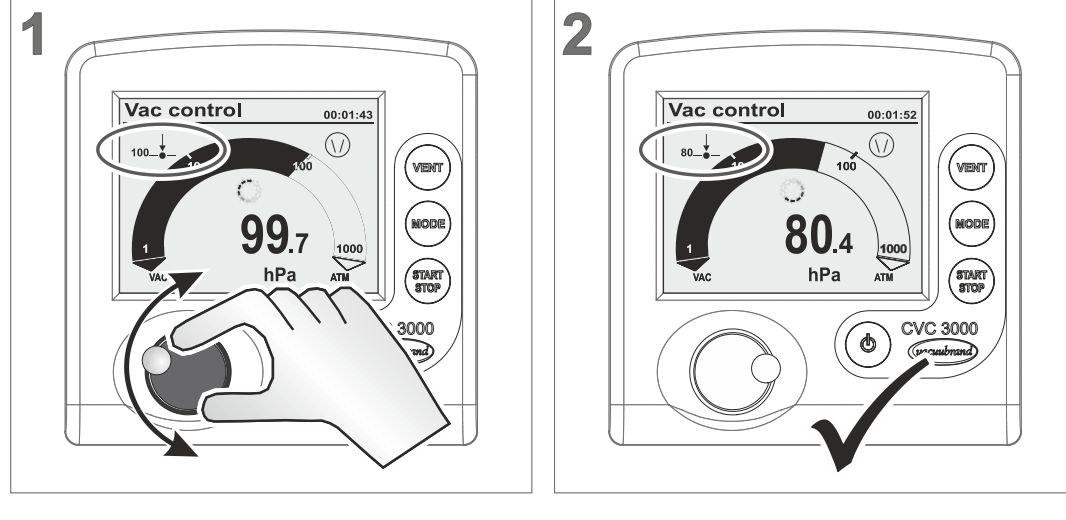

☑ Controller controls to new set vacuum.

## Adapt set vacuum → quick tuning

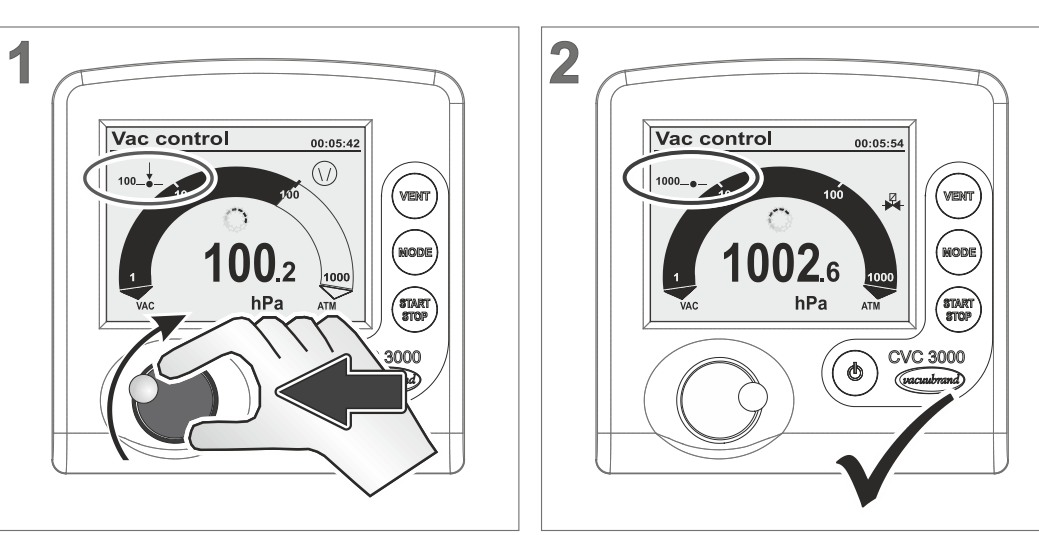

- ⇒ Press selection knob and turn it clockwise: increase set vacuum (venting).
- ⇒ Press selection knob and turn it counterclockwise: decrease set vacuum (vacuum pump on).
  - ☑ Controller controls to the new set vacuum which is displayed while releasing the selection knob.

→ Example Adapt set vacuum quick tuning → Example

How to change motor speed

## 6.6.2 Motor speed (only VARIO®)

In mode *Pump down* the motor speed of a *VARIO***<sup>®</sup>** pump can be adjusted directly during running operation.

#### Pump down – adjust motor speed

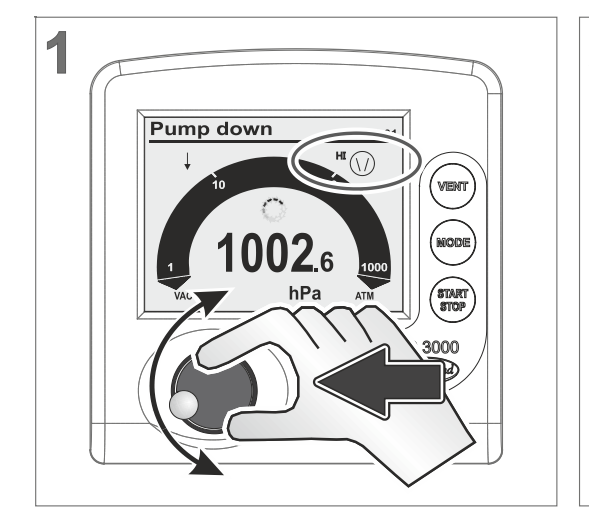

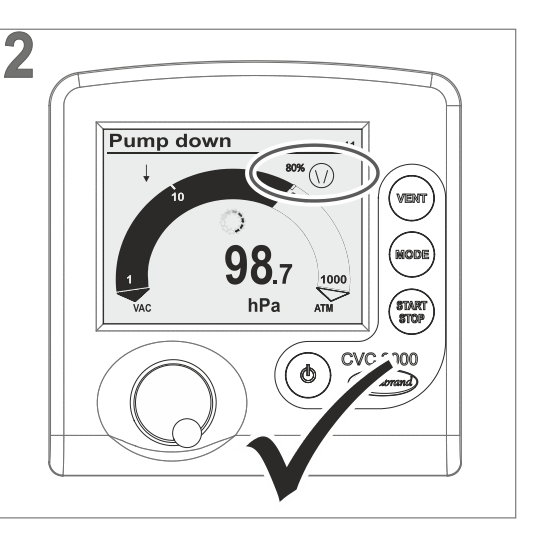

- ☑ Pump icon with percentage value.
- ☑ VARIO<sup>®</sup> pump runs with adjusted motor speed.

# 6.7 Stop control

## **Stop control**

→ Example Stop CVC 3000

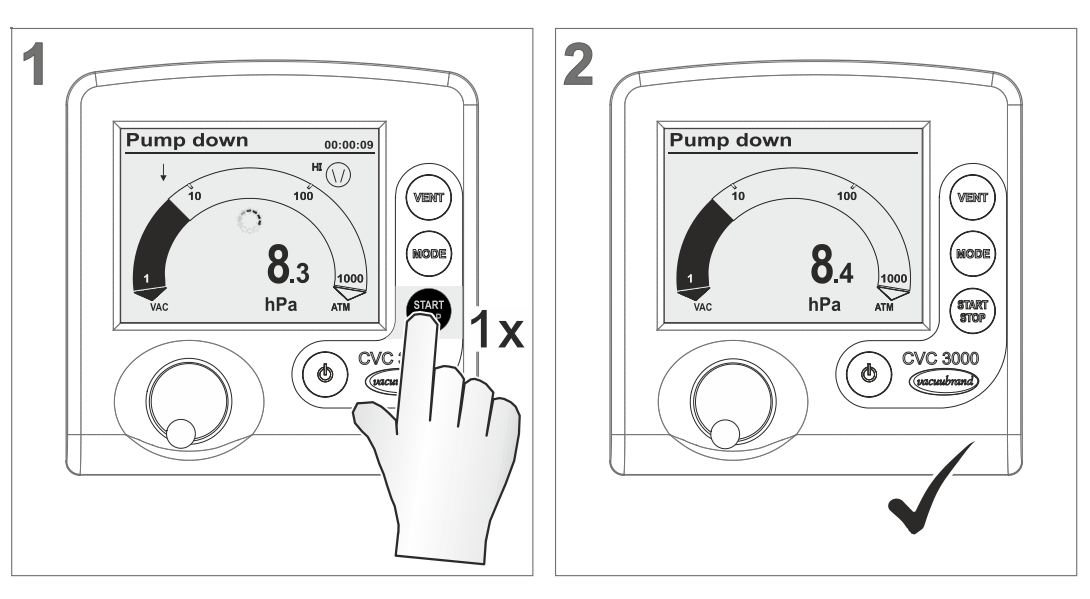

- $\boxdot$  Controller and vacuum control stops.
- ☑ Display icons switched off.

# 7 Advanced menus and operation

# 7.1 Operation menus

Optimizing operation mode

→ Example

menu

Call up operation

A selected operation mode can be adapted and optimized for the process through the corresponding operation menu. The settings in an operation menu include mainly: motor speed, set vacuum or time presettings. Settings in operation menus are retained also after switching on/off.

Menu **Program** is for storing up to 10 individual programs, e. g., to store control settings for frequently repeated processes.

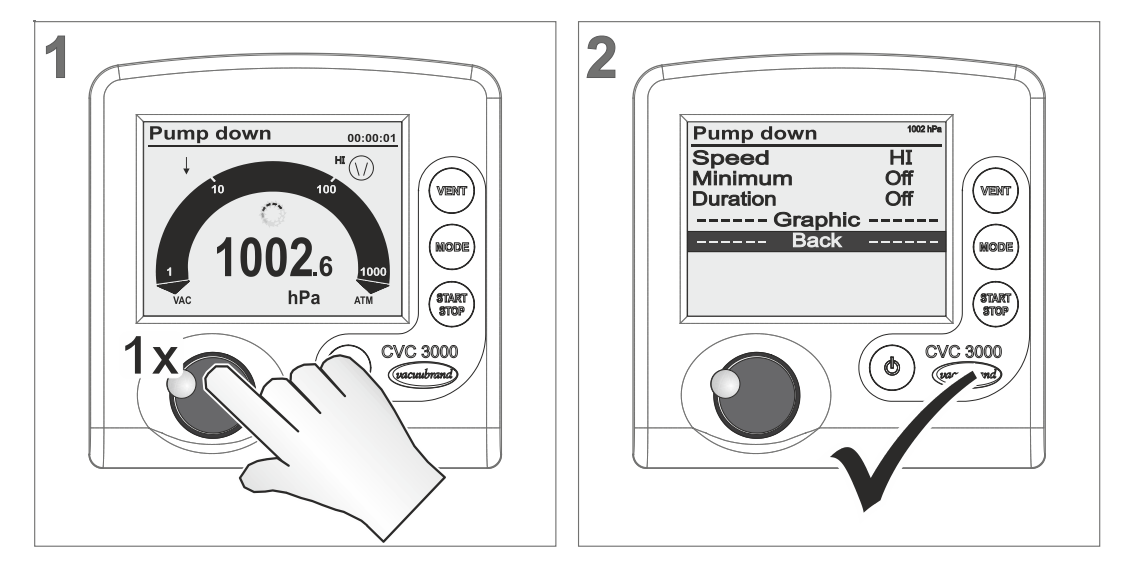

## Call up submenu of an individual operation mode

☑ Corresponding menu of the preset operation mode is displayed.

To call up an operation menu, press the selection knob. Adaptations are possible during a running process as well as when control is stopped.

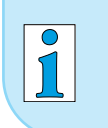

Use operation menu to optimize vacuum control for application requirements.

## 7.1.1 Pump down

Meaning Continuous pump down with pressure and time presettings.

#### Menu – *Pump down* 1013 hPa Pump down → Example Operation menu Speed HI Pump down Minimum Off Duration Off ----- Graphic -----Back ----Parameter Parameter Meaning Pump down VARIO<sup>®</sup>: Speed settings for pump down. Speed (%) Adjustment range: 1-100; HI\* Minimum\*\* Vacuum set point; once reached, the controller switches off the vacuum pump or closes the in-(mbar, Torr, hPa) line valve. Adjustment range: Off; 1–1060 Duration\*\* (Min) Presetting process runtime from Start on. Adjustment range: Off; 1–1440 Delay time for an optional coolant valve. Delay (Min) Adjustment range: Off; 1–300

\* HI mode: optimum speed for the respective pressure.

\*\* If **Minimum** and **Duration** are set to <mark>OFF</mark> , pump down has to be stopped by pressing START/STOP key.

## Application example – cabinet dryer

Application example for Pump down Set *Minimum* to a vacuum value below boiling pressure and the controller will switch the vacuum pump off, once the liquid has completely evaporated.

## 7.1.2 Vac control

Meaning Control to a set vacuum value.

#### Menu – Vac control

| → Example                     | Vac control                                               | 1002 hPa                                                                                                    |  |  |  |  |  |
|-------------------------------|-----------------------------------------------------------|----------------------------------------------------------------------------------------------------|--|--|--|--|--|
| Operation menu<br>Vac control | Set vacuum<br>Speed<br>Maximum<br>Duration<br>Grap<br>Bac | 100 hPa<br>HI<br>Off<br>Off<br>hic                                                                                                    |  |  |  |  |  |
| Parameter                     | Parameter                                                 | Meaning                                                                                                    |  |  |  |  |  |
| Vac control                   | Set vacuum<br>(mbar)                                      | Setting for lower vacuum level for 2-point control<br>or precisely for <i>VARIO</i> <sup>®</sup> pump.<br>Adjustment range: Turbo*: 1–1060 |  |  |  |  |  |
|                               | Speed (%)                                                 | <i>VARIO</i> <sup>®</sup> : Speed settings for pump down.<br>Adjustment range: 1–100; HI**                                                 |  |  |  |  |  |
|                               | Hysteresis***<br>(mbar, Torr, hPa)                        | Only for VMS or in-line valve with vacuum pump:<br>control range for 2-point control.<br>Adjustment range: Auto; 1–300                     |  |  |  |  |  |
|                               | Maximum<br>(mbar, Torr, hPa)                              | Setting for upper vacuum level. Once reached,<br>control switches off.<br>Adjustment range: Off; 1–1060                                    |  |  |  |  |  |
|                               | Duration (Min)                                            | Presetting process runtime from <i>Start</i> on.<br>Adjustment range: Off; 1–1440                                                          |  |  |  |  |  |
|                               | Delay (Min)                                               | Delay time for an optional coolant valve.<br>Adjustment range: Off; 1–300                                                                  |  |  |  |  |  |

\* Turbo mode: auto-adapting vacuum control for best ultimate vacuum. Best backing pressure for operation with a turbomolecular pump.

\*\* HI mode: optimum speed for the respective pressure.

\*\*\* VARIO pumps work without hysteresis.

#### **Application example – filtration**

Application example for Vac control

Set the set vacuum higher than the boiling pressure of the liquid and set *Maximum* value even a little bit higher. If the filter runs dry or if the filter is fractured, the pressure will increase and the control will be stopped automatically.

## Hysteresis values Auto

| Factory settings |  |
|------------------|--|
| Hysteresis       |  |

| Set vacuum<br>(mbar) | 5 | 10 | 50 | 80 | 100 | 200 | 500 | 700 | 900 | 1000 |
|----------------------|---|----|----|----|-----|-----|-----|-----|-----|------|
| Hysteresis (mbar)    | 2 | 2  | 5  | 8  | 9   | 17  | 40  | 55  | 71  | 78   |

# 7.1.3 Auto mode (only valid for VARIO® pump)

Meaning Automatic detection and tracking of boiling point, unaffected by varying process conditions.

#### Menu – Auto mode

| Auto mode         |                                                                                                    | 999 hPa                                                                                                    |  |  |  |  |
|-------------------|----------------------------------------------------------------------------------------------------|----------------------------------------------------------------------------------------------------|--|--|--|--|
| Sensitivity       | Nor                                                                                                    | mal                                                                                                    |  |  |  |  |
| Speed             | F                                                                                                    | łI                                                                                                    |  |  |  |  |
| Minimum           | 0                                                                                                    | ff                                                                                                    |  |  |  |  |
| Duration          | 0                                                                                                    | ff                                                                                                    |  |  |  |  |
| Grap              | hic                                                                                                    |                                                                                                    |  |  |  |  |
| Bac               | K                                                                                                    |                                                                                                    |  |  |  |  |
|                   |                                                                                                    |                                                                                                    |  |  |  |  |
|                   |                                                                                                    |                                                                                                    |  |  |  |  |
| Parameter         | Meaning                                                                                                    | I                                                                                                    |  |  |  |  |
| Sensitivity       | Setting a                                                                                                    | ffects processing speed:                                                                                                    |  |  |  |  |
|                   | Low                                                                                                    | Fast; large amounts of uncritical solvents                                                                                                    |  |  |  |  |
|                   | Normal                                                                                                    | Normal; basic setting for almost all dis-<br>tillations                                                                                                    |  |  |  |  |
|                   | High                                                                                                    | Slow; small amounts, for solvents with tendency to foam                                                                                                    |  |  |  |  |
| Speed (%)         | <b>VARIO</b> <sup>®</sup> : Motor speed limitation during tracking Adjustment range: 1–100; HI*                                                                                                    |                                                                                                    |  |  |  |  |
| Minimum           | VARIO <sup>®</sup> :                                                                                                    | Vacuum setting; once reached, control-                                                                                                    |  |  |  |  |
| (mbar, Torr, hPa) | ler stops the <i>VARIO</i> <sup>®</sup> pump.<br>Adjustment range: Off: Auto**: 2–1060                                                                                                    |                                                                                                    |  |  |  |  |
| Duration (Min)    | Presetting process runtime from <i>Start</i> on.<br>Adjustment range: Off; 1–1440                                                                                                    |                                                                                                    |  |  |  |  |
| Delay (Min)       | Delay tim<br>Adjustme                                                                                                    | ne for an optional coolant valve.<br>ent range: Off; 1–300                                                                                                    |  |  |  |  |
|                   | Auto mode<br>Sensitivity<br>Speed<br>Minimum<br>Duration<br>Grap<br>Bac<br>Parameter<br>Sensitivity<br>Sensitivity<br>Speed (%)<br>Speed (%)<br>Minimum<br>(mbar, Torr, hPa)<br>Duration (Min)<br>Delay (Min) | Auto mode   Sensitivity Nor   Speed H   Minimum O   Duration O   Duration O   Duration O   Parameter Meaning   Sensitivity Setting a   Low Normal   High Kalustme   Speed (%) VARIO®:   Minimum VARIO®:   (mbar, Torr, hPa) Ier stops   Duration (Min) Presettin   Delay (Min) Delay tin |  |  |  |  |

\* HI mode: optimum speed for the respective pressure, recommended setting.

\*\* Complete solvent evaporation will be detected and the process will then be stopped.

#### Application example – rotary evaporator

Application example for Auto mode Use *Minimum* to prevent rotary evaporator from receiving reevaporation from the flask. Set *Minimum* value to the vapor pressure of the solvent at ambient temperature.

## 7.1.4 Program

Meaning Up to 10 individual programs including vacuum and time presettings can be loaded, edited, and stored.

#### Menu – *Program*

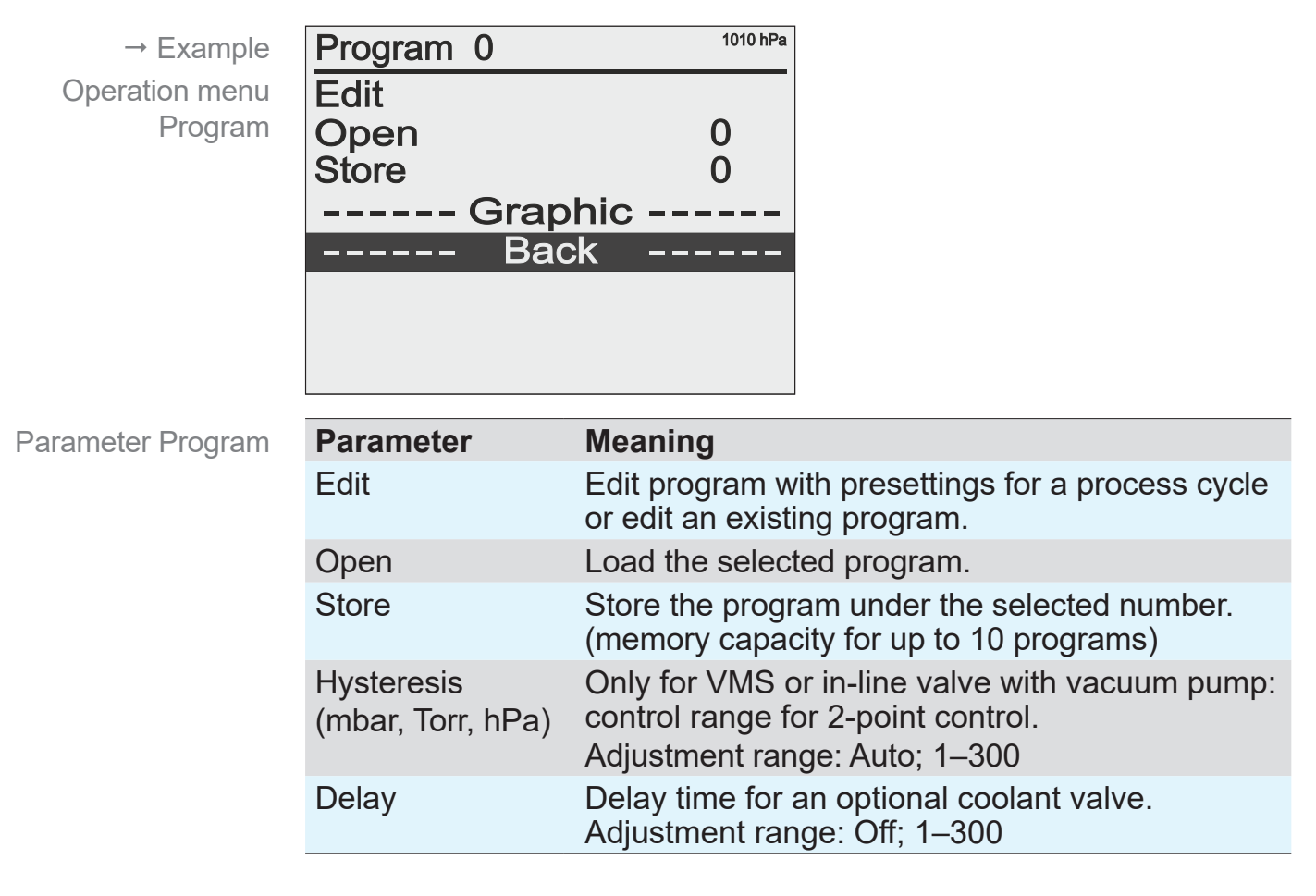

#### Hysteresis values Auto

| Factory settings for<br>Hysteresis | Set vacuum<br>(mbar) | 5 | 10 | 50 | 80 | 100 | 200 | 500 | 700 | 900 | 1000 |
|------------------------------------|----------------------|---|----|----|----|-----|-----|-----|-----|-----|------|
|                                    | Hysteresis (mbar)    | 2 | 2  | 5  | 8  | 9   | 17  | 40  | 55  | 71  | 78   |

For further descriptions of program functions  $\rightarrow$  see chapter 7.2 *Program functions*.

## 7.1.5 VACUULAN

Meaning Vacuum control, optimized for VACUU·LAN<sup>®</sup> vacuum networks by VACUUBRAND.

## Menu VACUULAN

| VACUULAN                                        | 1008 hPa                                                                                                    |  |  |  |  |
|-------------------------------------------------|----------------------------------------------------------------------------------------------------|--|--|--|--|
| Set vacuum<br>Switch on<br>Delay<br>Grap<br>Bac | 25 hPa<br>200 hPa<br>15 min<br>Dhic                                                                                                    |  |  |  |  |
| Parameter                                       | Meaning                                                                                                    |  |  |  |  |
| Set vacuum<br>(mbar)                            | Setting for lower vacuum level, which shall be<br>reached easily when the vacuum network is not<br>used.<br>Adjustment range: 1–1060              |  |  |  |  |
| Switch on (mbar,<br>Torr, hPa)                  | Limit for pressure increase. If pressure exceeds<br>this limit, the pump will begin to pump down.<br>Adjustment range: 26–1060                    |  |  |  |  |
| Delay (Min)                                     | Delay time for an optional coolant valve after<br>reaching set vacuum.<br>Adjustment range: Off; 1–300                                            |  |  |  |  |
|                                                 | VACUULAN<br>Set vacuum<br>Switch on<br>Delay<br>Grap<br>Bac<br>Parameter<br>Set vacuum<br>(mbar)<br>Switch on (mbar,<br>Torr, hPa)<br>Delay (Min) |  |  |  |  |

# 7.2 Program functions

Meaning In menu **Program** presettings for up to 10 different application scenarios can be stored.

Use *Program* for frequently used applications.

## 7.2.1 Open/Change program

2 1 Program 4 Program 4 Edit Open Store **4** 0 VENI ven ----- Graphic --\_\_\_\_ 009.5 hPa CVC 3000 3000 nd 3 4 1009 hF Program 4 Edit 1009 hi Program 4 Edit Open Store Open Store **4** 0 20 VEN VENT ----- Graphic ------ Graphic --Back Back \_\_\_\_ -----\_\_\_\_\_ \_\_\_\_ STARI START CVC 3000 3000 Х 5 6 1009 hPa Program 2 1009 hPa Program 4 Edit Open Store Edit Open Store 2 2 0 VENT VENI 0 ----- Graphic --------- Graphic -----Back \_\_\_\_ 100 START STOP STAR CVC 3000 3000 and)

→ Example Open Program 2

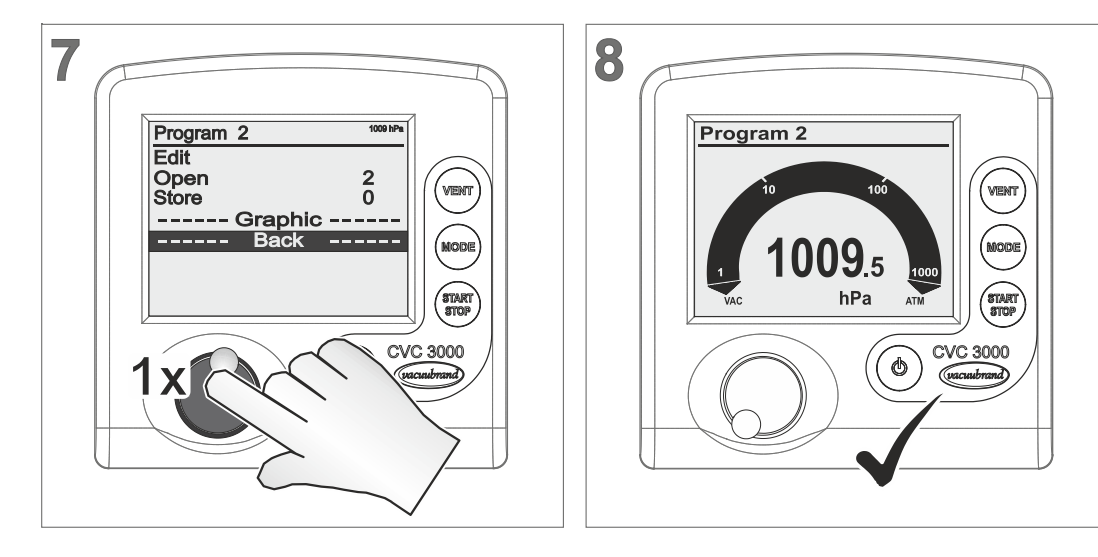

- $\boxdot$  Controller is running with settings of program 2.
- ☑ Program 2 displayed in title bar.

# 7.2.2 Edit program

## Open program editor

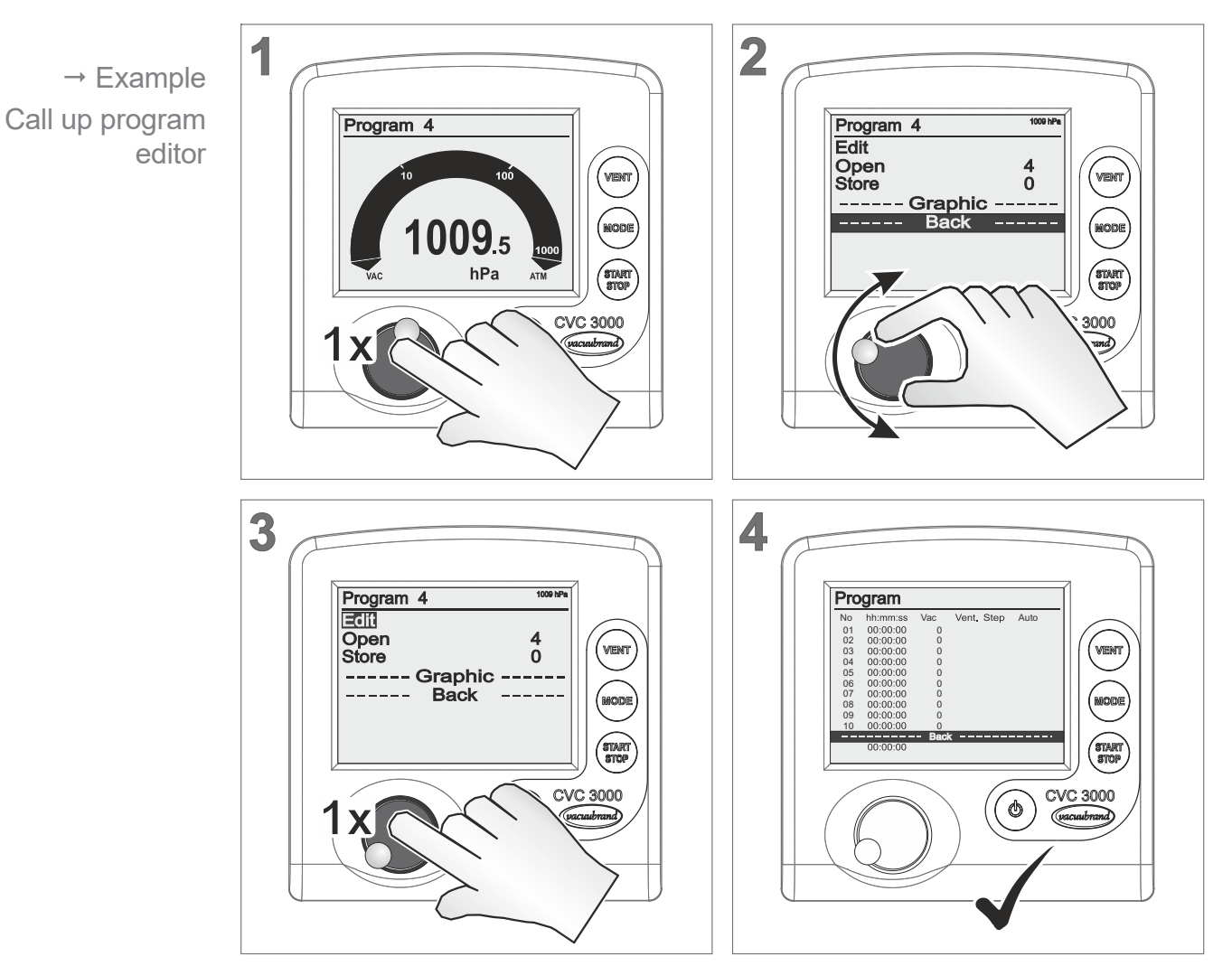

#### **Explanation program editor**

→ Example Menu explanation

| Dro | aram       |       |              |              |        | 1        |
|-----|------------|-------|--------------|--------------|--------|----------|
| FIC | yıam       |       |              |              |        |          |
| No  | hh:mm:ss   | Vac   | Vent.        | Step         | Auto — | (2)      |
| 01  | 00:00:00   | ATM   | $\checkmark$ | $\checkmark$ |        |          |
| 02  | 00:05:00   | 10    |              |              |        |          |
| 03  | 00:10:00   | 10    |              |              |        |          |
| 04  | 00:01:00   | 500   | $\checkmark$ |              |        | $\frown$ |
| 05  | 00:09:00   | 500   | $\checkmark$ |              | F      | (3)      |
| 06  | 00:10:00   | 5     |              |              |        |          |
| 07  | 00:20:00   | 5     |              |              |        |          |
| 08  | 00:01:00   | ATM   | $\checkmark$ | $\checkmark$ |        |          |
| 09  | 00:00:00   | 0     |              |              |        |          |
| 10  | 00:00:00   | 0     |              |              |        |          |
|     |            | - bac | k            |              |        |          |
|     | 00:56:00 - |       |              |              |        | <u> </u> |
|     |            |       |              |              |        |          |

1 Title bar menu name

2 No

▶ Number 1–10, sequence of program steps.

#### hh:mm:ss

Timer for individual program steps:

- Until vacuum value has been reached.
- Hold vacuum level.

#### Vac

Preset a vacuum level.

#### Vent.

Controller includes venting valve for control.

#### Step

- Reach vacuum level as quickly as possible.
- ▶ Timer starts after vacuum level has been reached.
- Auto (displayed only in combination with VARIO®).
- Detect and track boiling point.

#### 3 **Program steps**

Up to 10 program steps can be edited individually.

#### 4 Total runtime

Total amount of time of individual program steps.

## Adjustable parameters

Adjustable program step parameters

| hh:mm:ss | 00:00:00–99:                                                                               | :59:5        | 9                                                                                                    |  |  |  |  |  |  |
|----------|--------------------------------------------------------------------------------------------|--------------|----------------------------------------------------------------------------------------------------|--|--|--|--|--|--|
| Vac      | 0–1060; ATM (Torr: 0–795; ATM)<br>ATM = atmosphere; this starting point is always attainab |              |                                                                                                    |  |  |  |  |  |  |
| Vent.    | Off                                                                                        | $\checkmark$ | On                                                                                                    |  |  |  |  |  |  |
| Step*    | Off                                                                                        | $\checkmark$ | On                                                                                                    |  |  |  |  |  |  |
| Auto*    | Off                                                                                        | Ŧ            | Pump down and boiling point de-<br>tection within the preset time in-<br>terval regarding changing process<br>conditions.                                |  |  |  |  |  |  |
|          | Off                                                                                        | -            | Reaches and tracks boiling point.<br>The next program step starts when<br>the programmed pressure has<br>been reached or the preset time<br>has elapsed. |  |  |  |  |  |  |

\* either selection **Step** or **Auto** possible.

# NOTICE

## Unlimited program runtime.

A time adjustment of 99:59:59 in program step No 10 is equal to an unlimited program runtime.

⇒ If necessary, stop process by pressing *Start/Stop* key.

#### Create a program

## NOTICE

## Input only enabled for 5 seconds.

The time frame for inputs is 5 seconds. If this time expires without any input, the edit frame (= input enabled) returns to bar marking. Only input confirmed by selection knob will be stored.

⇒ First of all write down the complete program. Take these notes in order to carry out programming quickly and uninterrupted.

→ Example Creating a new program

| Program 1 |          |       |       |      |      |    | O | gram     |       |       |      |      | 2 |
|-----------|----------|-------|-------|------|------|----|---|----------|-------|-------|------|------|---|
| No        | hh:mm:ss | Vac   | Vent. | Step | Auto | No | ) | hh:mm:ss | Vac   | Vent. | Step | Auto | _ |
| 01        | 00:00:00 | 0     |       |      |      | 01 |   | 00:00:00 | 0     |       |      |      |   |
| 02        | 00:00:00 | 0     |       |      |      | 02 | 2 | 00:00:00 | 0     |       |      |      |   |
| 03        | 00:00:00 | 0     |       |      |      | 03 | 3 | 00:00:00 | 0     |       |      |      |   |
| 04        | 00:00:00 | 0     |       |      |      | 04 | 1 | 00:00:00 | 0     |       |      |      |   |
| 05        | 00:00:00 | 0     |       |      |      | 05 | 5 | 00:00:00 | 0     |       |      |      |   |
| 06        | 00:00:00 | 0     |       |      |      | 06 | 3 | 00:00:00 | 0     |       |      |      |   |
| 07        | 00:00:00 | 0     |       |      |      | 07 | 7 | 00:00:00 | 0     |       |      |      |   |
| 08        | 00:00:00 | 0     |       |      |      | 08 | 3 | 00:00:00 | 0     |       |      |      |   |
| 09        | 00:00:00 | 0     |       |      |      | 09 | ) | 00:00:00 | 0     |       |      |      |   |
| 10        | 00:00:00 | 0     |       |      |      | 10 | ) | 00:00:00 | 0     |       |      |      |   |
|           |          | - bac | k ——- |      |      |    |   |          | - bac | k     |      |      |   |
|           | 00:00:00 |       |       |      |      |    |   | 00:00:00 |       |       |      |      |   |
|           |          |       |       |      |      |    |   |          |       |       |      |      |   |

- **1.** Open program editor → see **7**.2.2 Edit program.
- **2.** Turn the selection knob and place the bar marking onto the line of program step No 01.

| Pro | gram     |       |       |      | 3    | Pro | gram     |       |       |      | 4    |
|-----|----------|-------|-------|------|------|-----|----------|-------|-------|------|------|
| No  | hh:mm:ss | Vac   | Vent. | Step | Auto | No  | hh:mm:ss | Vac   | Vent. | Step | Auto |
| 01  | 00:00:00 | 0     |       |      |      | 01  | 00:01:00 | 0     |       |      |      |
| 02  | 00:00:00 | 0     |       |      |      | 02  | 00:00:00 | 0     |       |      |      |
| 03  | 00:00:00 | 0     |       |      |      | 03  | 00:00:00 | 0     |       |      |      |
| 04  | 00:00:00 | 0     |       |      |      | 04  | 00:00:00 | 0     |       |      |      |
| 05  | 00:00:00 | 0     |       |      |      | 05  | 00:00:00 | 0     |       |      |      |
| 06  | 00:00:00 | 0     |       |      |      | 06  | 00:00:00 | 0     |       |      |      |
| 07  | 00:00:00 | 0     |       |      |      | 07  | 00:00:00 | 0     |       |      |      |
| 08  | 00:00:00 | 0     |       |      |      | 08  | 00:00:00 | 0     |       |      |      |
| 09  | 00:00:00 | 0     |       |      |      | 09  | 00:00:00 | 0     |       |      |      |
| 10  | 00:00:00 | 0     |       |      |      | 10  | 00:00:00 | 0     |       |      |      |
|     |          | - bac | k     |      |      |     |          | - bac | k     |      |      |
|     | 00:00:00 |       |       |      |      |     | 00:01:00 |       |       |      |      |
|     |          |       |       |      |      |     |          |       |       |      |      |

- 3. Press the selection knob to start editing program step No 01.☑ Edit frame enabled.
- **4.** Turn the selection knob to set the desired time, e. g., 1 minute and then press selection knob to confirm input.
  - ☑ Edit frame switches to next position.

Auto

Vent. Step

1

Vac

ATM

→ Example Create a new program

| Pro | gram     |        |       |      |      | 5 |      | Pro | gram     |
|-----|----------|--------|-------|------|------|---|------|-----|----------|
| No  | hh:mm:ss | Vac    | Vent. | Step | Auto |   |      | No  | hh:mm:ss |
| 01  | 00:01:00 | ATM    |       |      |      |   |      | 01  | 00:01:00 |
| 02  | 00:00:00 | 0      |       |      |      |   |      | 02  | 00:00:00 |
| 03  | 00:00:00 | 0      |       |      |      |   |      | 03  | 00:00:00 |
| 04  | 00:00:00 | 0      |       |      |      |   |      | 04  | 00:00:00 |
| 05  | 00:00:00 | 0      |       |      |      |   |      | 05  | 00:00:00 |
| 06  | 00:00:00 | 0      |       |      |      |   |      | 06  | 00:00:00 |
| 07  | 00:00:00 | 0      |       |      |      |   |      | 07  | 00:00:00 |
| 08  | 00:00:00 | 0      |       |      |      |   |      | 08  | 00:00:00 |
| 09  | 00:00:00 | 0      |       |      |      |   |      | 09  | 00:00:00 |
| 10  | 00:00:00 | 0      |       |      |      |   |      | 10  | 00:00:00 |
|     |          | - bacl | k     |      |      |   |      |     |          |
|     | 00:01:00 |        |       |      |      |   |      |     | 00:01:00 |
|     |          |        |       |      |      |   | - 11 |     |          |

- **5.** Turn the selection knob to set the required vacuum value, e. g., *ATM* and then press selection knob to confirm input.
  - ✓ For ATM settings Vent and Step will be set automatically and setting for Auto will be skipped.
  - $\boxdot$  Bar marking onto program step 02.

| Pro | gram     |       |              |      | 6    | Pro | gram     |       |              |              |      | 7 |
|-----|----------|-------|--------------|------|------|-----|----------|-------|--------------|--------------|------|---|
| No  | hh:mm:ss | Vac   | Vent.        | Step | Auto | No  | hh:mm:ss | Vac   | Vent.        | Step         | Auto | - |
| 01  | 00:01:00 | ATM   | $\checkmark$ | ✓    |      | 01  | 00:01:00 | ATM   | $\checkmark$ | $\checkmark$ |      |   |
| 02  | 00:00:00 | 0     |              |      |      | 02  | 00:05:00 | 0     |              |              |      |   |
| 03  | 00:00:00 | 0     |              |      |      | 03  | 00:00:00 | 0     |              |              |      |   |
| 04  | 00:00:00 | 0     |              |      |      | 04  | 00:00:00 | 0     |              |              |      |   |
| 05  | 00:00:00 | 0     |              |      |      | 05  | 00:00:00 | 0     |              |              |      |   |
| 06  | 00:00:00 | 0     |              |      |      | 06  | 00:00:00 | 0     |              |              |      |   |
| 07  | 00:00:00 | 0     |              |      |      | 07  | 00:00:00 | 0     |              |              |      |   |
| 08  | 00:00:00 | 0     |              |      |      | 08  | 00:00:00 | 0     |              |              |      |   |
| 09  | 00:00:00 | 0     |              |      |      | 09  | 00:00:00 | 0     |              |              |      |   |
| 10  | 00:00:00 | 0     |              |      |      | 10  | 00:00:00 | 0     |              |              |      |   |
|     |          | - bac | k            |      |      |     |          | - bac | k            |              |      |   |
|     | 00:01:00 |       |              |      |      |     | 00:06:00 |       |              |              |      |   |
|     |          |       |              |      |      |     |          |       |              |              |      |   |

- 6. Press the selection knob to start editing program step No 02.☑ Edit frame enabled.
- **7.** Turn the selection knob, to set the desired time, e. g., 5 minutes and then press selection knob to confirm input.
  - $\boxdot$  Edit frame switches to next position.

| Pro | gram     |        |              |      | 8    | Pro | gram     |        |       |              |      | 9 |
|-----|----------|--------|--------------|------|------|-----|----------|--------|-------|--------------|------|---|
| No  | hh:mm:ss | Vac    | Vent.        | Step | Auto | No  | hh:mm:ss | Vac    | Vent. | Step         | Auto | - |
| 01  | 00:01:00 | ATM    | $\checkmark$ | 1    |      | 01  | 00:01:00 | ATM    | √     | $\checkmark$ |      |   |
| 02  | 00:05:00 | 10     |              |      |      | 02  | 00:05:00 | 10     |       |              |      |   |
| 03  | 00:00:00 | 0      |              |      |      | 03  | 00:00:00 | 0      |       |              |      |   |
| 04  | 00:00:00 | 0      |              |      |      | 04  | 00:00:00 | 0      |       |              |      |   |
| 05  | 00:00:00 | 0      |              |      |      | 05  | 00:00:00 | 0      |       |              |      |   |
| 06  | 00:00:00 | 0      |              |      |      | 06  | 00:00:00 | 0      |       |              |      |   |
| 07  | 00:00:00 | 0      |              |      |      | 07  | 00:00:00 | 0      |       |              |      |   |
| 08  | 00:00:00 | 0      |              |      |      | 08  | 00:00:00 | 0      |       |              |      |   |
| 09  | 00:00:00 | 0      |              |      |      | 09  | 00:00:00 | 0      |       |              |      |   |
| 10  | 00:00:00 | 0      |              |      |      | 10  | 00:00:00 | 0      |       |              |      |   |
|     |          | - bacl | k            |      |      |     |          | - bacl | k     |              |      |   |
|     | 00:06:00 |        |              |      |      |     | 00:06:00 |        |       |              |      |   |
|     |          |        |              |      |      |     |          |        |       |              |      |   |

- **8.** Turn the selection knob to set the required vacuum value, e. g., 10 mbar. Afterwards press selection knob repeatedly until the bar marking is placed onto program step 03.
- **9.** For further input do like described above for program step 01 and 02.

## NOTICE

# If not stored, edited programs be will be deleted from memory store after switching the controller ON/OFF.

⇒ Save the edited program under a free program number.

Example: display of a program, which is not yet stored.

Program -

Program - : 1

## 7.2.3 Store program

**IMPORTANT!**  $\Rightarrow$  Store the edited program under a free program number.

## Store program under a program number

→ Example 2 1 Store program Program Program hh:mm:ss 00:00:00 00:05:00 00:10:00 00:09:00 00:10:00 00:20:00 00:01:00 00:00:00 ATM 10 10 500 500 00:00:00 00:05:00 00:10:00 00:01:00 00:09:00 00:10:00 01 02 03 04 05 06 07 ATN 01 02 03 04 05 06 07 08 00 10 10 500 500 VENI /en 4 ATN START 3000 CVC 3000 and Χ 3 4 Program 4 Edit Open Store 1009 hPa Program 4 1009 hP Edit Open Store **4** 0 **4** 0 VEN' VEN - Graphic - Graphic -Bac \_\_\_\_ Back \_\_\_\_ 100 STAR STOR START 3000 CVC 3000 vacuubrand Х 5 6 Program 4 Edit Open Store Program 4 Edit 1009 hPa 1009 hPa Open Store 4 4 5 VEN VEN ----- Graphic ------ Graphic -Back \_\_\_\_ \_\_\_\_ Back \_\_\_\_ 100 STAR START 3000 CVC 3000 when

## VACUUBRAND.

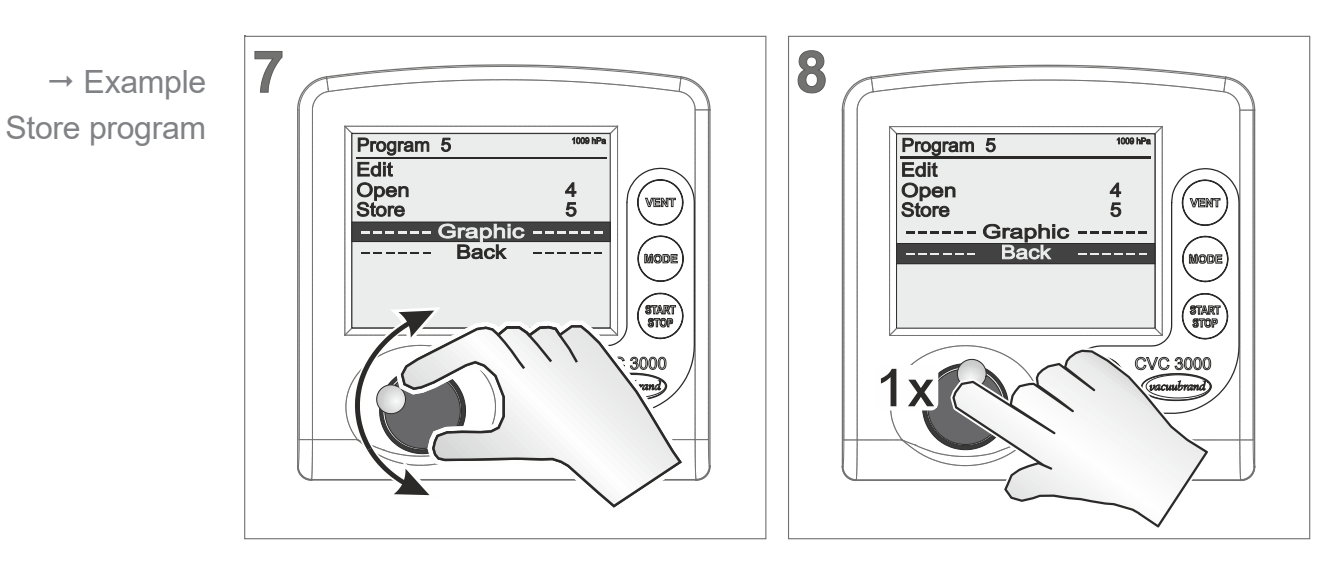

- ☑ Program stored under program number 5.
- $\boxdot$  Display switches to pressure display.

## 7.2.4 Display during operation

#### Program 1:2

As long as a program is running, the title bar displays additionally the current program step, e. g., Program 1 in program step 02.

## Program display during operation

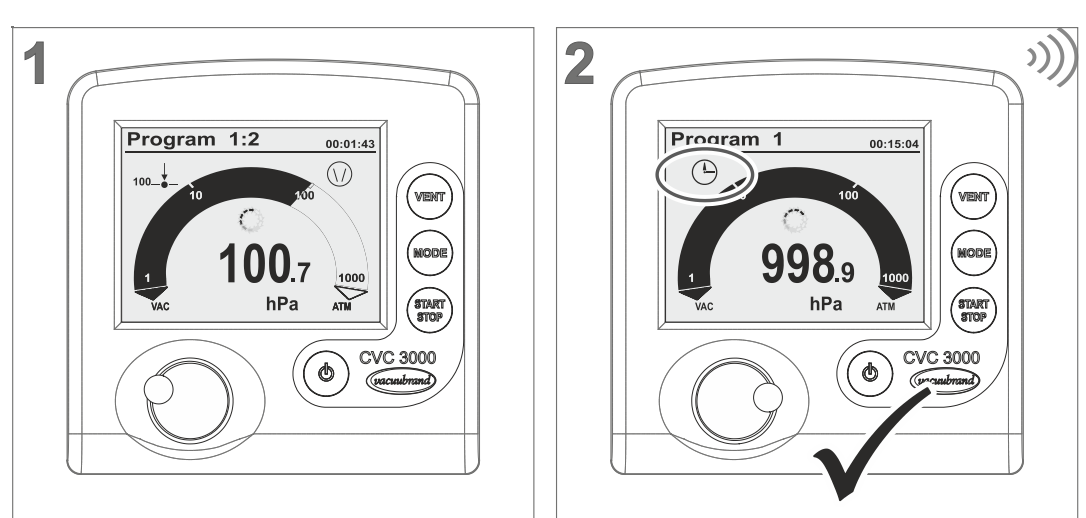

- ☑ Program step blanked.
- $\square$  Flashing clock icon = program time elapsed.
- ☑ Warning sound indicates *program time has elapsed*.
- ⇒ Press *Start/Stop* key, to acknowledge completed program.

→ Example Running program with program steps

## 7.2.5 Program memory

Meaning The last used process settings remain in the program memory until switching off the controller = temporary buffer.

The program memory provides advantages in practice:

- Operational data in the program memory to repeat the last process in mode *Program*.
- Reproducible test processes: Save the operational data as program directly after process end.
- Facilitate programming, because operational data are already written in the program editor.
- Simple modification of programs for similar processes.

## Example: Test procedure for a new substance

- $\rightarrow$  Example 20 I parallel evaporator and vacuum apparatus:
- Test assembly Vacuum controller CVC 3000, in-line suction valve, chemistry diaphragm pump MD 4C NT.
- Test procedure In mode **Pump down** the parallel evaporator was quickly evacuated to a vacuum suitable for the substance. At approximately 14 mbar the mode was switched to **Vac control**. The process vacuum for the application was corrected to 10 mbar by quick adaption during operation. Duration of the evaporation was approximately 4.5 hours, afterwards the system was vented to atmosphere pressure.

## **IMPORTANT!** ⇒ Save important process data.

- $\Rightarrow$  Leave the controller switched on after process end and
- ⇒ store successful test values as a controller program.
#### How to use program memory<sup>1</sup>

Test values in temporary buffer

- 1. Press Mode key.
- 2. Turn selection knob to select **Program**.
  - ✓ Title bar: *Program* -.
- **3.** Open the program editor.

| Pro | gram     |         |              |              |      |
|-----|----------|---------|--------------|--------------|------|
| No  | hh:mm:ss | Vac     | Vent.        | Step         | Auto |
| 01  | 00:00:00 | 1002    | $\checkmark$ | $\checkmark$ |      |
| 02  | 00:05:28 | 14      |              |              |      |
| 03  | 00:00:07 | 10      |              |              |      |
| 04  | 04:29:11 | 10      |              |              |      |
| 05  | 00:00:00 | 75      | $\checkmark$ |              |      |
| 06  | 00:00:32 | 75      |              |              |      |
| 07  | 00:00:00 | 75      |              |              |      |
| 08  | 00:00:00 | 75      |              |              |      |
| 09  | 00:00:00 | 75      |              |              |      |
| 10  | 00:00:00 | 75      |              |              |      |
|     |          | - zurüc | ck −−•       |              |      |
|     | 04:35:08 |         |              |              |      |
|     |          |         |              |              |      |

 $\square$  Listed values of the latest run test set-up appear.

- IMPORTANT! ⇒ Set ATM as first and last program step. The actual atmospheric pressure may vary. Therefore the setting ATM is best suited as initial and final status.
  - ⇒ Delete zero times because these program steps will be skipped.
  - 4. Edit data like here in the example:

Modified test values

| Pro | gram     |         |              |              |      |
|-----|----------|---------|--------------|--------------|------|
| No  | hh:mm:ss | Vac     | Vent.        | Step         | Auto |
| 01  | 00:00:00 | ATM     | $\checkmark$ | $\checkmark$ |      |
| 02  | 00:05:30 | 14      |              |              |      |
| 03  | 00:00:07 | 10      |              |              |      |
| 04  | 04:30:00 | 10      |              |              |      |
| 05  | 00:01:00 | ATM     | $\checkmark$ |              |      |
| 06  | 00:00:32 | 75      |              |              |      |
| 07  | 00:00:00 | 75      |              |              |      |
| 08  | 00:00:00 | 75      |              |              |      |
| 09  | 00:00:00 | 75      |              |              |      |
| 10  | 00:00:00 | 75      |              |              |      |
|     |          | - zurüc | ck           |              |      |
|     | 04:36:37 |         |              |              |      |
|     |          |         |              |              |      |

5. Store the program under a free program number.

<sup>1</sup> Not usable for mode VACUULAN.

## 7.2.6 Program examples

#### Example 1

Example 1

| Pro | gram     |        |       |      |      |
|-----|----------|--------|-------|------|------|
| No  | hh:mm:ss | Vac    | Vent. | Step | Auto |
| 01  | 00:03:00 | 500    |       |      |      |
| 02  | 00:00:00 | 0      |       |      |      |
| 03  | 00:00:00 | 0      |       |      |      |
| 04  | 00:00:00 | 0      |       |      |      |
| 05  | 00:00:00 | 0      |       |      |      |
| 06  | 00:00:00 | 0      |       |      |      |
| 07  | 00:00:00 | 0      |       |      |      |
| 08  | 00:00:00 | 0      |       |      |      |
| 09  | 00:00:00 | 0      |       |      |      |
| 10  | 00:00:00 | 0      |       |      |      |
|     |          | - back | <     |      |      |
|     | 00:03:00 |        |       |      |      |
|     |          |        |       |      |      |

Vacuum pump with in-line isolation valve:

Linear pump down to 500 mbar

#### N° Program step

01 Liniear pump down to 500 mbar within 3 minutes. Limited reproducibility because of the undefined initial state.

02 -10 not used.

#### Example 2

Example 2

| Pro | gram     |       |              |              |      |
|-----|----------|-------|--------------|--------------|------|
| No  | hh:mm:ss | Vac   | Vent.        | Step         | Auto |
| 01  | 00:00:00 | ATM   | ✓            | ✓            |      |
| 02  | 00:10:00 | 300   |              | ✓            |      |
| 03  | 01:00:00 | 2     |              |              | Ŧ    |
| 04  | 00:01:00 | ATM   | $\checkmark$ | $\checkmark$ |      |
| 05  | 00:00:00 | 0     |              |              |      |
| 06  | 00:00:00 | 0     |              |              |      |
| 07  | 00:00:00 | 0     |              |              |      |
| 08  | 00:00:00 | 0     |              |              |      |
| 09  | 00:00:00 | 0     |              |              |      |
| 10  | 00:00:00 | 0     |              |              |      |
|     |          | - bac | k            |              |      |
|     | 01:11:00 |       |              |              |      |

*VARIO*<sup>®</sup> pump with motor speed control connected to rotary evaporator:

Outgassing and automatic distillation with time presettings.

#### N° Program step

- 01 **ATM** = atmospheric pressure is set as reproducible initial state. The check marks at *Bel.* and *Step* are set automatically when **ATM** is selected.
- 02 Because of the check mark at *Step* the controller pumps down to 300 mbar as quickly as possible and holds vacuum level for 10 minutes at 300 mbar, e. g., solvent degassing.
- 03 The icon at *Auto* effects that the boiling vacuum will be automatically detected within the pressure interval from 300 mbar to 2 mbar. If the process varies, the boiling vacuum will be adapted automatically. The next program step starts after 60 minutes.

- 04 Because of the check mark at *Step* the controller is venting the system as quickly as possible to *ATM*. Control stops after 1 minute.
- 05 -10 not used.

#### Example 3

| Pro | gram     |       |              |              |      |
|-----|----------|-------|--------------|--------------|------|
| No  | hh:mm:ss | Vac   | Vent.        | Step         | Auto |
| 01  | 00:00:00 | ATM   | ✓            | ✓            |      |
| 02  | 00:05:00 | 10    |              |              |      |
| 03  | 00:10:00 | 10    |              |              |      |
| 04  | 00:01:00 | 500   | $\checkmark$ |              |      |
| 05  | 00:09:00 | 500   | $\checkmark$ |              |      |
| 06  | 00:10:00 | 5     |              |              |      |
| 07  | 00:20:00 | 5     |              |              |      |
| 08  | 00:01:00 | ATM   | √            | $\checkmark$ |      |
| 09  | 00:00:00 | 0     |              |              |      |
| 10  | 00:00:00 | 0     |              |              |      |
|     |          | – bac | k            |              |      |
|     | 00:56:00 |       |              |              |      |

Vacuum pump with in-line isolation valve and/or Vacuum Management System VMS B:

Pump down with intermediate venting

Example 3

#### N° Program step

- 01 *ATM* = atmospheric pressure is set as reproducible initial state.
- 02 Pump down within 5 minutes from *ATM* to 10 mbar (linear ramp).
- 03 Hold vacuum level for 10 minutes at 10 mbar.
- 04 Venting within 1 minute from 10 mbar to 500 mbar.
- 05 Hold vacuum level for 9 minutes at 500 mbar.
- 06 Pump down within 10 minutes from 500 mbar to 5 mbar.
- 07 Hold vacuum level for 20 minutes at 5 mbar.
- 08 Because of the check mark at Step the controller is venting the system as quickly as possible to ATM = atmospheric pressure. Control stops after 1 minute.
- 09 -10 not used.

# 7.2.7 Sample form for program

- **IMPORTANT!** When loading the factory settings, the data stored in the program memory will be deleted.
  - ⇒ Keep important program settings and make note of the values that are listed in the program editor.

| Pro | gram     | N°:    |       |      |      |
|-----|----------|--------|-------|------|------|
| No  | hh:mm:ss | Vac    | Vent. | Step | Auto |
| 01  | : :      |        |       |      |      |
| 02  |          |        |       |      |      |
| 03  | _::      |        |       |      |      |
| 04  | ::       |        |       |      |      |
| 05  | ::       |        |       |      |      |
| 06  | ::       |        |       |      |      |
| 07  | :::      |        |       |      |      |
| 08  | ::       |        |       |      |      |
| 09  | ::       |        |       |      |      |
| 10  | ::       |        |       |      |      |
|     |          | - back | < ——- |      |      |
|     | ::       |        |       |      |      |
|     |          |        |       |      |      |

# 7.3 Configuration menu

Meaning In menu **Configuration** the controller parameters are set. This menu is also for adjusting the vacuum sensor and for loading **Defaults** settings.

#### Call up Configuration menu

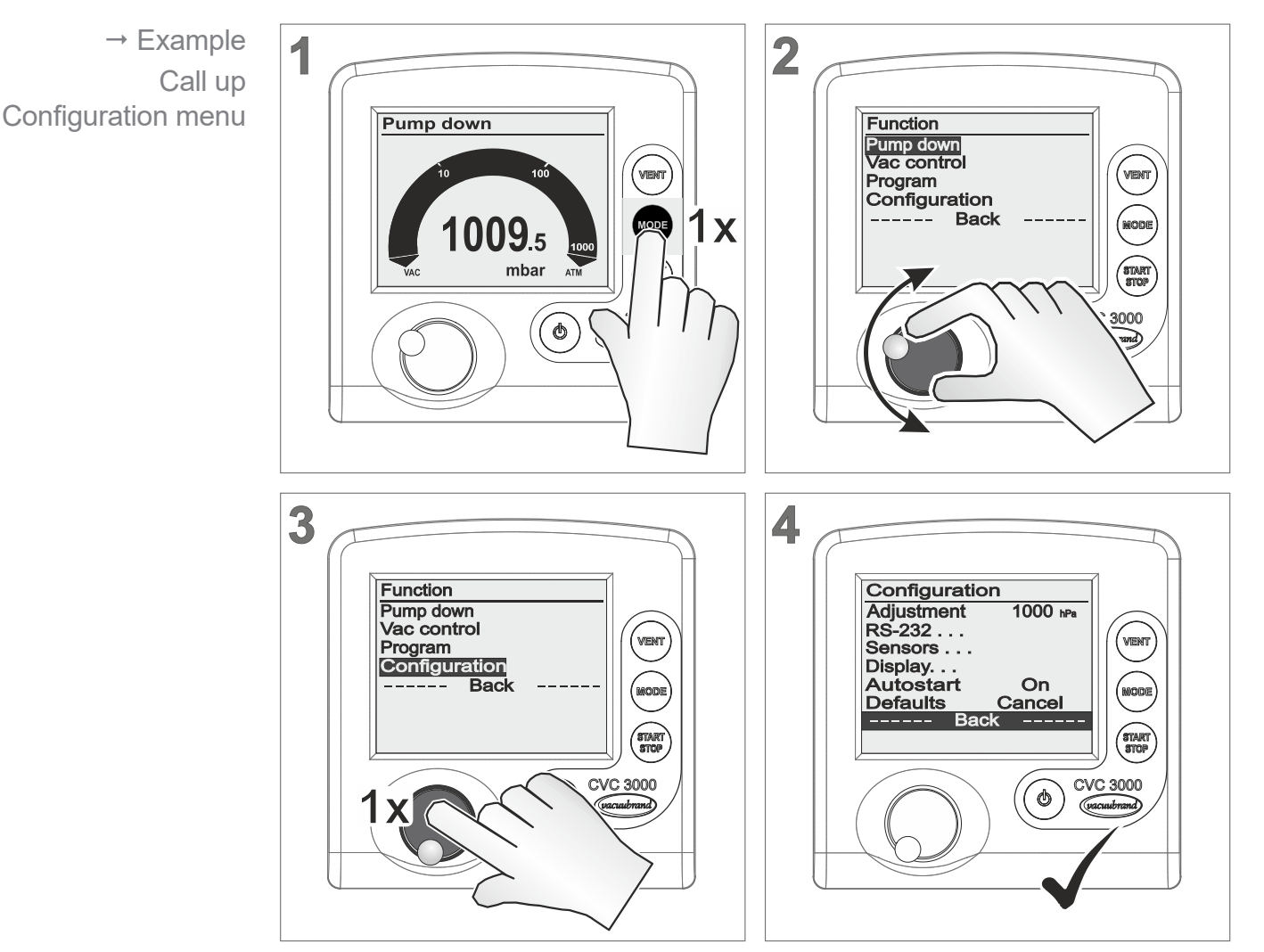

☑ **Configuration** menu displayed.

After 20 seconds without action, the display will return automatically to pressure display.

1

### 7.3.1 Content selection

Specified content The following menu items of **Configuration** can be selected, activated and used.

|                     | Defaults      |                                                   |
|---------------------|---------------|---------------------------------------------------|
| Defaults (standard) | Selection     | Meaning                                           |
|                     | Cancel        | Leave menu item without default setting.          |
|                     | Load          | Load default settings.                            |
|                     |               |                                                   |
| IMPORTANTI          | If Defaults I | oad is activated all controller parameter will be |

**IPORTANT!** If **Defaults Load** is activated all controller parameter will be reset to delivery status. Stored programs will be deleted.

| / 101001011 |
|-------------|
|-------------|

| Auto start function | Selection           | Meaning                                                                                                    |
|---------------------|---------------------|----------------------------------------------------------------------------------------------------|
|                     | Off                 | After switching on power supply or after power failure the controller remains in <i>Stop</i> . Press <i>Start/Stop</i> key to start the controller.                                                                                                    |
|                     | On                  | Once power is applied, the controller starts automati-<br>cally with the settings before power failure.<br>The controller starts control directly without pressing<br><i>Start/Stop</i> key, if it previously was in running opera-<br>tion.<br>Recommended, if power supply is switched on from a<br>central point or if power is switched on by an external<br>switch. |
|                     |                     |                                                                                                    |
| IMPORTANT!          | Ensure, if <b>A</b> | utostart is activated, that no hazardous situations                                                                                                    |

- **PORTANT!** Ensure, if *Autostart* is activated, that no hazardous situations may occur due to the automatic start of the process.
  - ⇒ Check whether the *Autostart* feature can be used safely with the intended application.

## **Adjustment**

Sensor adjustment function

| Selection        | Meaning                                                                                                    |
|------------------|----------------------------------------------------------------------------------------------------|
| 1060–700<br>20–0 | Adjustment range of a vacuum sensor, internal or ex-<br>ternal at atmospheric pressure (1060–700) or under<br>vacuum (20– ~0). |

For further descriptions about sensor adjustment

→ see chapter: 9.2 Sensor readjustment

# 7.3.2 Submenus

Submenu – Display

| Submenu Display    | Display                                              |                                              |                                                  |
|--------------------|------------------------------------------------------|----------------------------------------------|--------------------------------------------------|
|                    | Brightness<br>Contrast<br>Sound<br>Units<br>Language | s 100<br>40<br>On<br>mbar<br>English<br>back | D %<br>D %<br>T<br>T<br>T                        |
| Adjustable display | Parameter                                            | Selection                                    | Meaning                                          |
| parameter          | Brightness                                           | 0–100 %                                      | Adjust backlight brightness of the<br>display.   |
|                    | Contrast                                             | 0–100 %                                      | Adjust display contrast.                         |
|                    | Sound                                                | Off                                          | Switch off keystroke sound and<br>warning sound. |
|                    |                                                      | On                                           | Switch on keystroke sound and warning sound.     |
|                    | Units                                                | mbar<br>Torr<br>hPa                          | Preset pressure unit for user interface.         |
|                    | Language                                             | 14 languages<br>available                    | Select language for user interface.              |

#### Submenu – Sensors

In submenu **Sensors** all connected sensors<sup>2</sup> are listed. The internal sensor is generally displayed as **Sensor**. External sensors are listed with sensor type name and address.

| Sensor       990.8 mbar<br>4.1E+2 mbar         Sensor selection       Display       Meaning<br>Inverse         Sensor = currently selected for pressure display.<br>Sensor type       Selection for displaying pressure on basic display<br>(max. 8 sensors are listed). | Submenu Sensors  | Sensors     |                                                   |                                |  |  |
|----------------------------------------------------------------------------------------------------|------------------|-------------|---------------------------------------------------|--------------------------------|--|--|
| VSP 1       4.1E+2 mbar         Sensor selection       Display       Meaning         Inverse       Sensor = currently selected for pressure display.         Sensor type       Selection for displaying pressure on basic display (max. 8 sensors are listed).           |                  | Sensor      | 990.8 mbar                                        |                                |  |  |
| Sensor selection       Display       Meaning         Inverse       Sensor = currently selected for pressure display.         Sensor type       Selection for displaying pressure on basic display (max. 8 sensors are listed).                                           |                  | VSP 1       | 4.1E+2 mbar                                       |                                |  |  |
| Sensor selection       Display       Meaning         Inverse       Sensor = currently selected for pressure display.         Sensor type       Selection for displaying pressure on basic display (max. 8 sensors are listed).                                           |                  |             |                                                   |                                |  |  |
| Sensor selectionDisplayMeaningInverseSensor = currently selected for pressure display.Sensor typeSelection for displaying pressure on basic display<br>(max. 8 sensors are listed).                                                                                      |                  |             |                                                   |                                |  |  |
| Sensor selection       Display       Meaning         Inverse       Sensor = currently selected for pressure display.         Sensor type       Selection for displaying pressure on basic display (max. 8 sensors are listed).                                           |                  |             |                                                   |                                |  |  |
| Sensor selectionDisplayMeaningInverseSensor = currently selected for pressure display.Sensor typeSelection for displaying pressure on basic display<br>(max. 8 sensors are listed).                                                                                      |                  |             |                                                   |                                |  |  |
| Sensor selectionDisplayMeaningInverseSensor = currently selected for pressure display.Sensor typeSelection for displaying pressure on basic display<br>(max. 8 sensors are listed).                                                                                      |                  |             |                                                   |                                |  |  |
| Sensor selectionDisplayMeaningInverseSensor = currently selected for pressure display.Sensor typeSelection for displaying pressure on basic display<br>(max. 8 sensors are listed).                                                                                      |                  |             |                                                   |                                |  |  |
| InverseSensor = currently selected for pressure display.Sensor typeSelection for displaying pressure on basic display<br>(max. 8 sensors are listed).                                                                                                    | Sensor selection | Display     | Meaning                                           |                                |  |  |
| Sensor type Selection for displaying pressure on basic display (max. 8 sensors are listed).                                                                                                    |                  | Inverse     | Sensor = currently selected for pressure display. |                                |  |  |
| (max. 8 sensors are listed).                                                                                                    |                  | Sensor type | Selection for display                             | ying pressure on basic display |  |  |
|                                                                                                    |                  |             | (max. 8 sensors are                               | e listed).                     |  |  |

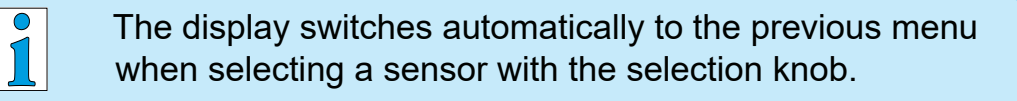

For descriptions about sensor address assignment

→ see chapter: 7.4.2 Submenu Vacuubus (address assignment)

<sup>2 -&</sup>gt; Reference sensors are not listed in the Sensor menu, but deducted directly from the corresponding VSK sensor.

#### Submenu – RS-232

Submenu **RS-232** is applied for interface configuration, parameter adjustments and commands.

→ see also chapter: 10.2 Interface commands.

| Submenu RS232    | RS-232<br>Baud<br>Parity<br>Handshake<br>Remote | 19200<br>8-N-1<br>None<br>Off<br>back |                                                                                                    |
|------------------|-------------------------------------------------|---------------------------------------|----------------------------------------------------------------------------------------------------|
| Adjustable RS232 | Parameter                                       | Selection                             | Meaning                                                                                                    |
| parameter        | Baud                                            | 19200<br>9600<br>4800<br>2400         | Default setting for transmission speed.<br>The baud rate of data transfer of trans-<br>mitter and receiver must correspond. |
|                  | Parity                                          | 8-N-1<br>7-O-1<br>7-E-1               | Default setting for parity check, a method for error detection                                                              |
|                  | Handshake                                       | RTS-CTS<br>Xon-Xoff<br>None           | Preset for continuous data transmis-<br>sion without loss – flow control.                                                   |
|                  | Remote                                          | Off                                   | Control commands not enabled, only queries possible                                                                         |

# **IMPORTANT!** When selecting *Remote On* the controller itself is only operable via an external device. All keys of the control panel except key *On/Off* are locked.

On

Meaning

**VACUU·CONTROL**<sup>®</sup> detects automatically, if *Remote* is activated or deactivated and retains that setting.

lcon on controller display

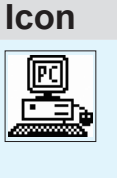

PC icon? Controller in remote operation! Reset Remote: *Switch-off* Remote (switch off and on controller, press selection knob shortly while booting, select *Configuration/RS232*/Remote and adjust *Off*).

Connection for communication via

RS 232 interface enabled.

# 7.4 Function menu

Meaning

**Function** menu is not for every day use but for special controller parameters, like **VACUU·BUS**<sup>®</sup> address assignment or updates.

# Call up Function menu

→ Example 1 2 Call up Function menu Vac control **1013**.3 <u>'1x</u> STAR CVC 3000 CVC 3000 ٢ 3 4 Function Defaults Update Vacuubus Cancel Cancel Air.V.1 /en Vario init int. Air V. Cancel Auto ----Ba 1x= OT 00:00:00 1234567 140408 cvč ¢

☑ *Function* menu displayed.

# 7.4.1 Content selection

Specified content The following menu items of *Function* can be selected and/or loaded.

#### int. Air V.

| Internal air<br>admittance valve<br>(venting valve) | Selection | Meaning                                                                                                    |
|-----------------------------------------------------|-----------|----------------------------------------------------------------------------------------------------|
|                                                     | Auto      | Internal venting valve does not switch, if an external venting valve or vacuum sensor is connected to the controller.                                  |
|                                                     | Off       | Internal venting valve deactivated. <i>Venting</i> function is cannot be controlled. <i>VENT</i> key is switched off.                                  |
|                                                     | On        | Internal venting valve does switch, even if an external venting valve or vacuum sensor is connected to the controller. <b>VENT</b> key is switched on. |
|                                                     |           |                                                                                                    |

**IMPORTANT!** When *Venting* with inert gas ensure that inert gas is connected to all venting valves to prevent intruding air.

|                      | Vario init                                |                                                                                                    |
|----------------------|-------------------------------------------|----------------------------------------------------------------------------------------------------|
| Initialize frequency | Selection                                 | Meaning                                                                                                    |
| converter            | Cancel                                    | Quit menu item without initialization.                                                                                           |
|                      | NT                                        | Initialization for 2/4 or 8 head <b>NT VARIO</b> diaphragm pump and transferring motor parameter.                                |
|                      | Star                                      | Initialization for 8 head VARIO-B diaphragm pump.                                                                                |
|                      |                                           |                                                                                                    |
| IMPORTANT!           | Use this fur<br>verter. Wro<br>or bad pum | nction only after the exchange of a frequency con-<br>ng motor parameters may cause motor overheating<br>ping speed performance. |
|                      | ⇒ Only sele<br>pump.                      | ect motor parameter that is suitable for the vacuum                                                                              |
|                      | The set of r<br>correct key               | notor parameters will only be transmitted with the combination.                                                                  |
|                      | ⇒ Press an                                | d hold <i>Mode</i> key + press <i>Selection knob</i> .                                                                           |
|                      | ⊠ Suce                                    | ceed appears on the display.                                                                                                    |

|                      | Update                  |                                                                                                    |
|----------------------|-------------------------|----------------------------------------------------------------------------------------------------|
| Firmware update      | Selection               | Meaning                                                                                                    |
|                      | Cancel                  | Quit menu item without updating.                                                                                                    |
|                      | Load                    | Load controller firmware update.                                                                                                    |
|                      |                         |                                                                                                    |
|                      | Defaults <sup>3</sup>   |                                                                                                    |
| Default settings for | Selection               | Meaning                                                                                                    |
| Service              | Cancel                  | Quit menu item without default setting.                                                                                                    |
|                      | Normal                  | Load default settings – including presettings for<br>1–3 stage <i>VARIO</i> <sup>®</sup> pumps or for pumping units or for<br>table top controller with 2-point control.<br>Presetting: Mode <i>Vac control</i><br>Set vacuum: 100 mbar |
|                      | Turbo                   | Load default settings – including presettings for 4 stage<br><i>VARIO</i> <sup>®</sup> pumps used as backing for turbomolecular<br>pumps.<br>Presetting: Mode <i>Vac control</i><br>Set vacuum: <i>Turbo</i>                            |
|                      | VCL                     | Load default settings – including presettings for pump-<br>ing units with built-in controller or for VACUU·LAN with<br>built-in controller.<br>Presetting: Mode <i>VACUULAN</i><br>Set vacuum: 25 mbar                                  |
|                      |                         |                                                                                                    |
| IMPORTANT!           | This type of meters bac | f <b>Defaults</b> factory setting resets all controller para-<br>k to a special pre-configured delivery state.                                                                                                    |

These factory settings are reserved only for our service technicians.

⇒ Use factory setting in *Configuration* menu.

<sup>3 -&</sup>gt; Characteristic: When loading **Defaults** in **Function** menu, firstly **Succeed** is displayed, then the language selection appears on the display.

# 7.4.2 Submenu Vacuubus (address assignment)

# NOTICE

**VACUU·BUS**<sup>®</sup> components always need to be configurated, if several components of the same type are to be connected, e.g., 3 external sensors VSK type. Configuration is equivalent to address assignment.

#### Address assignment (configuration)

Meaning Several VACUU·BUS<sup>®</sup> components of the same type, which are connected to the controller, each require an individual address code for correct communication. On delivery state each VACUU·BUS<sup>®</sup> component has the default address 1.

The controller requires the address information to differentiate between identical **VACUU·BUS**<sup>®</sup> components and for communication. To change address use menu *Function/Vacuubus*.

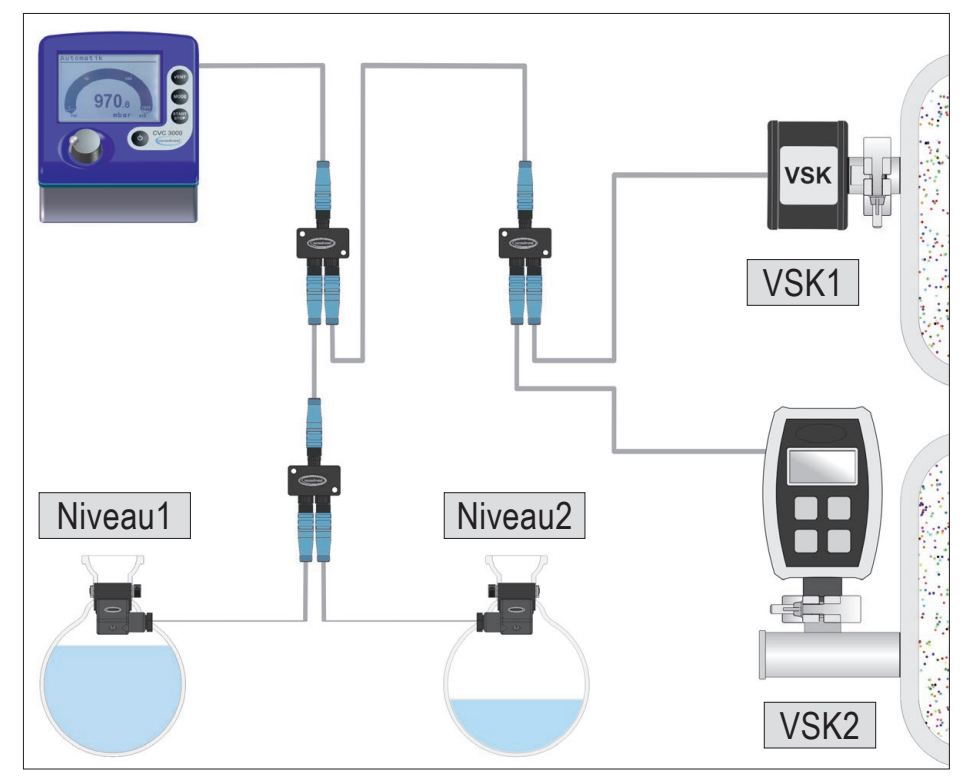

Example: VACUU·BUS® addresses

Controller (internal sensor VSK type) + 2x external sensor + 2x Level sensor

New address assignment for the second level sensor and the second external VSK sensor.

→ Example Assigned address numbers

#### Assign a new address number to a VACUU·BUS<sup>®</sup> component

In the following example a second VSK type sensor receives VSK2 as new communication address code.

#### **IMPORTANT!** A new address can be assigned **only individually**.

- ⇒ Connect only the VACUU·BUS<sup>®</sup> component to the controller, which requires a new address.
- ⇒ If an address assignment for several VACUU·BUS<sup>®</sup> components of the same type is necessary, then connect and address them individually and one after the other.

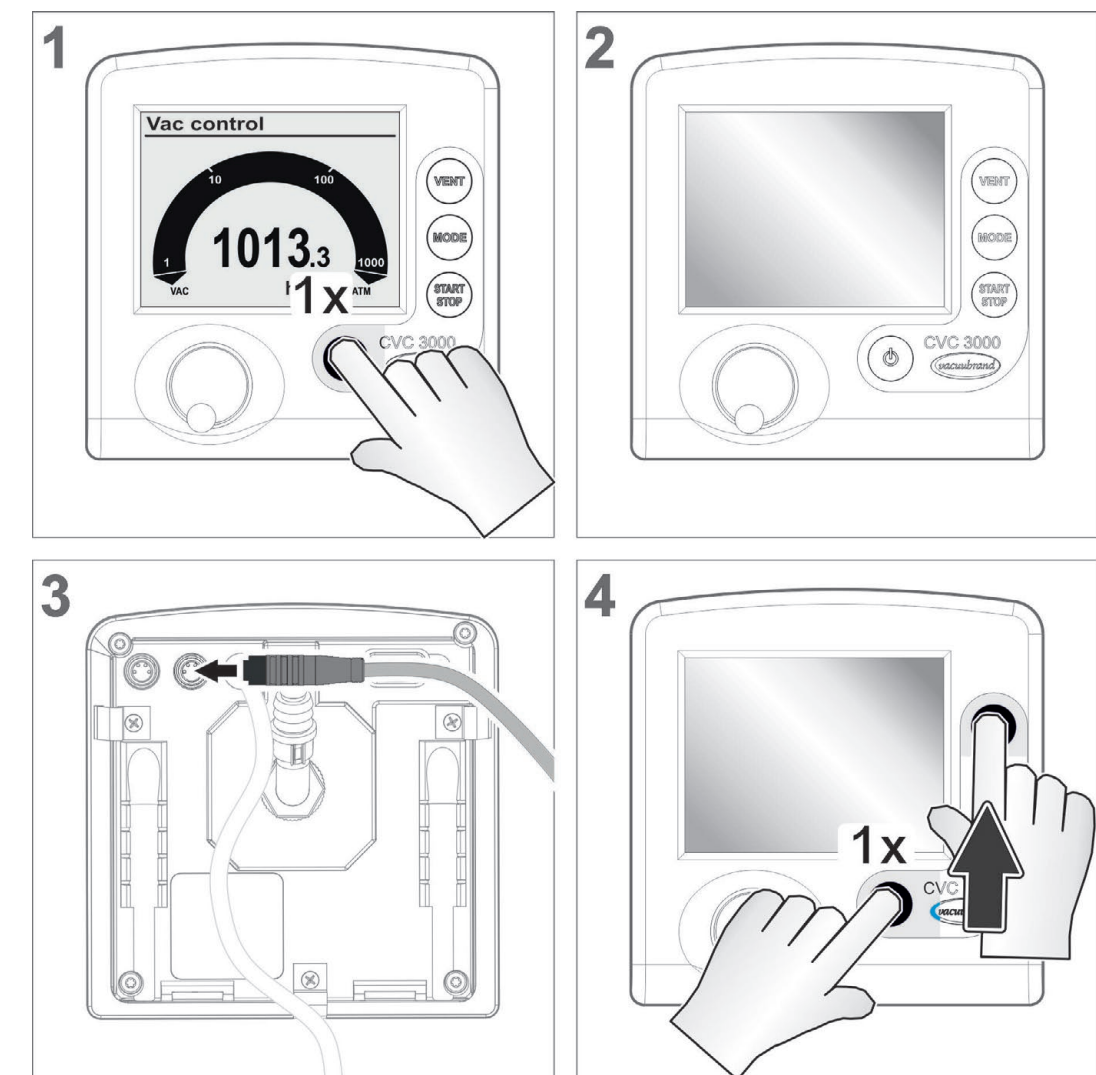

→ Example Assignment for VSK

# **VACUU**BRAND®

# Advanced menus and operation

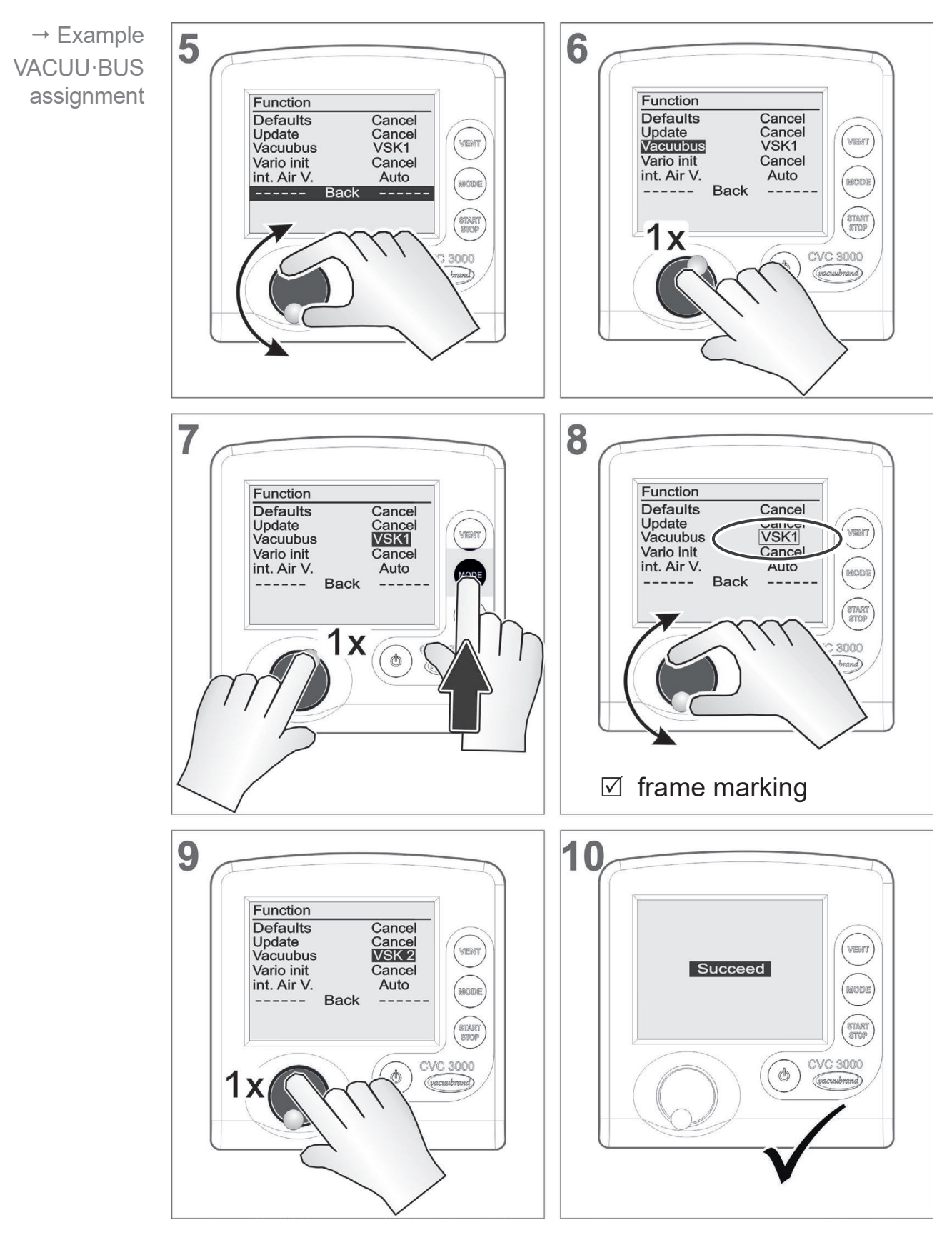

New communication address code for second sensor VSK = VSK2 Address table VACUU·BUS components

| VACUU·BUS elements                                                                    | **Address<br>N° | Abbreviation |
|---------------------------------------------------------------------------------------|-----------------|--------------|
| In-line suction valve                                                                 | 1–4             | lsol.v       |
| Coolant valve                                                                         | 1–4             | Waterv       |
| Venting valve (air admittance valve)                                                  | 1–4             | Air V        |
| VMS module                                                                            | 1–4             | VMS_         |
| Fault indicator                                                                       | 1               | Error        |
| Remote module                                                                         | 1               | Remote       |
| A valve that opens at the end of the process                                          | 1–2             | End          |
| Not in use                                                                            |                 | Reserved     |
| Level sensor                                                                          | 1–4             | Level _      |
| Reference sensor VSK 3000, VACUU·VIEW                                                 | 1–4             | Ref          |
| Vacuum sensor VSK 3000, VACUU·VIEW                                                    | 1–4             | VSK_         |
| Vacuum sensor VSP 3000,<br>VACUU·VIEW extended                                        | 1–4             | VSP_         |
| *Output actual vacuum                                                                 | 1               | Vacuum       |
| *Output actual speed                                                                  | 1               | Speed        |
| *Input set vacuum and output actual vacuum                                            | 1               | Set vac      |
| *Input set speed and actual speed                                                     | 1               | SetSpeed     |
| ***ATEX-VARIO pump [1500 rpm]                                                         | 1–3             | ATEX_        |
| ***Basic configuration Ex;<br>with ATEX VARIO pump <i>[1500 rpm]</i> and<br>Ex sensor | -               | ATEX I/O     |
| NT VARIO pump, from 2015 [2400 rpm]                                                   | 1–4             | VarioX _     |
| PC 3001                                                                               | 1–8             | Var-SP_      |
| EK Peltronic                                                                          | 1–3             | Pelt         |
| Not in use                                                                            |                 | Reserved     |
| NT VARIO pump                                                                         | 1–8             | Vario _      |

# 7.4.3 Possible address configurations

\* Analog I/O module (0–10 V/0–10 V)

\*\* = Number of addresses that can be assigned maximally

\*\*\* Analog I/O module (4–20 mA/0–10 V)

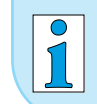

The scope of the listed Vacuubus components depends on the firmware version of your controller.

# 7.5 Differential pressure measurement

Meaning A differential pressure between two pressure sensors can be determined and displayed between the internal pressure sensor and an external sensor<sup>4</sup> or between two external sensors<sup>4</sup>
 → see chapter: 7.4.2 Submenu Vacuubus (address assignment).

Mode **Vac control** controls automatically to the differential pressure, if the sensor **VSK**.. is selected as active sensor in submenu **Sensors**....

Prepare the internal sensor and one external VSK sensor

- Prepare sensors **1.** Connect an external VSK type sensor to the controller.
  - **2.** Assign the address **Ref.1** for that external sensor.
- **IMPORTANT!** For differential pressure measurement between the internal sensor and the external sensor, no further sensor with address **VSK1** must be connected.
  - Assign other address numbers for additionally connected VSK sensors → see 7.4.2.

#### Prepare two external VSK sensors

- **1.** Connect two external sensors VSK type to the controller.
- 2. Assign address VSK1 to one of the sensors.
- Define the second sensor as reference sensor by assigning address Ref.1 to it.

**IMPORTANT!** If address 1 has already been assigned, you should assign the next free address numbers, e. g., VSK2 and Ref.2 to the sensors.

The differential pressure is only determined between sensors with corresponding address numbers.

#### Measuring differential pressure

Measuring differential pressure

- ⇒ Start the controller.
  - ☑ Pressure display displays differential pressure: reference sensor *minus* VSK sensor.
  - 4 -> VSK 3000 or VACUU·VIEW

# 8 **Resolving problems**

#### **Technical support**

Technical support

⇒ To identify errors and potential remedies, please refer to the troubleshooting table: *Fault* – *Cause* – *Remedy*.

In case you need additional assistance, please contact our <u>Service</u> department.

# 8.1 Error display

The major symbol for fault indication is the warning triangle. Additionally displayed icons and sounds refer to the cause of fault.

#### Safety alert symbol

Warning triangle

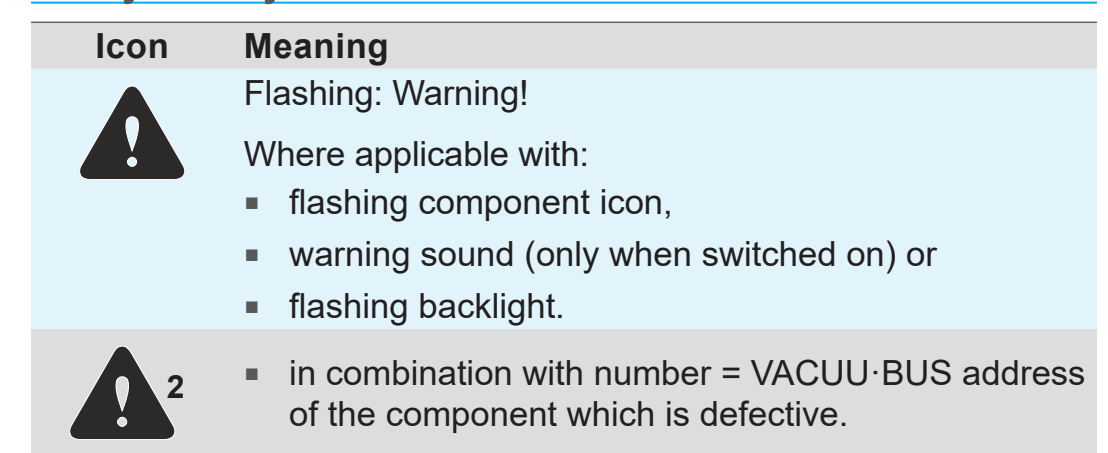

#### Example display in case of error

→ Example Error In-line valve 1

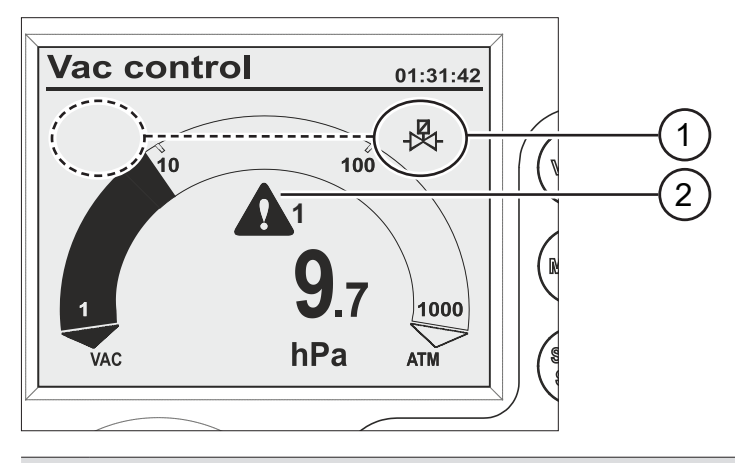

- 1 Possible positions for flashing component/display icon; here: warning In-line valve
- 2 Flashing: Warning triangle

| Icon flash rate<br>★ • ★ • ★ | Fault and Meaning                                                                                               | beep<br>when Sound<br>On |
|------------------------------|----------------------------------------------------------------------------------------------------|--------------------------|
| ↓                            | Limit pressure reached                                                                                          | 1x >)))                  |
| <b>1077</b> .1               | ▶ Overpressure                                                                                                  | 1x >)))                  |
| <u>(</u> <u>)</u>            | Process time elapsed                                                                                            | 1x >)))                  |
| ▲ + ₩                        | Venting valve                                                                                                   | 2x >)))                  |
| ▲ + -                        | In-line suction valve                                                                                           | 3x >)))                  |
| <b>▲</b> +                   | Coolant valve                                                                                                   | 4x >)))                  |
| 10 100                       | <ul> <li>External sensor removed</li> <li>or defective</li> </ul>                                               | 5x >)))                  |
| 1<br>VAC mbar ATM            | internal sensor defective                                                                                       | 7x >)))                  |
| + ()/                        | ▶ Vario pump                                                                                                    | 6x >)))                  |
| ( <u>+</u> ) +               | <ul> <li>VACUULAN process pressure not<br/>reached within 99 hours.</li> </ul>                                  | 8x >)))                  |
|                              | <ul><li>Digital I/O module:</li><li>Fault indicator triggered or</li><li>fault special configurations</li></ul> | 9x >)))                  |
| <b>+</b>                     | Level sensor triggered; flask full                                                                              | 10x >)))                 |
| +                            | <ul> <li>Emission condenser Peltronic (too hot)</li> </ul>                                                      | 11x >)))                 |
|                              | Analog I/O module                                                                                               | 12x >)))                 |

# Combinations of flashing display icons

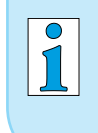

A defective I/O module, which is configured as a remote module, does not trigger a warning alert. The control is stopped. Alert display by the flashing warning triangle.

# 8.2 Fault - Cause - Remedy

| Fault                                                                               | Possible cause                                                                                                    | ✓ Remedy                                                                                                    | Personnel                            |
|-------------------------------------------------------------------------------------|----------------------------------------------------------------------------------------------------|----------------------------------------------------------------------------------------------------|--------------------------------------|
| Sensitive process not controllable                                                  | <ul><li>Motor speed too high.</li><li>Pumping speed too high.</li></ul>                                                                                                    | ✓ Reduce motor speed.                                                                                                    | User,<br>Specialist                  |
| Frequent error mes-<br>sages of connected<br>components                             | <ul> <li>Several controllers are<br/>connected.</li> <li>Several VACUU·BUS<br/>components of the same<br/>type are using the same<br/>address.</li> </ul>                                                                            | <ul> <li>✓ Use only one controller for<br/>one VACUU·BUS system.</li> <li>✓ Assign individual<br/>addresses in menu <i>Func-</i><br/><i>tion/Vacuubus</i> to compo-<br/>nents of the same type.</li> </ul>                                                                                          | respon.<br>Specialist                |
| VENT key does not work<br>Internal air admittance<br>valve cannot be trig-<br>gered | <ul> <li>Venting function deactivated.</li> <li>In menu Function, setting of int.Air V is switched Off or Auto.</li> <li>External air admittance valve is connected, and/or</li> <li>external vacuum sensor is connected.</li> </ul> | <ul> <li>✓ Check why <i>Venting</i> is deactivated.</li> <li>✓ Check if <i>Venting</i> by internal air admittance valve can be used without risk.</li> <li>✓ <i>Venting</i> safe?</li> <li>Enable the function in menu <i>Function/ int.Air V</i>; adjustment: <i>Auto</i> or <i>On</i>.</li> </ul> | Specialist,<br>respon.<br>Specialist |
| Internal air admittance<br>valve does not switch                                    | <ul> <li>Air admittance valve is<br/>soiled.</li> </ul>                                                                                                    | ✓ Clean air admittance<br>valve, see description in<br>chapter 9.1 Cleaning                                                                                                    | Specialist                           |
| Function or menu item<br>cannot be used                                             | <ul> <li>Function or menu item<br/>possibly only usable with<br/>shortcut (key combina-<br/>tion).</li> </ul>                                                                                                    | <ul> <li>Press the correct key combination; for descriptions of keys and shortcuts see chapter: 5.1 Operating elements</li> </ul>                                                                                                    | Specialist,<br>respon.<br>Specialist |
| Vario pump icon flashes                                                             | <ul> <li>VARIO pump and VMS<br/>are both connected at the<br/>same time.</li> <li>VARIO pump defective.</li> <li>VMS defective or cable is<br/>not connebted.</li> <li>Cable break.</li> </ul>                                       | <ul> <li>✓ Remove VMS from VARIO-<br/>pump and restart control-<br/>ler.</li> <li>✓ Check VARIO pump for<br/>defective parts.</li> <li>✓ Check VMS for defective<br/>parts.</li> <li>✓ Check cable connections.</li> <li>✓ Replace defective parts.</li> </ul>                                      | Specialist                           |
| Air admittance valve<br>icon flashes                                                | <ul> <li>External air admittance<br/>valve removed.</li> <li>Plug disconnected.</li> <li>External air admittance<br/>valve defective.</li> </ul>                                                                                     | <ul> <li>✓ Check the connection.</li> <li>✓ Check plug connection.</li> <li>✓ Replace defective parts.</li> <li>✓ Use internal air admittance valve.</li> <li>✓ Reconfiguration without air admittance valve.</li> </ul>                                                                            | Specialist                           |

| Fault                                                    | ▶ Possible cause                                                                                                    | ✓ Remedy                                                                                                    | Personnel             |
|----------------------------------------------------------|----------------------------------------------------------------------------------------------------|----------------------------------------------------------------------------------------------------|-----------------------|
| In-line suction valve icon<br>flashes                    | <ul> <li>In-line suction valve<br/>removed.</li> <li>Plug disconnected.</li> <li>In-line suction valve<br/>defective.</li> </ul>                                                                         | <ul> <li>✓ Check the connection.</li> <li>✓ Check plug connection.</li> <li>✓ Replace defective parts.</li> <li>✓ Reconfiguration without Inline suction valve.</li> <li>✓ Switch-off the controller;<br/>On/Off key.</li> <li>✓ Remove In-line suction valve and</li> <li>✓ switch on controller again.</li> </ul> | User,<br>Specialist   |
| Coolant valve icon<br>flashes                            | <ul><li>Coolant valve removed.</li><li>Coolant valve defective.</li></ul>                                                                                                    | <ul> <li>✓ Check the connection.</li> <li>✓ Replace defective parts.</li> <li>✓ Reconfiguration without coolant valve.</li> </ul>                                                                                                    | Specialist            |
| Level sensor icon<br>flashes                             | <ul> <li>Level sensor triggered<br/>(flask full).</li> <li>Level sensor removed.</li> <li>Level sensor triggered<br/>with empty flask.</li> <li>Cable break.</li> <li>Level sensor defective.</li> </ul> | <ul> <li>✓ Empty flask/catch pot.</li> <li>✓ Check position of level sensor.</li> <li>✓ Adjust level sensor or delete the sensor from controller (by loading default).</li> <li>✓ Check plug connection.</li> <li>✓ Replace defective parts.</li> </ul>                                                             | Specialist            |
| Peltronic icon flashes                                   | <ul> <li>Peltronic emission con-<br/>denser too hot.</li> <li>Plug disconnected.</li> </ul>                                                                                                    | <ul> <li>✓ Let the Peltronic emission<br/>condenser cool down.</li> <li>✓ Check plug connection.</li> </ul>                                                                                                    | User,<br>Specialist   |
| Title bar without text                                   | <ul> <li>No controllable device<br/>connected (In-line<br/>suction valve, VMS,<br/>VARIO pump).</li> </ul>                                                                                               | <ul> <li>✓ Check device connections<br/>and cable.</li> <li>✓ Replace defective parts.</li> <li>✓ Connect a controllable<br/>device to the controller.</li> <li>✓ Use the controller as mea-<br/>suring gauge.</li> </ul>                                                                                           | Specialist            |
| No key reaction – only<br>On/Off, PC icon dis-<br>played | <ul> <li>Remote switched On.</li> <li>Controller only controllable via connected external end device (via RS232).</li> </ul>                                                                             | <ul> <li>✓ Reset Remote: Switch-off<br/>Remote (switch off and on<br/>controller, press selection<br/>knob shortly while boot-<br/>ing, select Configuration/<br/>RS232/Remote and adjust<br/>Off).</li> <li>✓ Control controller via end<br/>device like PC.</li> </ul>                                            | Specialist            |
| No reaction to key actu-<br>ation                        | Controller defective                                                                                                    | <ul> <li>✓ Contact <u>Service</u> and</li> <li>✓ return device for repair.</li> </ul>                                                                                                    | respon.<br>Specialist |

| Fault                             | Possible cause                                                                                                    | ✓ Remedy                                                                                                    | Personnel             |
|-----------------------------------|----------------------------------------------------------------------------------------------------|----------------------------------------------------------------------------------------------------|-----------------------|
| No display                        | <ul> <li>Controller switched off.</li> <li>Power supply disconnected.</li> <li>Power supply not correctly connected.</li> <li>Mains voltage failure.</li> <li>Controller defective.</li> <li>Cable break.</li> </ul>                              | <ul> <li>✓ Switch on the controller;<br/>On/Off key.</li> <li>✓ Check plug connection and<br/>wall power supply for cor-<br/>rect connection.</li> <li>✓ Replace defective parts.</li> <li>✓ Contact <u>Service</u> and</li> <li>✓ return device for repair.</li> </ul> | Specialist            |
| Blank display                     | Too many devices con-<br>nected, e. g., valves.                                                                                                    | <ul> <li>Power input of all connected devices may not exceed the maximum power consumption of the controller:</li> <li>controller with wall power supply max. 30 W,</li> <li>controller + VARIO max. 25 W.</li> </ul>                                                   | respon.<br>Specialist |
|                                   | <ul> <li>Short circuit of a connected device.</li> <li>Short circuit at RS232 interface.</li> <li>Controller defective.</li> </ul>                                                                                                    | <ul> <li>✓ Replace defective parts.</li> <li>✓ Check RS232 plug connection.</li> <li>✓ Contact <u>Service</u> and</li> <li>✓ return device for repair.</li> </ul>                                                                                                    |                       |
| Incorrect pressure<br>display     | <ul> <li>Humidity inside the vacuum sensor.</li> <li>Vacuum sensor soiled.</li> <li>Vacuum sensor not adjusted.</li> <li>Vacuum sensor not correctly adjusted.</li> </ul>                                                                         | <ul> <li>✓ Identify and remove source<br/>of humidity.</li> <li>✓ Dry the vacuum sensor,<br/>e. g., by pumping down.</li> <li>✓ Clean the vacuum sensor,<br/>see chapter 9.1 Cleaning.</li> <li>✓ Readjust vacuum sensor.</li> </ul>                                    | User,<br>Specialist   |
| Digital pressure gauge<br>flashes | <ul> <li>Pressure display flashing<br/>with 0.0:         <ul> <li>vacuum adjustment not<br/>correctly carried out.</li> </ul> </li> <li>Pressure display flashing:         <ul> <li>Overpressure! Pressure &gt; 1060 mbar.</li> </ul> </li> </ul> | <ul> <li>✓ Readjust internal or external vacuum sensor, see chapter 9.2 Sensor readjustment.</li> <li>▲ WARNING!</li> <li>Risk of bursting.</li> <li>⇒ Discharge the system immediately by venting.</li> </ul>                                                          | Specialist            |
| No digital pressure read-<br>ing  | <ul> <li>External vacuum sensor<br/>defective.</li> <li>External vacuum sensor<br/>removed.</li> <li>Internal vacuum sensor<br/>defective.</li> </ul>                                                                                             | <ul> <li>✓ Replace defective parts.</li> <li>✓ Reconnect external vacuum sensor.</li> <li>✓ Contact <u>Service</u> and</li> <li>✓ return device for repair.</li> </ul>                                                                                                  | respon.<br>Specialist |

| Fault                                                   | Possible cause                                                                                                    | ✓ Remedy                                                                                                    | Personnel                            |
|---------------------------------------------------------|----------------------------------------------------------------------------------------------------|----------------------------------------------------------------------------------------------------|--------------------------------------|
| Sensors submenu is<br>permanently displayed             | <ul> <li>Submenu Sensors does<br/>not automatically switch<br/>back to previous display.</li> </ul>                                                   | <ul> <li>✓ Select the required sen-<br/>sor by turning and pressing<br/>selection knob.</li> </ul>                                                                                                    | User,<br>Specialist                  |
| After loading defaults<br>Language selection<br>appears | <ul> <li>Special factory settings<br/>have been loaded.</li> </ul>                                                                                    | <ul> <li>Set language and pressure unit.</li> <li>IMPORTANT: Check if the loaded default settings are suitable for your vacuum apparatus.</li> <li>Compare Content selection in chapter: 7.4.1</li> </ul> | respon.<br>Specialist                |
| Error I/O module                                        | <ul> <li>Plug disconnected.</li> <li>An error occurred in the<br/>system, the I/O module<br/>passed the error alert to<br/>the controller.</li> </ul> | <ul> <li>✓ Check plug connection.</li> <li>✓ Remedy external fault.</li> </ul>                                                                                                    | Specialist,<br>respon.<br>Specialist |
| VSP sensor displays wrong values                        | <ul> <li>VSP sensor configured as<br/>VSK.</li> </ul>                                                                                                 | ✓ Use menu <i>Function/Vacuubus</i> to reconfigure the sensor as VSP.                                                                                                    | Specialist,<br>respon.<br>Specialist |
| Controller in operation, pressure display flashes       | <ul> <li>VSK sensors are mea-<br/>suring negative difference<br/>pressure.</li> </ul>                                                                 | <ul> <li>✓ Select an other vacuum<br/>sensor in menu Sensors.</li> </ul>                                                                                                    | User,<br>Specialist                  |

| Action required                              | ► Cause                                                      | ✓ Remedy                                                                                                    |
|----------------------------------------------|--------------------------------------------------------------|----------------------------------------------------------------------------------------------------|
| Process time elapsed                         | <ul> <li>All program steps are<br/>completed.</li> </ul>     | <ul> <li>✓ Acknowledge indication by pressing<br/>Start/Stop key.</li> </ul>                                                           |
|                                              | Program end reached.                                         |                                                                                                    |
| Flashing clock icon                          | <ul> <li>Process time elapsed.</li> </ul>                    | <ul> <li>Acknowledge indication by pressing<br/>Start/Stop key.</li> </ul>                                                             |
| Pump down stops,<br>blinking arrow down icon | <ul> <li>Pressure below preset<br/>minimum value.</li> </ul> | <ul> <li>✓ Acknowledge indication by pressing<br/><i>Start/Stop</i> key.</li> <li>✓ If possible readjust presetting (min.).</li> </ul> |
| Vac control stops,<br>flashing arrow up icon | <ul> <li>Preset maximum value<br/>exceeded.</li> </ul>       | <ul> <li>✓ Acknowledge indication by pressing<br/><i>Start/Stop</i> key.</li> <li>✓ If possible readjust presetting (max.)</li> </ul>  |
| Program -                                    | Program not vet stored                                       | $\checkmark$ If possible readjust presenting (max.).                                                                                   |
| i logiani                                    | , i rogram not yet stored.                                   | number.                                                                                                    |

# 8.3 Controller Reset

#### Auto reset

Automatic reset The following error indications will be reset automatically with remedy:

- Overpressure
- Process time elapsed
- Limit pressure reached
- Error air admittance valve
- Error Peltronic

#### Active reset

Reset after action Several error indications need to be reset manually. Depending on the fault severity different actions are required.

- ⇒ Press *Start/Stop* key to reset the following error indications:
  - In-line suction valve error
  - Coolant valve error
  - External vacuum sensor removed
  - I/O module activated *Error indication*
  - external error indicator has triggered via Digital I/O module; assigned as *Error*.
  - Level sensor triggered
- ⇒ Load *Defaults* (standard factory setting) to reset the following error indications:
  - Missing set value presetting or VACUU·BUS plug disconnected via Digital I/O module; assigned as *Remote*.
  - Level sensor removed and/or VACUU·BUS plug disconnected.
- → see also chapter: **7.3** Configuration menu for loading Defaults

## **IMPORTANT!** $\Rightarrow$ Note the settings of stored programs, before loading *Default*.

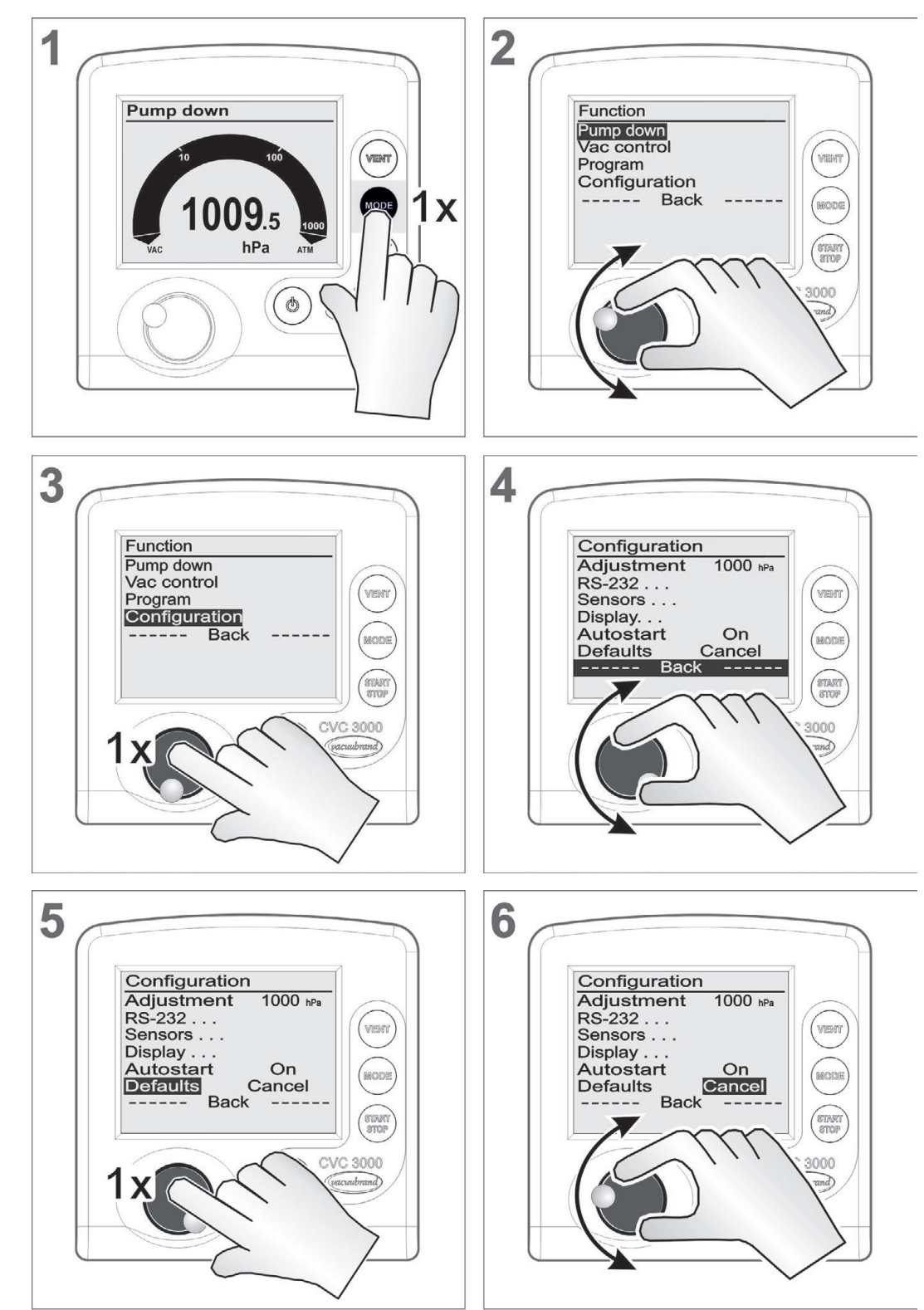

#### Load Default settings

Load factory settings

Load factory settings

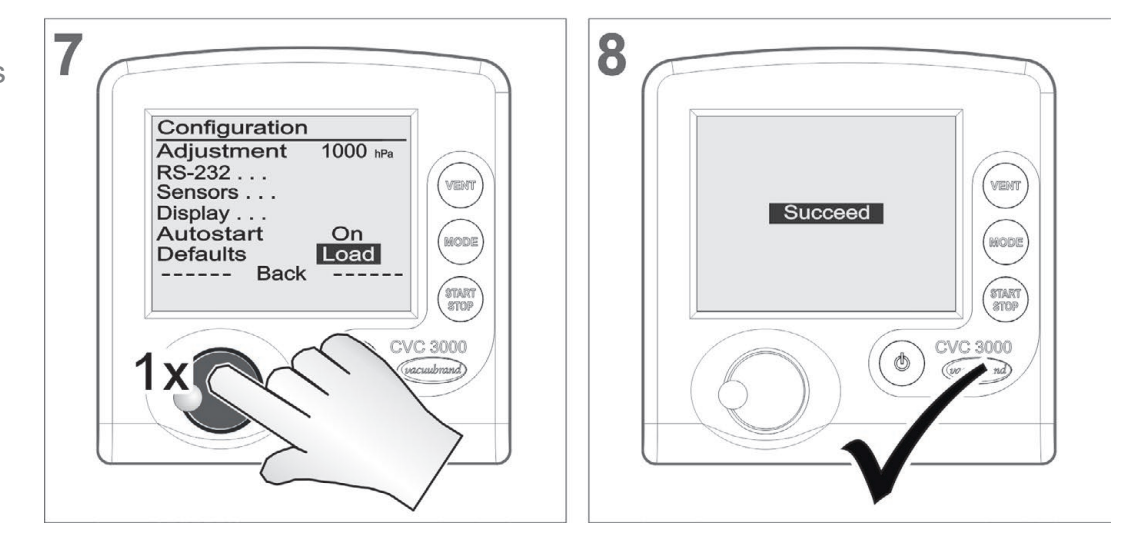

# 8.4 Error of external components

Error messages for defective external components such as Inline suction valve, vacuum sensor, etc. cannot be reset.

- ⇒ Replace defective accessories or
- ⇒ send defective accessories for repair to your local supplier or to our <u>Service</u>.

# **9** Cleaning and maintenance

# 9.1 Cleaning

**IMPORTANT!** This chapter does not contain descriptions for the decontamination of the controller. This chapter describes only simple cleaning and care measures.

# 9.1.1 Controller

#### **Clean surface**

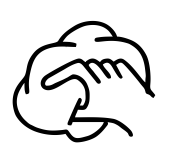

⇒ Clean soiled surface with a clean, slightly wetted cloth. To moisten the cloth we recommend water or mild soap.

# 9.1.2 Venting valve

#### Clean venting<sup>1</sup> valve

- **1.** Apply slight overpressure of dry air or inert gas to the vacuum port (1).
- 2. Press the *VENT* key several times until gas escapes through the venting port (2).
- **3.** Repeat this procedure until you hear the clicking of the valve and a gas stream is noticeable at the venting port (2).

# 9.1.3 Internal sensor

#### **Clean internal sensor**

- **1.** Fill a small amount of solvent via the vacuum port (1) in the controller, e. g., cleaning solvent.
- 2. Let the solvent react for a few minutes.
- 3. Drain the solvent.
  - ☑ Dissolved substances or discolorations in the solvent are possible.
- 4. Repeat this procedure until no more pollutants are in the solvent.
- 5. Let the controller dry.
- 6. Readjust the internal (vacuum) sensor.

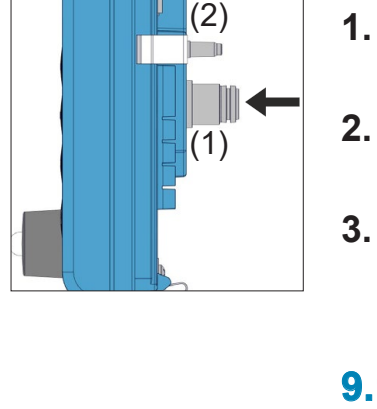

<sup>1 -&</sup>gt; air admittance valve

# 9.2 Sensor readjustment

# NOTICE

For readjustment the reference pressures need to be known with certainty

In the pressure range 20 – 700 mbar (15 – 525 Torr) no adjustment is possible.

- ⇒ Check the accuracy of the pressure sensor in case of irregularities in the pressure display.
- ⇒ Readjust the sensor in two steps: at atmospheric pressure and under vacuum.

Do not adjust at atmospheric pressure, if the pressure at the location of the device is not exactly known (pay attention to height above sea level).

Any kind of pollution of the vacuum system, e. g., oil, substances, or humidity could falsify the adjustment.

⇒ Clean polluted sensors before readjustment.

#### Adjustment at atmospheric pressure

Adjustment at atmospheric pressure

An adjustment at atmospheric pressure is only possible if the pressure is higher than > 700 mbar (> 525 Torr).

- **1.** Vent the measurement connection of the controller or in case the connected external vacuum sensor VSK 3000.
- **2.** Make sure that the vacuum sensor (internal or external) is really at atmospheric pressure.
- **3.** Determine the exact atmospheric pressure of your location, e. g, by barometer, inquiry at the meteorological office or the airport.
- 4. Call up menu *Configuration*.
- 5. Turn the *selection knob* and place the bar marking on *Adjustment*.
- 6. Press the *selection knob*.
  - ☑ Marking jumps to numeric value.
- 7. Adjust the exactly determined local atmospheric pressure by turning the *selection knob*.
- 8. Press the *selection knob*.
  - ☑ Sensor adjusted to atmospheric pressure.

#### Adjustment under vacuum

Adjustment under An adjustment under vacuum is only possible if the pressure is lower than < 20 mbar (< 15 Torr) absolute.

 Evacuate the measurement connection of the controller or in case the connected external vacuum sensor VSK 3000 to a pressure < 0,1 mbar.</li>

**IMPORTANT!** Adjustment under vacuum with an actual pressure higher than 0,1 mbar (0.1 Torr) reduces the accuracy of the measurement. If the pressure is significantly higher than > 0,1 mbar (> 0.1 Torr) the adjustment to a reference pressure is recommended.

- 2. Call up menu Configuration.
- 3. Turn the *selection knob* and place the bar marking on *Adjustment*.
- 4. Press the *selection knob*.

 $\ensuremath{\boxtimes}$  Marking jumps to numeric value.

- 5. Adjust the pressure value to 0 by turning the *selection knob*.
- 6. Press the *selection knob*.
  - ☑ Sensor adjusted under vacuum.

# NOTICE

# The readjustment of a VSP 3000 can only be carried out in warmed-up state.

Adjustment is not possible during the warm-up time.

- ⇒ Use a high vacuum pump for the adjustment of a VSP sensor.
- ⇒ After connection to power supply and after the pressure has reached < 10<sup>-3</sup> mbar, wait 20 minutes before adjusting the VSP sensor.
- ⇒ Carry out the adjustment in the same order as described above for VSK.

#### Adjustment at a reference pressure

Adjustment at reference pressure

Instead of adjustment under vacuum to a pressure < 0,1 mbar (< 0.1 Torr), adjustment to a precisely known reference pressure within the range of 0 - 20 mbar (0 - 15 Torr) is possible.

- **1.** Evacuate the measurement connection of the controller or in case the connected external vacuum sensor VSK 3000 to a pressure in the range of 0 20 mbar (0 15 Torr).
- 2. Call up menu Configuration.
- 3. Turn the *selection knob* and place the bar marking on *Adjustment*.
- 4. Press the selection knob.
  - $\ensuremath{\boxtimes}$  Marking jumps to numeric value.
- **5.** Adjust the pressure value to the actual reference pressure by turning the *selection knob*.
- 6. Press the *selection knob*.
  - ☑ Sensor adjusted to reference pressure.

# **IMPORTANT!** The measurement uncertainty of the reference pressure will directly affect the measurement uncertainty of the controller.

If the nominal ultimate vacuum of a diaphragm pump is used as reference vacuum, the accuracy of the controller might be doubtful. The diaphragm pump may not achieve the specified vacuum (due to condensate, poor condition, failure of valves or diaphragm, leaks).

For further descriptions about *Adjustment* → see chapter: *7.3 Configuration menu* 

# **10 Appendix**

# **10.1 Technical information**

Technical information

| Product           |                                          |
|-------------------|------------------------------------------|
| Vacuum controller | Vacuum Controller CVC 3000               |
| Internal          | Ceramic diaphragm (alumina), capacitive, |
| vacuum sensor     | gas independent, absolute pressure       |

# 10.1.1 Technical data

Technical data

| Ambient conditions                                                        |                           | (US)                       |  |  |  |
|---------------------------------------------------------------------------|---------------------------|----------------------------|--|--|--|
| Working temperature                                                       | 10–40 °C                  | 50–104°F                   |  |  |  |
| Transport- and storage temperature                                        | -10–60 °C                 | 14–140°F                   |  |  |  |
| Altitude, max.                                                            | 3000 m<br>above sea level | 9840 ft<br>above sea level |  |  |  |
| Relative humidity                                                         | 30–85 %, non conde        | nsing                      |  |  |  |
| Degree of protection<br>IEC 60529<br>(controller front)                   | IP 20<br>(IP 42)          |                            |  |  |  |
| Degree of protection UL 50E type 1                                        |                           |                            |  |  |  |
| Avoid condensation or contamination by dust, liquids, or corrosive gases. |                           |                            |  |  |  |

| Plug-in power supply                   | 30 W                                                        | 25 W                                                       |  |
|----------------------------------------|-------------------------------------------------------------|------------------------------------------------------------|--|
| Input voltage                          | 100–240 VAC                                                 | 100–240 VAC                                                |  |
| Frequency                              | 50–60 Hz                                                    | 50–60 Hz                                                   |  |
| Power consumption, max.                | 0,8 A                                                       | 0,7 A                                                      |  |
| Output current, max.                   | 1,25 A                                                      | 1,05 A                                                     |  |
| Output voltage,<br>short circuit proof | 24 VDC                                                      | 24 VDC                                                     |  |
| Weight                                 | 0.3 kg                                                      | 0.14 kg                                                    |  |
| Dimensions L x B x H                   | 108 mm x 58 mm x<br>34 mm<br>4.3 in. x 2.3 in. x<br>1.4 in. | 71 mm x 57 mm x<br>33 mm<br>2.8 in. x 2.2 in. x<br>1.3 in. |  |
| Cable length, approx.                  | 2 m (79 in.)                                                |                                                            |  |
| Power plug                             | AC, replaceable: CE                                         | E/UK/US/AUS                                                |  |
|                                        |                                                             |                                                            |  |

| Electrical data – CVC 3000                         | (US)           |                |
|----------------------------------------------------|----------------|----------------|
| Supply voltage, max.                               | 24 VDC (±10 %) | 24 VDC (±10 %) |
| Power, max.                                        | 3,4 W          | 3.4 W          |
| max. admissible current total for connected valves | 4 A            | 4 A            |

| Technical data   | Port (Interface)                                                                                  | RS 232 SUB-D 9 pc                                                      | Dies                                |  |  |  |  |
|------------------|---------------------------------------------------------------------------------------------------|------------------------------------------------------------------------|-------------------------------------|--|--|--|--|
| basic device     | Remote control, optional                                                                          | VACUU·CONTRO                                                           | ®                                   |  |  |  |  |
|                  |                                                                                                   |                                                                        |                                     |  |  |  |  |
|                  | Vacuum data                                                                                       |                                                                        |                                     |  |  |  |  |
|                  | CVC 3000, internal vac                                                                            | uum sensor                                                             | (US)                                |  |  |  |  |
|                  | ATEX approval if the ATEX<br>marking is shown on the<br>rating plate<br>Inner part (pumped gases) | II 3/- G Ex h IIC T3 Gc ><br>Internal Atm. only<br>Tech.File: VAC-EX02 | <                                   |  |  |  |  |
|                  | Measuring range, absolute                                                                         | 1080–0,1 mbar                                                          | 810-0.1 Torr                        |  |  |  |  |
|                  | max. control range                                                                                | 1060–0,1 mbar                                                          | 795–0.1 Torr                        |  |  |  |  |
|                  | Resolution                                                                                        | 0,1 mbar                                                               | 0.1 Torr                            |  |  |  |  |
|                  | max. admissible media temperature (gas):                                                          |                                                                        |                                     |  |  |  |  |
|                  | Temporarily                                                                                       | 80 °C                                                                  | 176°F                               |  |  |  |  |
|                  | Continuous operation                                                                              | 40 °C                                                                  | 104°F                               |  |  |  |  |
|                  | Measurement uncertainty                                                                           | < ±1 mbar                                                              | < ±0.75 Torr                        |  |  |  |  |
|                  | Temperature coefficient                                                                           | < ±0,07 mbar/K                                                         | < ±0.05 Torr/K                      |  |  |  |  |
|                  | External vacuum sensor VSK 3000                                                                   |                                                                        |                                     |  |  |  |  |
|                  | max. admissible pressure,<br>absolute                                                             | 1,5 bar                                                                | 1125 Torr                           |  |  |  |  |
|                  | Venting                                                                                           |                                                                        |                                     |  |  |  |  |
|                  | max. admissible pressure, absolute                                                                | 1,2 bar                                                                | 900 Torr                            |  |  |  |  |
|                  | Gas connections                                                                                   |                                                                        |                                     |  |  |  |  |
|                  | CVC built-in version                                                                              | Fitting for PTFE tube 10                                               | )/8 mm                              |  |  |  |  |
|                  | CVC table top version                                                                             | Fitting for PTFE tube 10 hose nozzle for flexible                      | )/8 mm or<br>tube DN 6/10           |  |  |  |  |
|                  | Venting                                                                                           | Hose nozzle for flexible                                               | tube <b>d</b> <sub>i</sub> = 4–5 mm |  |  |  |  |
| Technical data   |                                                                                                   |                                                                        |                                     |  |  |  |  |
| nackage for fine | Vacuum data (only differ                                                                          | ring data)                                                             |                                     |  |  |  |  |
| vacuum control   | CVC 3000 with externa                                                                             | I VSP 3000                                                             | (US)                                |  |  |  |  |

| CVC 3000 with external VSP 3000 (US)  |                               |                              |  |  |  |
|---------------------------------------|-------------------------------|------------------------------|--|--|--|
| Measuring range, absolute             | 1000–1x 10 <sup>-3</sup> mbar | 750–1x 10 <sup>-3</sup> Torr |  |  |  |
| max. control range                    | 1000–1x 10 <sup>-3</sup> mbar | 750–1x 10 <sup>-3</sup> Torr |  |  |  |
| External vacuum sensor VSP 3000       |                               |                              |  |  |  |
| max. admissible pressure,<br>absolute | 1,5 bar                       | 1125 Torr                    |  |  |  |
| Cable, length                         | 2 m                           | 7 ft                         |  |  |  |
|                                       |                               |                              |  |  |  |

package

Technical data

| Venting                               |         |          |
|---------------------------------------|---------|----------|
| max. admissible pressure,<br>absolute | 1,2 bar | 900 Torr |
| without internal venting val          | ve      |          |
|                                       |         |          |
|                                       |         |          |

| Display            |                             |
|--------------------|-----------------------------|
| Туре               | LC display (LCD)            |
| Brightness control | yes                         |
| Pressure display   | switchable: mbar, Torr, hPa |

| Weight and dimensions* (US)  |                                                        |         |  |  |  |
|------------------------------|--------------------------------------------------------|---------|--|--|--|
| Weight (built-in)            | 440 g                                                  | 0.97 lb |  |  |  |
| Weight with foot (table top) | 570 g                                                  | 1.3 lb  |  |  |  |
| Dimensions                   | <b>123 mm x 124 mm x 83</b><br>5 in. x 5 in. x 3.5 in. | mm      |  |  |  |
| Dimensions with foot         | 144 mm x 124 mm x 115 mm<br>6 in. x 5 in. x 4.5 in.    |         |  |  |  |
| *                            |                                                        |         |  |  |  |

\* without wall power supply

# 10.1.2 Product comparison CVC 3000

| Product name           | Vacuum controller | internal venting valve | external venting valve | internal<br>vacuum sensor | external<br>vacuum sensor<br>lower measuring limit (mbar) |                     | Measuring principle - capacitive | Measuring principle - Pirani | Measuring principle -<br>cold cathode | Measuring principle<br>gas type independent | ATEX category 2 | ATEX category 3<br>internal Atm. only |
|------------------------|-------------------|------------------------|------------------------|---------------------------|-----------------------------------------------------------|---------------------|----------------------------------|------------------------------|---------------------------------------|---------------------------------------------|-----------------|---------------------------------------|
| CVC 3000               | $\checkmark$      | $\checkmark$           | x                      | $\checkmark$              | x                                                         | 0.1                 | $\checkmark$                     | -                            | -                                     | $\checkmark$                                | -               | $\checkmark$                          |
| CVC 3000<br>detect     | $\checkmark$      | $\checkmark$           | x                      | $\checkmark$              | x                                                         | 0.1                 | $\checkmark$                     | -                            | -                                     | $\checkmark$                                | -               | $\checkmark$                          |
| CVC 3000<br>+ VSK 3000 | $\checkmark$      | $\checkmark$           | x                      | -                         | $\checkmark$                                              | 0.1                 | $\checkmark$                     | -                            | -                                     | $\checkmark$                                | -               | $\checkmark$                          |
| CVC 3000<br>+ VSP 3000 | $\checkmark$      | -                      | x                      | -                         | $\checkmark$                                              | 1x 10 <sup>-3</sup> | -                                | $\checkmark$                 | -                                     | -                                           | -               | -                                     |

**x** = optionally

Product comparison CVC 3000

## 10.1.3 Rating plate

⇒ In case of malfunction, please note type and serial number on the rating plate.

When contacting our <u>Service</u> department, name us product type and serial number. With this information we can offer selective support and advice for your product.

#### Rating plate CVC 3000

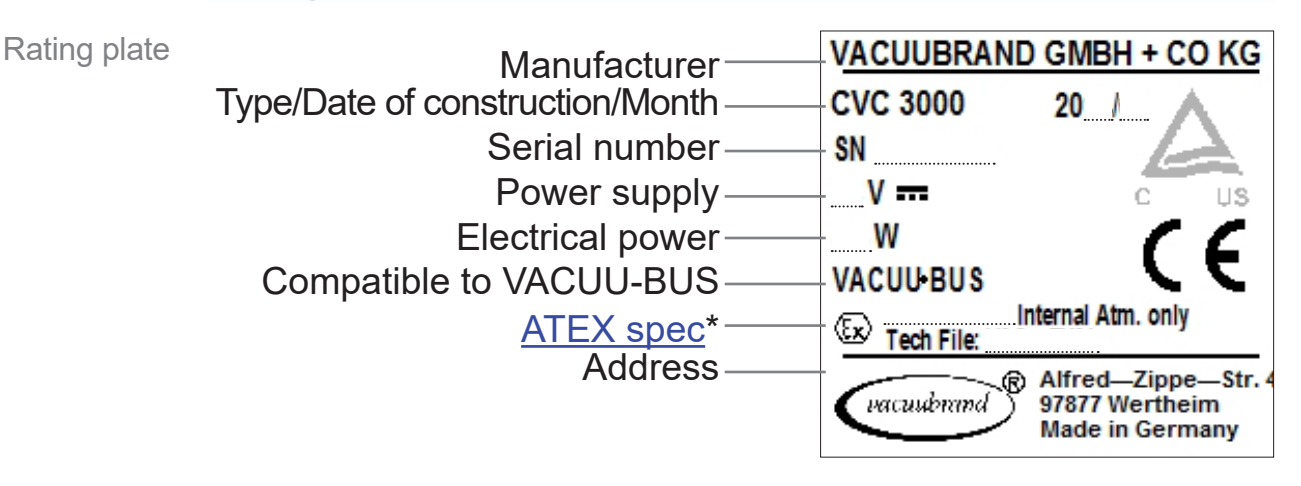

\* Group and category, marking G (gas), type protection, explosion group, temperature class (additionally see: <u>Approval for ATEX equipment</u>).

#### 10.1.4 Wetted parts

| Wetted parts | Component                      | Wetted materials                     |
|--------------|--------------------------------|--------------------------------------|
|              | Vacuum connection, hose nozzle | PP                                   |
|              | Sensor                         | Aluminium oxide ceramic              |
|              | Sensor housing                 | PPS/Glass fiber                      |
|              | Sensor seal                    | chemically resistant fluoroelastomer |
|              | Venting valve seal             | FFKM                                 |

# **10.2 Interface commands**

Short description interface commands

The command set is based on NAMUR recommendations. In the delivery state it is fully compatible with the previous controller CVC 2000. Operation programs for CVC 2000 are able to communicate with CVC 3000 (pay attention to interface settings).

→ see also: *Submenu* – *RS*-232

The advanced command set of CVC 3000 can be used for full functionality (switch by CVC 3<CR>). CVC 3000 commands which are not listed for CVC 2000 also work for CVC 2000 command set (e. g., IN\_SP\_).

All commands are written in capital letters with square brackets: <CR>, <CR><LF> or <LF>. Value entries are separated from command by blank and may be shortened to relevant digits (e. g., 5, 05, 005, 0005 identical for pressure presets).

The output of the controller is always with complete number of digits and leading zeros.

Set point commands are only allowed in remote mode. Whether a command has been executed correctly can be checked by IN\_STAT. Via ECHO command an auto-reply of the transmitted parameter can be swichted on. The set point commands REMOTE and CVC 2/3 are always possible.

For safe operation send maximum 10 commands per second.

# 10.2.1 Pin assignment (RS232)

#### Sub-D panel connector

SUB-D 9 poles

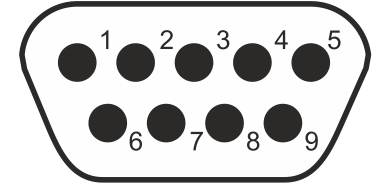

Sub-D 9 poles (rear side of CVC 3000)

| PIN | Name | Operation         | PIN | Name | Operation                           |
|-----|------|-------------------|-----|------|-------------------------------------|
| 1   | DCD  |                   | 6   | DSR  |                                     |
| 2   | RxD  | Received data     | 7   | RTS  | Transmission request                |
| 3   | TxD  | Transmission data | 8   | CTS  | Ready to send                       |
| 4   | DTR  | +10 V             | 9   | RI   | +5 V (Bluetooth,<br>remote control) |
| 5   | GND  | Mass              | -   |      |                                     |

# 10.2.2 Read commands (CVC 2000)

| Command | Operation        | Reply         | Description                                                 |
|---------|------------------|---------------|-------------------------------------------------------------|
| IN_PV_1 | actual pressure  | XXXX          | unit corresponding to default settings                      |
|         |                  | mbar/hPa/Torr |                                                             |
| IN_PV_2 | motor speed      | XX.X Hz       | actual motor speed                                          |
| IN_CFG  | default settings | 0XXXX         | VACUU·LAN                                                   |
|         |                  | 1XXXX         | continuous pumping                                          |
|         |                  | 2XXXX         | controlling without auto mode                               |
|         |                  | 3XXXX         | controlling by auto mode                                    |
|         |                  | 4XXXX         | program                                                     |
|         |                  | X0XXX         | no coolant valve                                            |
|         |                  | X1XXX         | coolant valve                                               |
|         |                  | XX0XX         | no air admittance valve                                     |
|         |                  | XX1XX         | air admittance valve                                        |
|         |                  | XXX0X         | no automatic switch-off                                     |
|         |                  | XXX1X         | automatic switch-off                                        |
|         |                  | XXXX0         | operation by remote off                                     |
|         |                  | XXXX1         | operation by remote on                                      |
| IN ERR  | error status     | 1XXX          | pump electronics error                                      |
| -       |                  | X1XX          | overpressure                                                |
|         |                  | XX1X          | error at vacuum sensor                                      |
|         |                  | XXX1          | last command at interface incorrect                         |
| IN_STAT | state of process | 0XXX          | coolant valve not triggered (closed)                        |
|         | control          | 1XXX          | coolant valve triggered (open)                              |
|         |                  | X0XX          | air admittance valve not triggered (closed)                 |
|         |                  | X1XX          | air admittance valve triggered (open)                       |
|         |                  | XX00          | VACUU·LAN: inactive                                         |
|         |                  | XX01          | VACUU·LAN: pump down;                                       |
|         |                  |               | set value > default value                                   |
|         |                  | XX02          | VACUU LAN: pump down, timer running                         |
|         |                  | XX03          | VACUU LAN: stop carried out                                 |
|         |                  | XX10          | continuous pumping: inactive                                |
|         |                  | XX11          | continuous pumping: active                                  |
|         |                  | XX20          | vacuum control: inactive                                    |
|         |                  | XX21          | vacuum control: actual pressure > set pressure              |
|         |                  | XX22          | vacuum control: actual pressure > set pressure<br>(±1 mbar) |
|         |                  | XX23          | vacuum control: actual pressure < set pressure              |
|         |                  | XX30          | auto mode: inaktiv                                          |
|         |                  | XX31          | auto mode: detect boiling point                             |
| IN_STAT | state of process | XX32          | auto mode: tracking boiling point                           |
|         | control          | XX33          | auto mode: automatic switch-off carried out                 |
|         |                  | XX4X          | program                                                     |
|         |                  | XX5X          | gauge mode                                                  |
## 10.2.3 Write commands (CVC 2000)

| Command  | Operation                   | Parameter | Description                                                                                                 |
|----------|-----------------------------|-----------|----------------------------------------------------------------------------------------------------|
| OUT_MODE | operation mode              | 1         | continuous pumping                                                                                          |
|          |                             | 2         | controls without auto mode                                                                                  |
|          |                             | 3         | controls by auto mode                                                                                       |
|          |                             | 30        | optional: sensitivity: low                                                                                  |
|          |                             | 31        | optional: sensitivity: normal                                                                               |
|          |                             | 32        | optional: sensitivity: high                                                                                 |
|          |                             | 4         | program                                                                                                    |
| OUT_SP_1 | set vacuum                  | XXXX      | unit corresponding to default settings (mbar/<br>hPa/Torr); see respective operation for<br>parameter range |
| OUT_SP_V | set vacuum<br>plus venting* | XXXX      | unit corresponding to default settings (mbar/<br>hPa/Torr); see respective operation for<br>parameter range |

\* Pressure setting with venting is only possible in mode Vac control, if an air admittance valve is connected and configured, and vacuum control is started. The air admittance valve opens automatically if the actual pressure is at least 10 mbar (7.5 Torr) below the preset pressure. Venting function stops, when contol is stopped by pressing START/STOP, or when mode is changed. The command OUT\_SP\_V must be executed anew, if necessary.

| OUT_SP_2                                                                                               | motor speed           | XX.X  | motor speed in Hz (99.9 for <i>HI</i> )                                                                     |
|----------------------------------------------------------------------------------------------------|-----------------------|-------|----------------------------------------------------------------------------------------------------|
| OUT_SP_3                                                                                               | start-up pressure     | XXXX  | unit corresponding to default settings (mbar/<br>hPa/Torr); see respective operation for<br>parameter range |
| OUT_SP_4                                                                                               | delay time            | XX:XX | hh:mm (hours:minutes)                                                                                       |
| OUT_SP_5                                                                                               | switch-off pressure   | XXXX  | unit corresponding to default settings (mbar/<br>hPa/Torr); see respective operation for<br>parameter range |
| OUT_SP_6                                                                                               | turn-off time         | XX:XX | hh:mm (hours:minutes)                                                                                       |
| START                                                                                                  | start process control |       |                                                                                                    |
| STOP                                                                                                   | stop process con-     | 1     | stop process control                                                                                        |
|                                                                                                    | trol                  | 2     | stop process control and storing the actual pressure as default value                                       |
| REMOTE                                                                                                 | remote operation**    | 0     | remote off                                                                                                  |
|                                                                                                    |                       | 1     | remote on                                                                                                   |
| ** For operation by remote (remote on/off), the user must ensure that no hazardous situation can arise |                       |       |                                                                                                    |

in the system. Especially when due to activated remote direct process control is impossible.

| OUT_VENT trigger air admit-<br>tance valve | 0           | close air admittance valve (not automatically) |
|--------------------------------------------|-------------|------------------------------------------------|
|                                            | tance valve | 1                                              |

# 10.2.4 Read commands (CVC 3000)

| Command                         | Operation                                          | Reply                                                 | Description                                                                                                    |
|---------------------------------|----------------------------------------------------|-------------------------------------------------------|----------------------------------------------------------------------------------------------------|
| IN_PV_1                         | actual pressure                                    | XXXX.X<br>(X.XEXX for Pirani)<br>mbar/hPa/Torr        | unit corresponding to default settings;<br>with decimal place for VSK or exponen-<br>tially for Pirani                                                                                      |
| IN_PV_Sx                        | actual pressure<br>vacuum sensor x                 | XXXX.X<br>(X.XEXX for Pirani)<br>mbar/hPa/Torr        | pressure of sensor x,<br>unit corresponding to default settings;<br>with decimal place for VSK or exponen-<br>tially for Pirani (sequence of numeration<br>like in display <b>Sensors</b> ) |
| IN_PV_2                         | motor speed                                        | XXX%                                                  | actual motor speed; 1-100% or <i>HI</i>                                                                                                    |
| IN_PV_3                         | time                                               | XX:XX h:m                                             | process runtime (Stunden:Minuten)                                                                                                    |
| IN_PV_X                         | pressure                                           | XXXX.X XXXX.X                                         | pressure of all connected sensors, unit corre-<br>sponding to default settings (mbar/hPa/Torr)                                                                                              |
| IN_PV_T                         | controller uptime                                  | XXXXdXXh                                              | uptime in days and hours                                                                                                    |
| IN_CFG                          | pre-settings                                       | 0XXXXXXXXXXXXXXXXXX                                   | VACUU·LAN                                                                                                    |
|                                 |                                                    | 1XXXXXXXXXXXXXXXXXX                                   | pump down                                                                                                    |
|                                 |                                                    | 2XXXXXXXXXXXXXXXXXX                                   | vac control                                                                                                    |
|                                 |                                                    | 3XXXXXXXXXXXXXXXXX                                    | auto mode                                                                                                    |
|                                 |                                                    | 4XXXXXXXXXXXXXXXXXXX                                  | program                                                                                                    |
|                                 |                                                    | 5XXXXXXXXXXXXXXXXX                                    | gauge                                                                                                    |
|                                 |                                                    | XyXXXXXXXXXXXXXX                                      | y: 0D: language* (hexadecimal)                                                                                                    |
| * language: 0:<br>Portugese, 9: | German, 1: Englisch, 2<br>Russian, A: Polish, B: I | 2: French, 3: Italian, 4: S<br>Dutch, C: Japanese, D: | Spanish, 5: Turkish, 6: Korean, 7: Chinese, 8:<br>Finnish                                                                                                    |
| IN_CFG                          | pre-settings                                       | XX0XXXXXXXXXXXXXX                                     | unit mbar                                                                                                    |
|                                 |                                                    | XX1XXXXXXXXXXXX                                       | unit Torr                                                                                                    |
|                                 |                                                    | XX2XXXXXXXXXXXXX                                      | unit hPa                                                                                                    |
|                                 |                                                    | XXX0XXXXXXXXXXXX                                      | auto start off                                                                                                    |
|                                 |                                                    | XXX1XXXXXXXXXXX                                       | auto start on                                                                                                    |
|                                 |                                                    |                                                       | acoustic signal off                                                                                                    |
|                                 |                                                    |                                                       | acoustic signal on                                                                                                    |
|                                 |                                                    |                                                       | VARIO pump not connected                                                                                                    |
|                                 |                                                    |                                                       | VARIO pump connected                                                                                                    |
|                                 |                                                    |                                                       | VMS not connected                                                                                                    |
|                                 |                                                    |                                                       | in-line valve not connected                                                                                                    |
|                                 |                                                    | XXXXXXX1XXXXXXX                                       | in-line valve connected                                                                                                    |
|                                 |                                                    | XXXXXXXXXXXXXXXXXXXXXXXXXXXXXXXXXXXXXXX               | coolant valve not connected                                                                                                    |

| Command | Operation       | Reply                                   | Description                              |
|---------|-----------------|-----------------------------------------|------------------------------------------|
| IN_CFG  | pre-settings    | XXXXXXXXX1XXXXXXX                       | coolant valve connected                  |
|         |                 | XXXXXXXXXXXXXXXXXXXXXXXXXXXXXXXXXXXXXXX | air admittance valve not connected       |
|         |                 | XXXXXXXXXXXXXXXXXXXXXXXXXXXXXXXXXXXXXX  | air admittance valve connected           |
|         |                 | XXXXXXXXXXXXXXXXXXXXXXXXXXXXXXXXXXXXXXX | fault indicator not connected            |
|         |                 | XXXXXXXXXXXXXXXXXXXXXXXXXXXXXXXXXXXXXX  | fault indicator connected                |
|         |                 | XXXXXXXXXXXXXXXXXXXXXXXXXXXXXXXXXXXXXXX | level sensor not connected               |
|         |                 | XXXXXXXXXXXXXXXXXXXXXXXXXXXXXXXXXXXXXX  | level sensor connected                   |
|         |                 | XXXXXXXXXXXXXXXXXXXXXXXXXXXXXXXXXXXXXXX | remote module not connected              |
|         |                 | XXXXXXXXXXXXXXXXXXXXXXXXXXXXXXXXXXXXXXX | remote module connected                  |
|         |                 | XXXXXXXXXXXXXXXXXXXXXXXXXXXXXXXXXXXXXXX | y: 19: sensor number (active sensor)     |
|         |                 | XXXXXXXXXXXXXXXXXXXXXXXXXXXXXXXXXXXXXXX | y: 19: sensor quantity                   |
|         |                 | XXXXXXXXXXXXXXXXXXXXXXXXXXXXXXXXXXXXXX  | no operation by remote                   |
|         |                 | XXXXXXXXXXXXXXXXXXXX                    | operation by remote                      |
| IN_STAT | process control | 0XXXXX                                  | pump off                                 |
|         | status          | 1XXXXX                                  | pump on                                  |
|         |                 | X0XXXX                                  | in-line valve closed                     |
|         |                 | X1XXXX                                  | in-line valve open                       |
|         |                 | XX0XXX                                  | coolant valve closed                     |
|         |                 | XX1XXX                                  | coolant valve open                       |
|         |                 | XXX0XX                                  | air admittance valve closed              |
|         |                 | XXX1XX                                  | air admittance valve open                |
|         |                 | XXXX0X                                  | VACUU·LAN                                |
|         |                 | XXXX1X                                  | pump down                                |
|         |                 | XXXX2X                                  | vac control                              |
|         |                 | XXXX3X                                  | auto mode                                |
|         |                 | XXXX4X                                  | program                                  |
|         |                 | XXXX5X                                  | gauge                                    |
|         |                 | XXXXX0                                  | control off                              |
|         |                 | XXXXX1                                  | pump down - find boiling point           |
|         |                 | XXXXX2                                  | set vacuum reached - boiling point found |
|         |                 | XXXXX3                                  | below set vacuum - automatic switch-off  |
| IN ERR  | error status    | 0XXXXXXXX                               | no pump error                            |
| _       |                 | 1XXXXXXXX                               | pump error                               |
|         |                 | X0XXXXXXX                               | no in-line valve error                   |
|         |                 | X1XXXXXX                                | in-line valve error                      |
|         |                 | XX0XXXXXX                               | no coolant valve error                   |
|         |                 | XX1XXXXX                                | coolant valve error                      |
|         |                 | XXX0XXXXX                               | no air admittance valve error            |
|         |                 | XXX1XXXXX                               | air admittance valve error               |
|         |                 | XXXX0XXXX                               | no overpressure                          |

| Command   | Operation               | Reply                 | Description                                                                                         |
|-----------|-------------------------|-----------------------|----------------------------------------------------------------------------------------------------|
| IN_ERR    | error status            | XXXX1XXXX             | overpressure                                                                                        |
|           |                         | XXXXX0XXX             | no level sensor error                                                                               |
|           |                         | XXXXX1XXX             | level sensor error                                                                                  |
|           |                         | XXXXXX0XX             | no external error                                                                                   |
|           |                         | XXXXXX1XX             | external error                                                                                      |
|           |                         | XXXXXXX0X             | catch pot not full                                                                                  |
|           |                         | XXXXXXX1X             | catch pot full                                                                                      |
|           |                         | XXXXXXXX0             | last interface command correct                                                                      |
|           |                         | XXXXXXXX1             | last interface command incorrect                                                                    |
| IN_SP_1   | set vacuum              | XXXX                  | unit corresponding to default settings                                                              |
|           |                         | mbar/hPa/Torr         |                                                                                                    |
| IN_SP_2   | maximum motor<br>speed  | XXX%                  | motor speed in % (1-100% or <i>HI</i> )                                                             |
| IN_SP_3   | start-up pressure       | XXXX<br>mbar/hPa/Torr | unit corresponding to default settings,<br>start-up pressure for VACUU·LAN or two-<br>point control |
| IN_SP_4   | delay time              | XX:XX h:m             | hours:minutes (00:00 = off)                                                                         |
| IN_SP_5   | switch-off pressure     | XXXX<br>mbar/hPa/Torr | maximum for vac control,<br>minimum for pump down<br>unit corresponding to default settings         |
| IN_SP_6   | runtime                 | XX:XX h:m             | hours:minutes; preset process time                                                                  |
| IN_SP_P1y | time                    | XX:XX:XX h:m:s        | hours:minutes:seconds<br>time in program step y (09)                                                |
| IN_SP_P2y | pressure                | XXXX<br>mbar/hPa/Torr | pressure in program step y (09)<br>unit corresponding to default settings                           |
| IN_SP_P3y | air admittance<br>valve | 0                     | no air admittance valve in program step y (09)                                                      |
|           |                         | 1                     | air admittance valve in program step y (09)                                                         |
| IN_SP_P4y | step                    | 0                     | no step in program step y (09)                                                                      |
|           |                         | 1                     | step in program step y (09)                                                                         |
| IN_SP_P5y | auto                    | 0                     | no auto in program step y (09)                                                                      |
|           |                         | 1                     | auto in program step y (09)                                                                         |
| IN VER    | version                 | CVC 3000 VX.XX        | software version                                                                                    |

# 10.2.5 Write commands (CVC 3000)

| OUT_MODE operation mode 0 VACUU·LAN                                    |            |
|------------------------------------------------------------------------|------------|
| 1 continuous pumping                                                   |            |
| 2 vac control                                                          |            |
| 3 auto mode                                                            |            |
| 30 optional: sensitivity: low                                          |            |
| 31 optional: sensitivity: normal                                       |            |
| 32 optional: sensitivity: high                                         |            |
| 4 program                                                              |            |
| OUT_CFGrestart searchingyXXXy: 0D: language+ (hexadecing)              | nal), see: |
| Vacuubus device read command CVC 3000: IN_C                            | FG         |
| X0XX unit mbar                                                         |            |
| X1XX unit Torr                                                         |            |
| X2XX unit hPa                                                          |            |
| XX0X auto start off                                                    |            |
| XX1X auto start on                                                     |            |
| XXX0 beep off                                                          |            |
| XXX1 beep on                                                           |            |
| XXXX0 internal air admittance valve off                                |            |
| XXXX1 internal air admittance valve auto                               | C          |
| XXXX2 internal air admittance valve on                                 |            |
| OUT SP 1 set vacuum XXXX unit corresponding to default set             | tings      |
| (mbar/hPa/Torr); see respective                                        | operation  |
| for parameter range                                                    | '          |
| <b>OUT SP V</b> set vacuum with XXXX unit corresponding to default set | tings      |
| venting (mbar/hPa/Torr): see respective                                | operation  |
| for parameter range                                                    |            |
| OUT SP 2 motor speed XXX motor speed in % (1-100%) or H                | 1          |
| HI or 101 allowed                                                      |            |
| OUT_SP_3 start-up pressure XXXX unit corresponding to default set      | tings      |
| (mbar/hPa/Torr); see respective                                        | operation  |
| for parameter range                                                    | •          |
| OUT_SP_4 delay time XX:XX hh:mm (hours:minutes)                        |            |
| OUT SP 5 switch-off pressure XXXX unit corresponding to default set    | tings      |
| (mbar/hPa/Torr): see respective                                        | operation  |
| for parameter range                                                    | -          |
| OUT_SP_6 switch-off time XX:XX hh:mm (hours:minutes)                   |            |
| OUT_SP_PL open program X program 09                                    |            |
| <b>OUT SP PS</b> store program X program 09                            |            |
| OUT SP P1v time XX·XX·XX oder total runtime until program step v       | $(0 \ 9)$  |
| +XX·XX·XX or time for program step $v$ (0                              | ) (addi-   |
| tive)                                                                  |            |
| OUT SP P2v pressure XXXX pressure in program step v (0                 | 9) : unit  |
| corresponding to default settings                                      | (mbar/     |
| hPa/Torr)                                                              | 1          |
| OUT SP P3v air admittance valve 0 no air admittance valve in progra    | m step v   |
|                                                                        |            |
| 1 air admittance valve in program                                      | step v     |
| (09)                                                                   |            |

| Command                          | Operation                                    | Parameter                          | Description                                                    |
|----------------------------------|----------------------------------------------|------------------------------------|----------------------------------------------------------------|
| OUT_SP_P4y                       | step                                         | 0                                  | no <i>Step</i> in program step y (09)                          |
|                                  |                                              | 1                                  | Step in program step y (09)                                    |
| OUT_SP_P5y                       | auto                                         | 0                                  | no <i>Auto</i> in program step y (09)                          |
|                                  |                                              | 1                                  | <i>Auto</i> in program step y (09)                             |
|                                  |                                              | 2                                  | <i>Auto</i> in program step y (09)                             |
| START                            |                                              |                                    | start process control                                          |
| STOP                             |                                              | 0                                  | stop and delete error                                          |
|                                  |                                              | 1                                  | stop                                                           |
|                                  |                                              | 2                                  | stop and store set vacuum                                      |
| REMOTE**                         | remote operation                             | 0                                  | remote off                                                     |
|                                  |                                              | 1                                  | remote on                                                      |
| ** For operation                 | n by remote (remote on                       | /off), the user must e             | ensure that no hazardous situation can arise                   |
| in the system                    | n. Especially when due                       | to activated remote                | direct process control is impossible.                          |
| ECHO***                          |                                              | 0                                  | echo off                                                       |
|                                  |                                              | 1                                  | echo on, write commands with reply value                       |
| *** With comma<br>aiven if the c | nd ECHO 1 a return va<br>ommand is performed | lue can be activated<br>correctlv. | at write commands. A return value is only                      |
|                                  | <u> </u>                                     | 0                                  | CVC 2000 commands                                              |
| CVC                              |                                              | 2                                  | CVC 2000 commanda****                                          |
| **** After being s               | witched on the control                       | J<br>Ier is in CVC 2 mode          | by default Send CVC 3 and STORE to per-                        |
| manently set                     | the controller RS 2320                       | C commands to the e                | extended set CVC 3000.                                         |
| OUT_VENT                         |                                              | 0                                  | air admittance valve closed                                    |
|                                  |                                              | 1                                  | air admittance valve open                                      |
|                                  |                                              | 2                                  | venting until atmospheric pressure                             |
| OTODE                            | -4                                           |                                    | (1060 mbar at maximum)                                         |
| SIUKE                            | store settings                               |                                    | store settings permanently,<br>if $ECHO = 1$ after realization |
| OUT SENSOR                       |                                              | 1                                  | internal sensor, if connected alternatively                    |
|                                  |                                              |                                    | external sensor.                                               |
|                                  |                                              | 29                                 | external sensors (if connected)                                |

## VACUUBRAND.

# **10.3 Ordering information**

| Ordering information | Vacuum controller                                                                     | Order-N° |
|----------------------|---------------------------------------------------------------------------------------|----------|
| CVC                  | CVC 3000 table top version                                                            | 20683160 |
|                      | CVC 3000 built-in version                                                             | 20636595 |
|                      | CVC 3000 + VSP 3000 (package for fine vacuum control)                                 | 20635983 |
|                      |                                                                                       |          |
| Ordering information | Spare parts                                                                           | Order-N° |
| spare parts          | Vacuum sensor (vacuum gauge head)                                                     |          |
|                      | VSK 3000, 1080-0,1 mbar                                                               | 20640530 |
|                      | VSP 3000 (Pirani), 1x 10 <sup>3</sup> - 1x 10 <sup>-3</sup> mbar                      | 20636163 |
|                      | VACUU·VIEW, Vacuum gauge with integrated vacu-<br>um sensor, 1100-0.1 mbar            | 20683220 |
|                      | VACUU·VIEW extended, Vacuum gauge with inte-<br>grated vacuum sensor, 1100-0.001 mbar | 20683210 |
|                      | VACUU-SELECT Sensor                                                                   | 20700020 |
|                      | VACUU·SELECT Sensor without air valve                                                 | 20700021 |
|                      | In-line isolation valve (electromagnetic vacuum valve)                                |          |
|                      | VV-B 6, 24 VDC, VACUU·BUS                                                             | 20674290 |
|                      | VV-B 6C, 24 VDC, VACUU·BUS                                                            | 20674291 |
|                      | VV-B 15C, KF 16, VACUU·BUS                                                            | 20674210 |
|                      | VV-B 15C, KF 25, VACUU·BUS                                                            | 20674215 |
|                      | Coolant valve VKW-B, VACUU·BUS                                                        | 20674220 |
|                      | Air admittance valve VBM-B / KF 16, VACUU·BUS                                         | 20674217 |
|                      | Y adapter VACUU·BUS                                                                   | 20636656 |
|                      | Extension cable VACUU·BUS, 2m                                                         | 20612552 |
|                      | Wall duct VACUU·BUS                                                                   | 20636153 |
|                      | Cable RS 232C, 9-poles, Sub-D                                                         | 20637837 |
|                      | Installation kit CVC 3000 (spring clips + screws)                                     | 20636593 |
|                      | Level sensor (for round bottom flask 500 ml)                                          | 20699908 |
|                      | Digital I/O interface module VACUU·BUS                                                | 20636228 |
|                      | Analog I/O interface module VACUU·BUS                                                 | 20636229 |
|                      | Analog I/O interface module 4–20mA/0–10V VACUU·BUS                                    | 20635425 |
|                      | Vacuum management module VMS-B, 100-230 V, 3.5 A, CEE                                 | 20676030 |
|                      |                                                                                       |          |
| Ordering information | Remote control                                                                        | Order-N° |
| VACUU·CONTROL®       | VACUU·CONTROL <sup>®</sup> WLAN version                                               | 20683110 |
|                      | VACUU·CONTROL <sup>®</sup> LAN version                                                | 20683120 |

Ordering information accessories

| Accessories                                                                            | Order-N° |
|----------------------------------------------------------------------------------------|----------|
| Selection knob                                                                         | 20612091 |
| Plug-in rubber foot                                                                    | 20638901 |
| Spring clip                                                                            | 20636782 |
| Wall power supply plug 30 W, 24 V; with adapters                                       | 20612090 |
| Wall power supply plug 25 W, 24 V; with adapters                                       | 20612089 |
| Hose nozzle                                                                            | 20636045 |
| Hose                                                                                   | 20636046 |
| Locking ring 10 mm for knurled nut M14 x 1 (637657)                                    | 20637658 |
| Round head screw 4 x 18                                                                | 20636947 |
| O-ring 28 mm x 2 mm                                                                    | 20636975 |
| Knurled nut M14 x 1 for hose fitting DN <sup>x</sup> 10/8mm, with-<br>out locking ring | 20637657 |

 $\times$  conversion - example:  $d_i = 10 mm = DN 10$ 

## Source of supply

International sales offices and specialized trade Purchase original accessories and spare parts from your specialized distributor or through international sales offices of VACUUBRAND GMBH + CO KG.

- $1 \Rightarrow \text{Information about the complete product range are available in the current <u>product catalog</u>.}$ 
  - For orders, questions about vacuum control and optimal accessories, please contact your specialized distributor or an <u>international sales office</u> of VACUUBRAND GMBH + CO KG.

# 10.4 Service

Service range Take advantage of the comprehensive service range of **VACUUBRAND GMBH + CO KG**.

#### Service in detail

- Product guidance and practical solutions,
- fast delivery of spare parts and accessories,
- professional maintenance,
- immediate repairs processing,
- service on the spot (available upon request),
- <u>calibration</u> (DAkkS accredited),

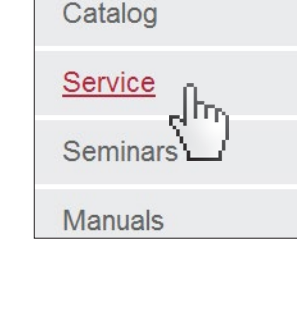

SUPPORT

return, disposal.

Please visit our website for further information: <u>www.vacuubrand.com</u>.

## Service handling

- Meet the terms of **1.** Contact your local dealer or our service department<sup>1</sup>.
  - 2. Request a RMA number for your order.
  - **3.** Clean your product thoroughly and if necessary decontaminate it professionally.
  - 4. Please fill in the form <u>Health and Safety Clearance</u> completely
  - 5. Return your product including:
    - RMA number,
    - repair order,
    - form Health and Safety Clearance,
    - short error description.
    - Reduce downtime, speed up the handling. Keep the required data and documents ready when contacting the service department.
      - Your order can be quickly and easily processed.
      - Hazards can be excluded.
      - A short description or photos may help for error location.
  - 1 -> Phone: +49 9342 808-5660, Fax: +49 9342 808-5555, Mail to: service@vacuubrand.com

Send in your product (return)

service

## **10.5 Glossary**

- HI mode scores maximum pumping speed and low ultimate vacuum with the pump and optimum speed for the respective pressure (automatic speed reduction at ultimate vacuum). Regulates control performance of 2-point control in mode Vac control and Pro-**Hysteresis** gram. The hysteresis determines the threshold to which the actual value may differ from the setpoint. A too small hysteresis value leads to a frequent switching cycle. A too large hysteresis value leads to imprecise vacuum control. **Peltronic**® Electronic emission condenser; the Peltronic® condenses solvent vapors without external coolant such as water or dry ice. Cooling is achieved by Peltier elements. All wetted materials are highly resistant against chemicals. **Periphery equipment** in this manual: accessories and apparatus connected to the vacuum system such as vacuum valves, vacuum pumps and recipients; see also chapter 4.2.3 VACUU·BUS®. **Quick adaption** during running operation an operation mode can be tuned without calling up the corresponding operation menu. Usable for the modes Vac control - set vacuum adaption and Pump down - VARIO<sup>®</sup> motor speed adaption. **VACUU**·BUS digital communication system of VACUUBRAND. Possible components are: pressure/vacuum sensors, valves, level sensors, I/O modules; VARIO® pumps. When connecting several VACUU BUS components of the same type it is necessary to regard that these components require different address numbers for communication;  $\rightarrow$  see also *Address assignment (configuration)* on page 85. **VACUU·CONTROL®** web-based remote control enables the monitoring and control of vacuum pumping units via computers or mobile devices such as Smartphones. With the new LAN or WLAN adapter all pumping units and vacuum systems equipped with the CVC 3000 vacuum controller or a DCP 3000 vacuum gauge can be integrated into a computer network. **VMS-B** module The Vacuum-Management-System module VMS-B switches a vacuum pump
- VMS-B module The Vacuum-Management-System module VMS-B switches a vacuum pump according to actual demand from one or two applications. It is operated by one or two vacuum controllers CVC 3000. If two CVC 3000 are connected to the VMS-B it switches off the pump only if both applications do not need a vacuum supply anymore

## **10.6 Index**

| Α                                     |   |
|---------------------------------------|---|
| Abbreviations 1                       | 1 |
| Action step 1                         | 0 |
| Active reset                          | 6 |
| Adapt set vacuum 5                    | 5 |
| Additional icons 1                    | 0 |
| Additional notes                      | 9 |
| Address assignment 8                  | 5 |
| Address table VACUU•BUS 8             | 8 |
| Adjustment at                         |   |
| atmospheric pressure 10               | 0 |
| Adjustment at reference pressure . 10 | 2 |
| Adjustment under vacuum 10            | 1 |
| Analog I/O module 8                   | 8 |
| Assigned address numbers 8            | 5 |
| ATEX approval 1                       | 7 |
| ATEX category 1                       | 7 |
| ATEX VARIO pump 8                     | 8 |
| Audio signal (beep) 4                 | 0 |
| Automatic reset 9                     | 6 |
| Auto mode 4                           | 8 |
| Auto start function 7                 | 8 |
| D                                     |   |
|                                       |   |

# 

#### С

| C                        |     |
|--------------------------|-----|
| Call-up mode menu        | 47  |
| Change operation mode    | 51  |
| Cleaning and maintenance | 99  |
| Condensate               | 16  |
| configuration            | 85  |
| Configuration menu       | 77  |
| Connection examples      | 32  |
| Connect vacuum line      | 31  |
| Contact                  | . 8 |
| Content selection        | 83  |
| Continuous venting       | 50  |
| Control panel keys       | 35  |
| Copyright                | . 7 |
| Country-specific         |     |
| Interchangeable plug     | 29  |
| Creating a new program   | 67  |
| CVC 2000                 | 108 |
| CVC 3000                 | 11  |
|                          |     |

#### D

| 0                                  |    |
|------------------------------------|----|
| Defaults (standard)                | 78 |
| Differential pressure              | 89 |
| Differential pressure measurement. | 89 |
| Digitale Druckanzeige              | 91 |
| digital pressure gauge             | 37 |
| Direct installation                | 26 |
| Display graphic (curve)            | 53 |
| Display icons                      | 38 |
|                                    |    |

| E<br>EC Declaration of Conformity 1<br>Edit program                                                                                                    | 21<br>64<br>29<br>20<br>90<br>27<br>18<br>15<br>15                          |
|----------------------------------------------------------------------------------------------------|-----------------------------------------------------------------------------|
| F                                                                                                    |                                                                             |
| Fault – Cause – Remedy<br>Fault indication<br>fine vacuum control                                                                                                    | 92<br>40<br>04<br>84<br>. 6<br>13<br>23<br>82                               |
| <b>G</b><br>Goods arrival                                                                                                    | 21                                                                          |
| H<br>Handling<br>Handling CVC 3000<br>Health and Safety Clearance<br>Hysteresis                                                                                                    | 42<br>42<br>18<br>,61                                                       |
|                                                                                                    |                                                                             |
| 1                                                                                                    |                                                                             |
| Improper use                                                                                                    | ,13<br>21<br>83<br>43<br>25<br>25<br>83<br>12<br>11<br>07<br>83             |
| Improper use       12         Included materials       12         Initialize frequency converter       1         Input (data entry)       1         Installation       1         Installation conditions       1         Installation conditions       1         Intended use       1         Interface       1         Internal air admittance valve       1         K       Key combinations                                                                                                    | ,13<br>21<br>83<br>43<br>25<br>25<br>83<br>12<br>11<br>07<br>83<br>36       |
| Improper use       12         Included materials       12         Initialize frequency converter       1         Input (data entry)       1         Installation       1         Installation conditions       1         Intended use       1         Interface       1         Interface commands       1         Internal air admittance valve       1         K       Key combinations         Load Default       1         Load factory settings                                                                                            | ,13<br>21<br>83<br>25<br>25<br>83<br>12<br>11<br>07<br>83<br>36<br>97<br>97 |
| Improper use       12         Included materials       12         Included materials       12         Initialize frequency converter       11         Input (data entry)       11         Installation       11         Installation conditions       11         Installation conditions       11         Interface       11         Interface commands       11         Interface       11         Internal air admittance valve       12         K       Key combinations         L       Load Default         Load factory settings       12 | ,13<br>21<br>83<br>43<br>25<br>83<br>12<br>11<br>07<br>83<br>36<br>97<br>97 |

| Mode menu                                                                                                    |
|----------------------------------------------------------------------------------------------------|
| <b>N</b><br>Navigation                                                                                                    |
| OOpen/Change program                                                                                                    |
| PParticles, liquids, dust.16Peripherals11Pin assignment (RS232)107Possible address configurations88Power supply29Prepare sensors89Pressure display37Pressure history53Product comparison105Product description21Program48Program display at operation71program editor64Program functions63Program functions63Program memory72Protective eletion15 |

#### Q

| Quality standards | 15 |
|-------------------|----|

#### R

| N                                 |    |     |
|-----------------------------------|----|-----|
| Rating plate                      |    | 106 |
| Read command                      |    | 108 |
| Reference sensors                 |    | 80  |
| Remote                            |    | 81  |
| Requirements for services         |    | 19  |
| Reset                             |    | 96  |
| Reset Remote                      | 81 | ,93 |
| Residual energy                   |    | 16  |
| Responsibility Assignment Matrix. |    | 14  |
| RMÁ-N°                            |    | 19  |
| RMA number                        |    | 117 |
| RS-232                            |    | 81  |
| RS232 port                        |    | 40  |
| S                                 |    |     |

| -                   |     |
|---------------------|-----|
| Safety and service  | 18  |
| safety instructions | 12  |
| Safety symbols      | 9   |
| sales offices       | 116 |
| Sample form         | 76  |
| Scope of supply     | 21  |
| Selection           | 42  |
| Selection knob      | 35  |
|                     |     |

| Select language            | 46    |
|----------------------------|-------|
| Select language and units  | 6     |
| Select operation mode      | 47    |
| Select pressure unit       | 46    |
| Sensor adjustment          | 79    |
| Sensor readjustment        | 100   |
| Sensor selection           | 80    |
| Service                    | 117   |
| shortcuts                  | 36    |
| Signal sounds              | 40    |
| Specification and features | 23    |
| Specified content          | 78,83 |
| Start controlling          | 49    |
| Start Regelung             | 49    |
| Store program              | 70    |
| Sub-D                      | 22    |
| Sub-D Einbaustecker        | 107   |
| Submenu Configuration      | 41    |
| Submenu Display            | 79    |
| Submenu RS232              | 81    |
| Submenus                   | 42    |
| Submenu Sensors            | 80    |
| Submenu Vacuubus           | 85    |
| Switch-on CVC 3000         | 45    |
| Switch-on/-off             | 45    |
|                            |       |

#### Т

| Table top version     | 25  |
|-----------------------|-----|
| Target groups         | 14  |
| Technical data        | 103 |
| Technical information | 103 |
| Technical support     | 90  |
| temporary buffer      | 72  |
| Term definition       | 11  |
|                       |     |

#### U

| US/CAN Certificate | 123 |
|--------------------|-----|
| User permissions   | 14  |

#### V

| •                           |     |
|-----------------------------|-----|
| Vac control                 | 48  |
| VACUU•BUS                   | 33  |
| VACUU•BUS accessories       | 34  |
| VACUU•BUS components        | 34  |
| VACUU•BUS principle         | 33  |
| VACUU•CONTROL               | 16  |
| VACUULAN 48                 | ,62 |
| Vacuum connection           | 31  |
| Vacuum controller CVC 3000  | 21  |
| vacuum port                 | 31  |
| VACUU VIEW                  | 115 |
| VACUU·VIEW extended 34,88,7 | 115 |
| Vario init                  | 83  |
| Venting (VENT)              | 49  |
| ,                           |     |

#### W

| Warning levels   | 8    |
|------------------|------|
| Warning triangle | . 90 |
| Wetted parts     | 106  |
| Write command    | 113  |
|                  |      |

## **10.7 Certifications**

#### **10.7.1 EC Declaration of Conformity**

#### EU-Konformitätserklärung EC Declaration of Conformity Déclaration CE de conformité

CE

Hersteller / Manufacturer / Fabricant:

VACUUBRAND GMBH + CO KG · Alfred-Zippe-Str. 4 · 97877 Wertheim · Germany

Hiermit erklärt der Hersteller, dass das Produkt konform ist mit den Bestimmungen der Richtlinien:

Hereby the manufacturer declares that the device is in conformity with the directives:

Par la présente, le fabricant déclare, que le dispositif est conforme aux directives:

- 2014/35/EU
- 2014/30/EU
- 2014/34/EU (außer / except / sauf: 20635028)
- = 2011/65/EU, 2015/863

Messgerät / Vacuum gauge / Vacuomètre Typ / Type / Type: CVC 3000

Artikelnummer / Order number / Numéro d'article: 20635027, 20635028, 20636310, 20683160, 20699916, 22615721

Seriennummer / Serial number / Numéro de série: Siehe Typenschild / See rating plate / Voir plaque signalétique

Angewandte harmonisierte Normen / Harmonized standards applied / Normes harmonisées utilisées:

DIN EN 61010-1:2020, IEC 61010-1:2010 (Ed. 3), DIN EN 61326-1:2013, DIN EN 1127-1:2019, DIN EN ISO 80079-36:2016, DIN EN IEC 63000:2019

Bevollmächtigter für die Zusammenstellung der technischen Unterlagen / Person authorised to compile the technical file / Personne autorisée à constituer le dossier technique: Dr. Constantin Schöler · VACUUBRAND GMBH + CO KG · Germany

Ort, Datum / place, date / lieu, date: Wertheim, 09.12.2021

(Dr. Constantin Schöler) Geschäftsführer / Managing Director / Gérant

#### VACUUBRAND GMBH + CO KG

Alfred-Zippe-Str. 4 97877 Wertheim

ppa.

(Jens Kaibel) Technischer Leiter / Technical Director / Directeur technique

 Tel.:
 +49 9342 808-0

 Fax:
 +49 9342 808-5555

 E-Mail: info@vacuubrand.com

 Web:
 www.vacuubrand.com

## **10.7.2 UKCA Declaration of Conformity**

#### **Declaration of Conformity**

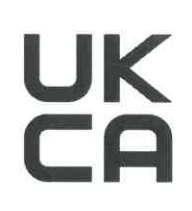

Manufacturer:

VACUUBRAND GMBH + CO KG · Alfred-Zippe-Str. 4 · 97877 Wertheim · Germany

Hereby the manufacturer declares that the device is in conformity with the directives:

- Electrical Equipment (Safety) Regulations 2016 (S.I. 2016 No. 1101, as amended by S.I. 2019 No. 696)
- Electromagnetic Compatibility Regulations 2016 (S.I. 2016 No. 1091, as amended by S.I. 2019 No. 696)
- The Equipment and Protective Systems Intended for Use in Potentially Explosive Atmospheres Regulations 2016 (S.I. 2016 No. 1107, as amended by S.I. 2019 No. 696) (except: 20635028)
- The Restriction of the Use of Certain Hazardous Substances in Electrical and Electronic Equipment Regulations 2012 (S.I. 2012 No. 3032)

Vacuum gauge Type: CVC 3000

Order number: 20635027, 20635028, 20636310, 20683160, 20699916, 22615721

Serial number: See rating plate

Harmonized standards applied:

- EN 61010-1:2010+A1:2019, EN 61326-1:2013.
- EN 1127-1:2019, EN ISO 80079-36:2016
- EN IEC 63000:2018

Person authorised to compile the technical file: Dr. Constantin Schöler · VACUUBRAND GMBH + CO KG · Germany

Place, date: Wertheim, 09.12.2021

(Dr. Constantin Schöler) Managing Director

#### VACUUBRAND GMBH + CO KG

Alfred-Zippe-Str. 4 97877 Wertheim

ppa.

(Jens Kaibel) Technical Director

Tel.: +49 9342 808-0 Fax: +49 9342 808-5555 E-Mail: info@vacuubrand.com Web: <u>www.vacuubrand.com</u>

## 10.7.3 US/CAN Certificate

| Cer                                                                                                    |                                                                                                    | Thinging                            |
|----------------------------------------------------------------------------------------------------|----------------------------------------------------------------------------------------------------|-------------------------------------|
| Certificate no.                                                                                                    | CU 72228817 01                                                                                                    |                                     |
| License Holder:<br>VACUUBRAND GMBH<br>Alfred-Zippe-St<br>97877 Wertheim<br>Deutschland                                                                                               | Manufacturing Plant:+ CO KGVACUUBRAND GMBH + CO KGr. 4Alfred-Zippe-Str. 497877 WertheimDeutschland                                                                                                    |                                     |
|                                                                                                    |                                                                                                    |                                     |
| Test report no.: USA-                                                                                                    | 31880183 003 Client Reference: Dr. A. Wollso                                                                                                    | chläger                             |
| Test report no.: USA-<br>Tested to: UL<br>CAN<br>Certified Product: Mea<br>Model :<br>Designation<br>Rated Voltage:<br>Rated Power :<br>Degree of :<br>Protection                    | 31880183 003       Client Reference: Dr. A. Wollsc         61010-1:2012 R7.19         /CSA-C22.2 NO. 61010-1-12 + GI1 + GI2 (R2017)         asurement and control device for vacuum         (1) VACUU VIEW;       (2) VACUU VIEW extended;         (3) VACUU SELECT;       (4) VACUU SELECT complete;         (5) VACUU SELECT Sensor;       (6) VSP 3000;       (7) CVC 3000;       (8) VSK 3000;         (9) VSK PV;       (10) DCP 3000         DC 24V; class III (all devices)       (1+2) 1.3W;       (3) 5.0W;       (4) 13W;       (5) 1.2W;         (6) 1.6W;       (7+10) 3.4W;       (8+9) 0.12W       (7+10)       IP20/Type 1 (UL50E)         (3+4)       IP40/Type 1 (UL50E)       (3+4)       IP40/Type 1 (UL50E)         | + Al<br>                            |
| Test report no.: USA-<br>Tested to: UL<br>CAN<br>Certified Product: Mea<br>Model :<br>Designation<br>Rated Voltage:<br>Rated Power :<br>Degree of :<br>Protection<br>Appendix: 1, 1- | 31880183 003       Client Reference: Dr. A. Wollsc         61010-1:2012 R7.19         /CSA-C22.2 NO. 61010-1-12 + GI1 + GI2 (R2017)         asurement and control device for vacuum         Li         (1) VACUU VIEW;       (2) VACUU VIEW extended;         (3) VACUU SELECT;       (4) VACUU SELECT complete;         (5) VACUU SELECT Sensor;       (6) VSP 3000;       (7) CVC 3000;         (8) VSK PV;       (10) DCP 3000         DC 24V; class III (all devices)         (1+2) 1.3W;       (3) 5.0W;       (4) 13W;         (5) 1.6W;       (7+10) 3.4W;       (8+9) 0.12W         (7+10) IP20/Type 1 (UL50E)       (3+4) IP40/Type 1 (UL50E)         (5) IP41/Type 2 (UL50E)       (1+2+6+8+9) IP54/Type 5 (UL50E)         13 | + Al<br>cense Fee - Units<br>7<br>7 |

## **10.7.4 Declaration of Conformity – China RoHS 2**

### **VACUU**BRAND®

#### **DECLARATION OF CONFORMITY – China RoHS 2**

VACUUBRAND GMBH + CO KG has made reasonable efforts to ensure that hazardous materials and substances may not be used in its products.

In order to determine the concentration of hazardous substances in all homogeneous materials of the subassemblies, a "Product Conformity Assessment" (PCA) procedure was performed. As defined in GB/T 26572 the "Maximum Concentration Value" limits (MCV) apply to these restricted substances:

| • | Lead (Pb):                            | 0.1%  |
|---|---------------------------------------|-------|
| • | Mercury (Hg):                         | 0.1%  |
| • | Cadmium (Cd):                         | 0.01% |
| • | Hexavalent chromium (Cr(+VI)):        | 0.1%  |
| • | Polybrominated biphenlys (PBB):       | 0.1%  |
| • | Polybrominated diphenyl ether (PBDE): | 0.1%  |
|   |                                       |       |

#### Environmentally Friendly Use Period (EFUP)

EFUP defines the period in years during which the hazardous substances contained in electrical and electronic products will not leak or mutate under normal operating conditions. During normal use by the user such electrical and electronic products will not result in serious environmental pollution, cause serious bodily injury or damage to the user's assets. The Environmentally Friendly Use Period for VACUUBRAND products is 40 years.

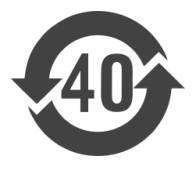

| MATERIAL CONTENT DECLARATION FOR VACUUBRAND PRODUCTS                                 |                                   |    |    |         |      |       |
|--------------------------------------------------------------------------------------|-----------------------------------|----|----|---------|------|-------|
|                                                                                      | 有毒有害物质或元素<br>Hazardous substances |    |    |         |      |       |
| 部件名称                                                                                 | 铅                                 | 汞  | 镉  | 六价铬     | 多溴联苯 | 多溴二苯醚 |
| Part name                                                                            | Pb                                | Hg | Cd | Cr(+VI) | PBB  | PBDE  |
| 包装<br>Packaging                                                                      | 0                                 | 0  | 0  | 0       | 0    | 0     |
| 塑料外壳 / 组件<br>Plastic housing / parts                                                 | 0                                 | 0  | 0  | 0       | 0    | 0     |
| 真空油<br>Vacuum oil                                                                    | 0                                 | 0  | 0  | 0       | 0    | 0     |
| 电池<br>Battery                                                                        | 0                                 | 0  | 0  | 0       | 0    | 0     |
| 玻璃<br>Glass                                                                          | Х                                 | 0  | 0  | 0       | 0    | 0     |
| 电子电气组件<br>Electrical and electronic parts                                            | Х                                 | 0  | 0  | 0       | 0    | 0     |
| 控制器 / 测量设备<br>Controller / measuring device                                          | Х                                 | 0  | 0  | 0       | 0    | 0     |
| 金属外壳 / 组件<br>Metal housing / parts                                                   | Х                                 | 0  | 0  | 0       | 0    | 0     |
| 电机<br>Motor                                                                          | Х                                 | 0  | 0  | 0       | 0    | 0     |
| 配件<br>Accessories                                                                    | Х                                 | 0  | 0  | 0       | 0    | 0     |
| 此表格是按照SJ/T 11364-2014中规定所制定的。<br>This table is created according to SJ/T 11364-2014. |                                   |    |    |         |      |       |

#### Declaration of Conformity - China RoHS 2

#### V5\_September 2022

Copyright 2022

## VACUUBRAND.

- O: 表示该有毒有害物质在该部件所有均质材料中的含量均在GB/T 26572规定的限量要求以下。
- O: Indicates that the above mentioned hazardous substance contained in all homogeneous materials of the part is below the required limit as defined in GB/T 26572.
- X: 表示该有毒有害物质至少在该部件某一均质材料中的含量超出GB/T 26572规定的限量要求。
- X: Indicates that the above mentioned hazardous substance contained in at least one of the homogeneous materials of this part is above the required limit as defined in GB/T 26572.

电池、玻璃器皿和配件可能不属于所附设备所包含的内容,它们可能有各自单独的EFUP标记和/或可能正在维 护其部件EFUP标记的更新。

Batteries, glassware and accessories might not be content of the enclosed device and may have its own EFUPmarking and/or might be maintaining parts with changing EFUP-marking.

除上表所示信息外,还需声明的是,这些部件并非是有意用铅(Pb)、 汞 (Hg)、铬(Cd)、六价铬 (Cr(+VI))、多溴联苯(PBB)或多溴二苯醚(PBDE)来制造的。

Apart from the disclosures in the above table, the subassemblies are not intentionally manufactured or formulated with lead (Pb), mercury (Hg), cadmium (Cd), hexavalent chromium (Cr+VI), polybrominated biphenyls (PBB), and polybrominated diphenyl ethers (PBDE).

Products manufactured by VACUUBRAND may enter into further devices (e.g., rotary evaporator) or can be used together with other appliances (e.g., usage as booster pumps).

With these products and appliances in particular, please note the EFUP labeled on these products. VACUUBRAND will not take responsibility for the EFUP of those products and appliances.

Place, date: Wertheim, 06 September 2022

(Dr. Constantin Schöler) Managing Director

VACUUBRAND GMBH + CO KG Alfred-Zippe-Str. 4 97877 Wertheim Germany

deur leibert ppa.

(Jers Kaibel) Technical Director

| Tel.:   | +49 9342 808-0      |
|---------|---------------------|
| Fax:    | +49 9342 808-5555   |
| E-Mail: | info@vacuubrand.com |
| Web:    | www.vacuubrand.com  |

**Declaration of Conformity – China RoHS 2** Copyright 2022 V5\_September 2022

## 

# VACUUBRAND®

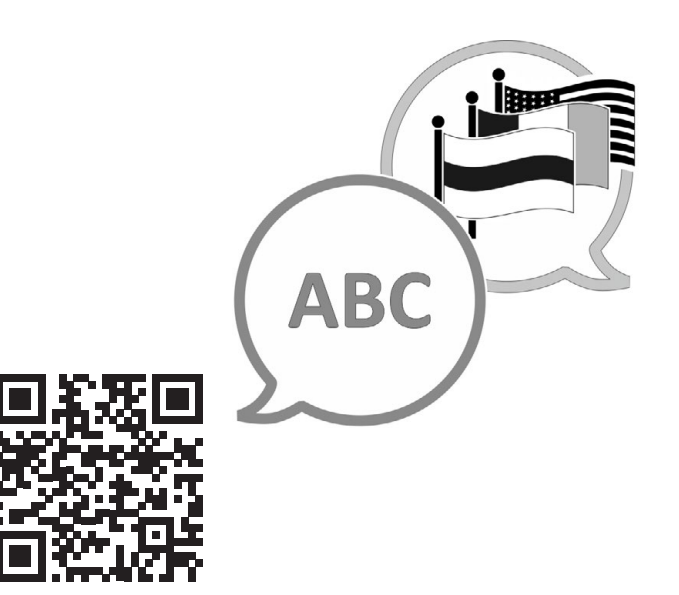

VACUUBRAND > Support > Manuals

Manufacturer:

#### VACUUBRAND GMBH + CO KG Alfred-Zippe-Str. 4 97877 Wertheim GERMANY

Phone: Head office +49 9342 808-0 Sales +49 9342 808-5550 Service +49 9342 808-5660

| Fax:   | +49 9342 808-5555   |
|--------|---------------------|
| Email: | info@vacuubrand.com |
| Web:   | www.vacuubrand.com  |